# BEDIENUNGSANLEITUNG

## MITSUBISHI TRANSPORTKÜHLANLAGEN

## TU1250SAE TU1250SAEM TU1100SAE TU900SAE

Diese Bedienungsanleitung soll den Benutzern die erforderlichen Kenntnisse vermitteln, um Kühlanlagen von Mitsubishi sicher verwenden zu können. Betrieb oder Wartung der Kühlanlage dürfen erst vorgenommen werden, wenn Sie dieses Handbuch gelesen und dessen Inhalt verstanden haben. Bewahren Sie dieses Handbuch sorgfältig an einem festen Ort auf, damit Sie bei Bedarf sofort darin nachschlagen können.

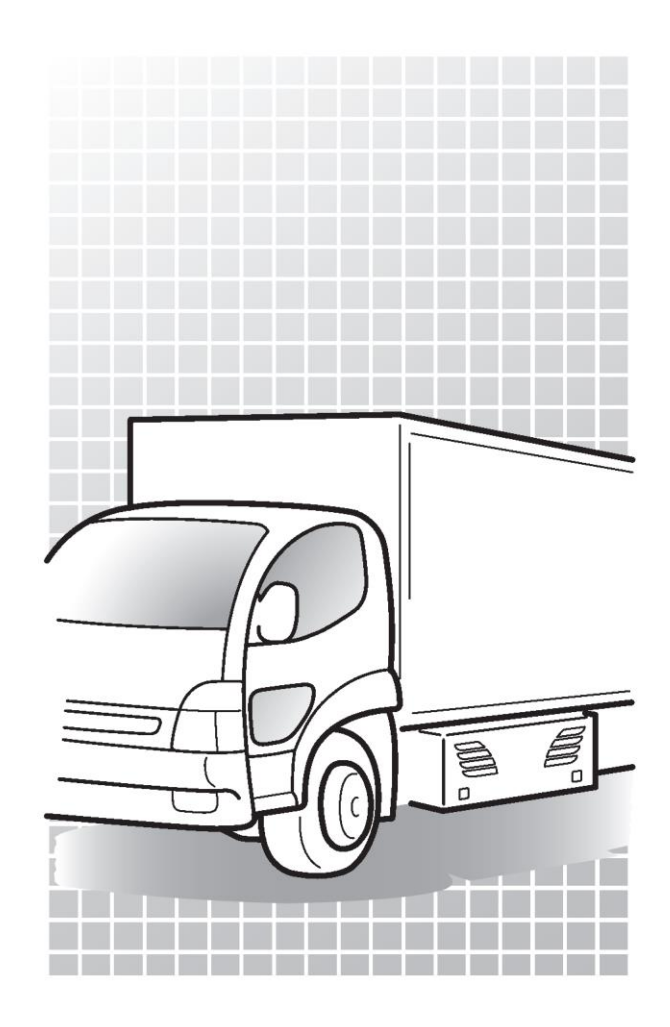

Original Anweisungen

(E

TSJ012A181B JAHR:2022

### Verwendungszweck und Anwendung

Diese Kühlanlage ist dazu bestimmt, Ladung (mit Ausnahme von flüchtigen, brennbaren, gefährlichen und korrosiven Stoffen) in einem Transportfahrzeug zu befördem und die Container-Innentemperatur auf einem bestimmten Grad zu halten.

Wenn die Kühlanlage für andere Zwecke als diesen Zweck verwendet wird, kann dies zu Unfällen oder Schäden führen.

### Wichtige Information

- Wenden Sie sich bei Fragen oder f
  ür Informationen bitte an Ihren n
  ächstgelegenen H
  ändler. Befolgen Sie unbedingt die in diesem Handbuch beschriebenen Inhalte, um sich und andere Personen vor m
  öglichen Risiken im Zusammenhang mit dieser K
  ühlanlage zu sch
  ützen und zu verhindern, dass sie besch
  ädigt wird.
- Wenden Sie sich f
  ür die folgenden Arbeiten an Ihren n
  ächstgelegenen H
  ändler. Wenn diese Arbeiten vom Kunden durchgef
  ührt werden, kann die K
  ühlanlage an Leistung verlieren und wir k
  önnen die Sicherheit des Kunden m
  öglicherweise nicht gew
  ährleisten.
  - (a) Installation, Modifizierung, Änderung der Spezifikationen und Entsorgung der Kühlanlage;
  - (b) Wartung von elektrischen Vorrichtungen,
  - (c) Unsachgemäße Behandlungen, die nicht in diesem Handbuch beschrieben sind.
- Dieses Produkt enthält fluorierte Treibhausgase.
- Kältemittel: R452A (GWP (Erwärmungspotenzial)=2141)
   Siehe Etikett auf der Anlage über das Gewicht der fluorierten Treibhausgase und CO<sub>2</sub>-Äquivalente. (ts= Siehe Seite 7.)

### **Bedienungsanleitung**

- Diese Bedienungsanleitung wurde f
  ür Personen erstellt, die Deutsch sprechen. Falls eine Person diese K
  ühlanlage handhabt, deren Muttersprache nicht Deutsch ist, muss sie vom Kunden in Bezug auf die Sicherheit unterwiesen werden. Dar
  über hinaus m
  üssen die Warnschilder in der Muttersprache dieser Person vorbereitet und an den richtigen Stellen aufgeklebt werden.
- Diese Betriebsanleitung ist urheberrechtlich geschützt und alle Rechte sind unserem Unternehmen vorbehalten. Die in diesem Handbuch beschriebenen Zeichnungen und technischen Informationen dürfen ohne vorherige schriftliche Zustimmung unseres Unternehmens weder ganz noch teilweise veröffentlicht, kopiert, für andere als die oben genannten Zwecke übersetzt und auf ein elektronisches Medium oder eine maschinenlesbare Form reduziert werden.
- · Dieses Handbuch enthält auch die Erklärung der optionalen Spezifikation.
- Die in dieser Betriebsanleitung beschriebenen Inhalte können ohne vorherige Ankündigung geändert werden.
- Bewahren Sie diese Bedienungsanleitung im Fahrzeug auf, damit Sie bei Bedarf darin nachschlagen können.

### Für die Entsorgung:

Wenden Sie sich an Ihren nächstgelegenen Händler, wenn Sie die Kühlanlage entsorgen wollen. Beachten Sie die in Ihrem Land geltenden Gesetze und Vorschriften in Hinblick auf die Entsorgung von Kältemittel und Kühlwasser.

## Inhaltsverzeichnis

|     | Verwendungszweck und Anwendung           | g-l |
|-----|------------------------------------------|-----|
|     | Wichtige Informationen                   | 1   |
|     | Bedienungsanleitung                      |     |
|     | Für die Entsorgung                       |     |
|     | Inhalt                                   |     |
| 1 F | unktion der Kühlanlage                   | 1   |
| 2 B | ezeichnung der einzelnen Teile -         | 3   |
|     | Anordnungsplan für Hauptteile            | 3   |
|     | Verdampfereinheit                        | 5   |
|     | Kondensatoreinheit                       | 7   |
|     | Bedieneinheit                            | 8   |
|     | Digitaler Anzeigebereich                 | 9   |
|     | Schutzeinrichtungen                      | 11  |
| 3 V | orsichtsmaßnahmen für die                |     |
| Sic | herheit<br>Hinweisschilder bezüglich der | 12  |
|     | Sicherheit                               | 12  |
|     | Vorsichtsmaßnahmen                       | 13  |
|     | Allgemeine Sicherheitshinweise           | 13  |
|     | Während und nach dem Betrieb             | 14  |
|     | Inspektion/Reinigung/Reparatur           | 15  |
|     | Beladen                                  | 16  |
|     | Umgang mit elektrischen Geräten und      |     |
|     | Stromkabeln                              | 16  |
|     | Wiederanbringen der Kühlanlage           | 18  |
|     | Modifizierung der Kühlanlage und         |     |
|     | Spezifikationsänderung                   | 18  |
|     | Stromversorgungsgeräte                   | 18  |
|     | Notfallmaßnahme                          | 19  |
|     | Umgang mit Warnschildern                 | 21  |
|     | Verhinderung des Starts während          |     |
|     | Inspektionsarbeiten                      | 23  |
|     |                                          |     |

| Beklei                  | idung und Schutzausrüstung                             | 23             |
|-------------------------|--------------------------------------------------------|----------------|
| Handl                   | nabung von Fett und Öl                                 | 23             |
| Wenn                    | anormale Zustände festgestellt                         |                |
| werde                   | n                                                      | 23             |
| FurN                    | ottalle                                                | 23             |
| 4 Initiale I            | Einstellung                                            | 24             |
| Anzei<br>Haupt          | ge und Funktion des                                    | 24             |
| Spra                    | achauswahlmodus                                        | 25             |
| Anzei                   | ge und Funktion des                                    |                |
| Unteri<br>Kalen<br>Mona | menüs<br>der und Uhrzeit einstellen (Datum<br>t, Jahr) | 27<br>1,<br>29 |
| Anzei                   | ge der Wartungsinformationen                           | 31             |
| Einste                  | ellen des Abtauintervalls                              | 33             |
| Einste<br>Hinter        | llen der LCD-<br>grundbeleuchtung                      | 34             |
| Einste                  | ellung der Kraftstoffentlüftung                        | 36             |
| 5 Betrieb               |                                                        | 37             |
| Einscl                  | nalten                                                 | 38             |
| Umsc                    | halten des Antriebs                                    | 39             |
| Betr                    | ieb mit dem Dieselmotor                                | 39             |
| Betr                    | ieb mit dem E-Motor                                    | 39             |
| Anz                     | eige Betrieb in Wartestellung                          | 39             |
| Auswa                   | ahl des Betriebsmusters                                | 40             |
| Starte                  | n des Betriebs                                         | 42             |
| Stopp                   | en des Betriebs                                        | 43             |
| Nor                     | males Stoppverfahren                                   | 43             |
| Aus<br>Kan              | setzen (Sleep) des Kammerbetriebs (2-/3<br>nmermodell) | -<br>44        |
| Einste                  | ellen der Temperatur                                   | 45             |
| Eins                    | stellen der Vorwahltemperatur                          | 46             |

| ExtraLeise-Betrieb (nur für<br>Dieselmotorantrieb)              | 47 | Inspektion d                 |
|-----------------------------------------------------------------|----|------------------------------|
| Manueller Abtauvorgang                                          | 48 | Regelmäßig                   |
| Starten des manuellen Abtauvorgangs                             | 48 | Klimaklasse                  |
| Beenden des manuellen Abtauvorgangs                             | 48 | Angaben zu<br>Kühlwasser     |
| Einstellen des ON-Timers (An-Timer) -                           | 49 | Stromversor                  |
| Einstellen des OFF-Timers<br>(Aus-Timer)                        | 51 | 8 Betrieb oder               |
| Selbstdiagnosebetrieb (PTI-Betrieb)                             | 53 | längeren Z<br>Bei längerem E |
| Starten des Betriebs                                            | 53 | Innentemperat                |
| Beenden des Vorgangs, wenn keine Defekte<br>festgestellt werden | 54 | Bei längerem S               |
| werden                                                          | 54 | 9 Für Notfälle               |
| 6 Beladen                                                       | 55 | Alarm-Anze                   |
| Vorbereitung vor dem Beladen                                    | 55 | Umschalten                   |
| Be- und Entladen                                                | 56 | "Alarmanzei<br>Umschalter    |
| Beladevorgang                                                   | 56 | "Normaler A                  |
| Entladen                                                        | 57 | "Alarmanze                   |
| 7 Inspektion                                                    | 58 | Alarmanze                    |
| Vorkohrungen für die Inenektion                                 | 50 | "Normaler A                  |
| Öffnan dar Frantabdackung dar                                   | 50 | Gegenmaßr                    |
| Kondensatoreinheit                                              | 60 | Austausch                    |
| Kondensatoreinheit                                              | 60 | Wenn Sie s                   |
| Tägliche Inspektion                                             | 61 | Händler we                   |
| Übernrüfung der Küblwassermenge                                 | 61 | Wiederaufna                  |
|                                                                 |    | nach einem                   |
| Inspektion von beweglichen Bereichen                            | 62 | Liste der Ala                |
| Prüfung der Motorölmenge                                        | 63 | 10 Spezifikatio              |
| Prüfung der Motorkraftstoffmenge                                | 64 |                              |
| Überprüfung von Leckage und<br>Verdrahtungszustand              | 64 |                              |

|              | Inspektion der Kondensatorspule 65                                                                            |   |
|--------------|----------------------------------------------------------------------------------------------------|---|
| - 47         | Regelmäßige Inspektion66                                                                                      |   |
| - 48         |                                                                                                    |   |
| - 48         | Klimaklasse 66                                                                                                |   |
| - 48         | Angaben zu anwendbaren Olen und<br>Kühlwasser 67                                                              |   |
| - 49         | Stromversorgungssystem 67                                                                                     |   |
| - 51<br>- 53 | 8 Betrieb oder Stillstand über einen<br>längeren Zeitraum 68<br>Bei längerem Betrieb bei niedriger Container- |   |
| - 53         | Innentemperatur:68                                                                                            |   |
| e<br>- 54    | Bei längerem Stillstand der Kühlanlage:68                                                                     |   |
| - 54         | 9 Für Notfälle 69                                                                                             |   |
| - 55         | Alarm-Anzeige 69                                                                                              |   |
| - 55         | Umschalten "Normalanzeige" und                                                                                |   |
| - 56         | "Alarmanzeige" 69<br>Umschalten von                                                                           |   |
| - 56         | "Normaler Anzeigebildschirm" zu<br>"Alarmanzeigemodus"  69                                                    |   |
| - 57         | Umschalten von                                                                                                |   |
| - 58         | "Alarmanzeigemodus" auf                                                                                       |   |
| - 58         | "Normaler Anzeigebildschirm" 69                                                                               |   |
|              | Gegenmaßnahmen 70                                                                                             |   |
| - 60         | Austausch der Sicherung70                                                                                     |   |
| - 60         | Wenn Sie sich an Ihren nächstgelegenen<br>Händler wenden71                                                    |   |
| - 61         | Wiederaufnahme des Betriebs                                                                                   |   |
| - 61         | nach einem Not-Aus72                                                                                          |   |
| - 62         | Liste der Alarmcodes 72                                                                                       |   |
| - 63         | 10 Spezifikation 76                                                                                           | 6 |

## 1 Funktionen der Kühlanlage

Diese Kühlanlage hat folgende Funktionen:

### (1) Antriebsumschaltfunktion

Diese Funktion erlaubt, den Antrieb (Dieselmotor/E-Motor) zu wechseln, je nachdem, ob die Netzstromversorgung angeschlossen ist oder nicht.

Informationen zum Umschalten des Antriebs finden Sie auf Seite 39.

### (2) Funktion zur Auswahl des Betriebsmusters

Dies ist die Funktion zum Umschalten des Betriebsmusters (automatischer Start/Stopp-Betrieb / Dauerlauf-Betrieb).

S Näheres zum Umschalten des Betriebsmusters finden Sie auf den Seiten 40 und 41.

### (3) Abtaubetriebsfunktion

Diese Funktion schützt den Verdampfer während des Kühlbetriebs vor dem Einfrieren und verhindert somit, dass die Kälteleistung abnimmt.

Es gibt 2 Methoden, um den Abtaubetrieb zu starten.

### 1) Automatischer Abtaubetrieb

Der Abtauvorgang startet automatisch durch die Timer-Einstellung.

Näheres zur Einstellung des Abtauzeitgebers finden Sie auf Seite 33.

### 2) Manueller Abtauvorgang

Durch Drücken der Taste der Bedieneinheit (Controller) wird der Start des Abtauvorgangs erzwungen.

<sup>CSP</sup>Informationen zum Betrieb finden Sie auf Seite 48.

Nach Beendigung des Abtaubetriebs kehrt die Kühlanlage in den Kühlbetrieb zurück. Der Abtaubetrieb startet nicht, wenn die Verdampfertemperatur hoch ist. Dies gilt selbst während des Kühlbetriebs.

### (4) Funktion Extra Leise

Dies ist die Funktion, um das Betriebsgeräusch zu senken: Während des Dieselmotorbetriebs wird eine langsame Drehzahl für den Dieselmotor erzwungen.

Informationen zum Betrieb finden Sie auf Seite 47.

### (5) Timer-Betriebsfunktion

Dies ist die Funktion zum Einstellen der Start- und Stoppzeit des Betriebs.

<sup>CST</sup>Informationen zur Einstellung finden Sie auf den Seiten 49 bis 52.

## (6) Selbstdiagnose-Betriebsfunktion [PTI-Betrieb (Pre Trip Inspection)]

Dies ist die Funktion, um automatisch zu diagnostizieren, ob die Kühlanlage Probleme hat oder nicht.

Informationen zum Betrieb finden Sie auf den Seiten 53 bis 54.

## 2 Bezeichnung der einzelnen Teile

## Anordnungsplan für Hauptteile

■Einzelspezifikation (TU1250SAE, TU1100SAE, TU900SAE)

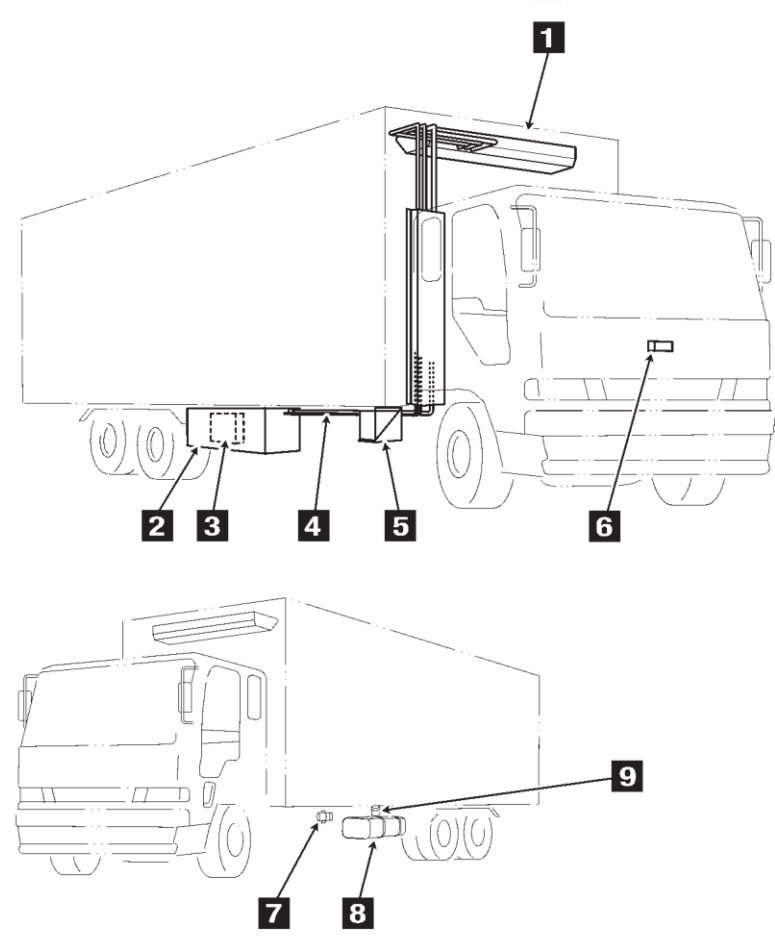

| 1 Verdampfereinheit    | 6 Bedieneinheit    |
|------------------------|--------------------|
| 2 Kondensatoreinheit   | 7 Kraftstoffpumpe  |
| 3 Steuereinheit        | 8 Kraftstofftank   |
| 4 Kältemittelleitungen | 9 Wasserabscheider |
| 5 Batterie             |                    |

Die tatsächliche Position der oben genannten Geräte (usw.) sollten vorab überprüft werden, da diese je nach Fahrzeugmodellen oder anderen Begebenheiten variieren können.

### ■Multi-Spezifikation (TU1250SAEM)

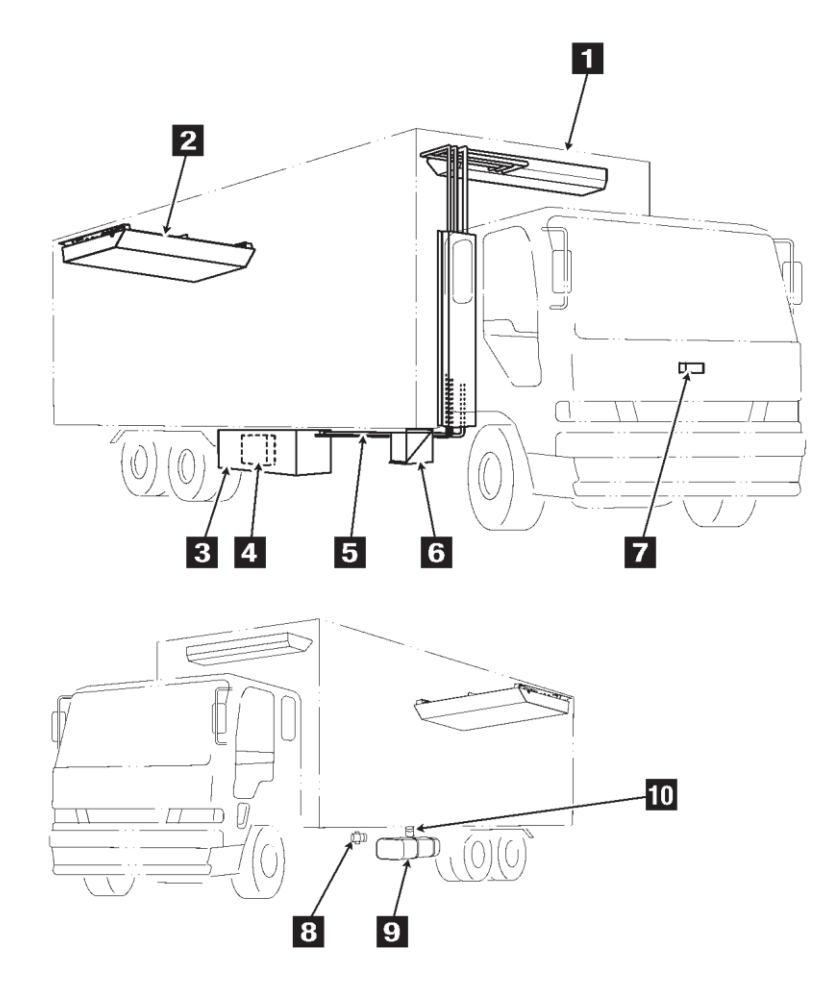

| 1 | Vorderkammerverdampfereinheit | 6  | Batterie         |
|---|-------------------------------|----|------------------|
| 2 | Hinterkammerverdampfereinheit | 7  | Bedieneinheit    |
| 3 | Kondensatoreinheit            | 8  | Kraftstoffpumpe  |
| 4 | Steuereinheit                 | 9  | Kraftstofftank   |
| 5 | Kältemittelleitungen          | 10 | Wasserabscheider |

Die tatsächliche Position der oben genannten Geräte (usw.) sollten vorab überprüft werden, da diese je nach Fahrzeugmodellen oder anderen Begebenheiten variieren können.

## Verdampfereinheit

■Einzelspezifikation (TU1250SAE, TU1100SAE, TU900SAE)

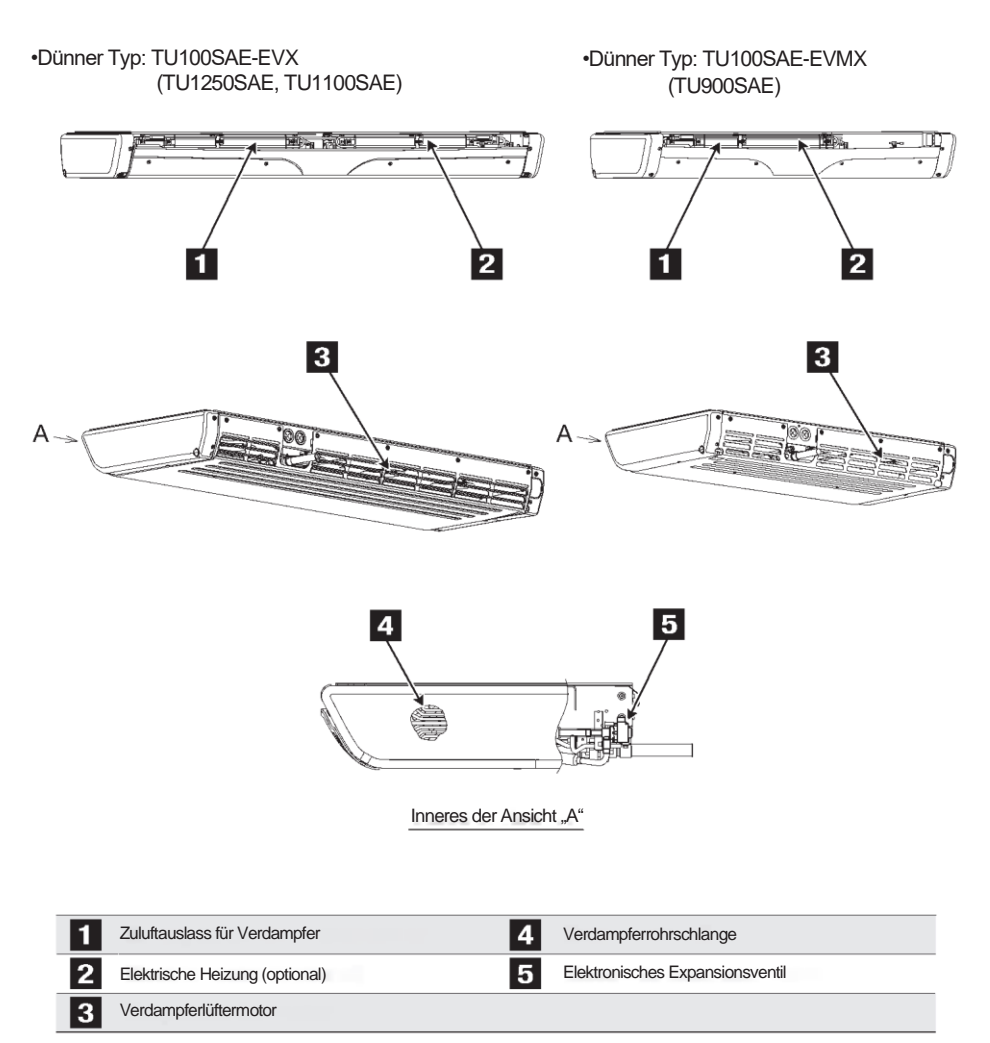

■Multi-Spezifikation (TU1250SAEM)

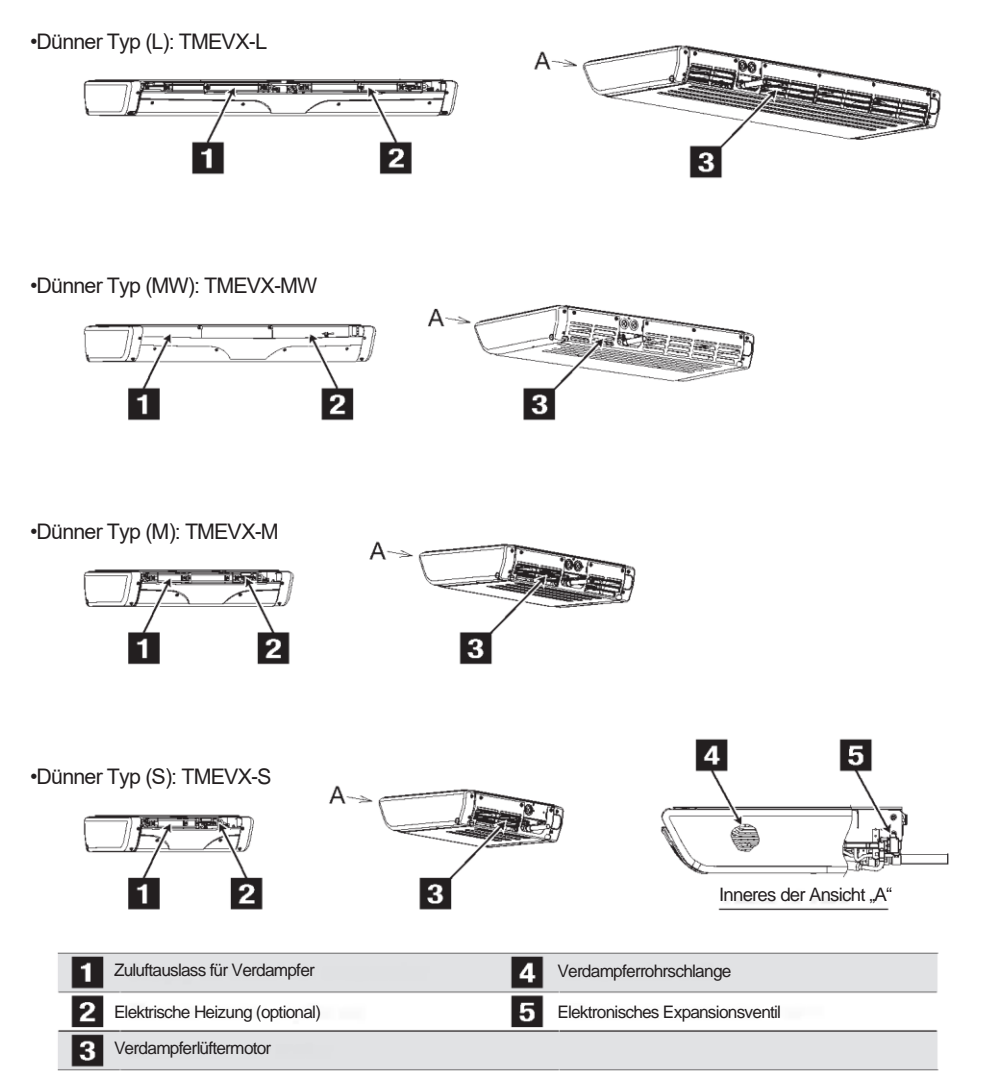

## Kondensatoreinheit

•Einzelspezifikation (TU1250SAE, TU1100SAE, TU900SAE)

Multi-Spezifikation (TU1250SAEM)

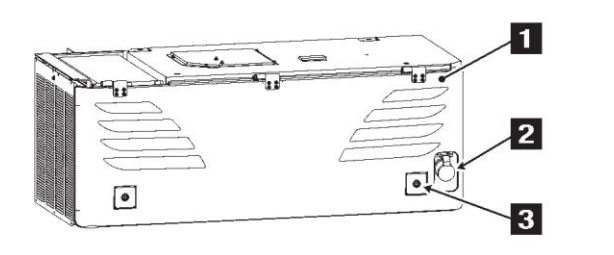

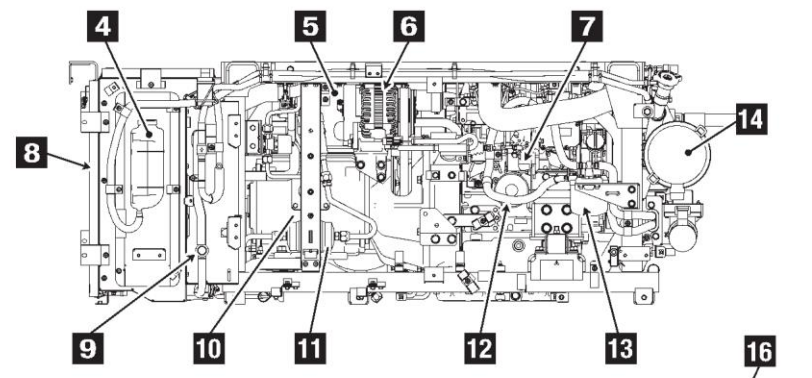

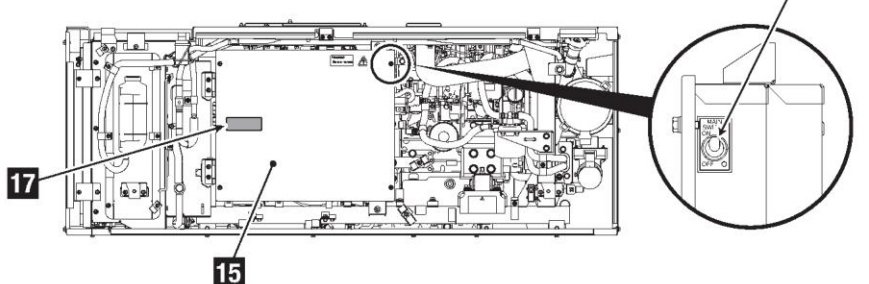

| 1 | Frontabdeckung        | 10 | E-Motor          |
|---|-----------------------|----|------------------|
| 2 | Steckdose Netzstrom   | 11 | Trockner         |
| 3 | Schraube              | 12 | Ölfilter         |
| 4 | Vorratstank           | 13 | Kraftstofffilter |
| 5 | Kompressor            | 14 | Luftfilter       |
| 6 | Wechselstromgenerator | 15 | Steuereinheit    |
| 7 | Dieselmotor           | 16 | Hauptschalter    |
| 8 | Kühler & Kondensator  | 17 | Etikett (F-Gas)  |
| 9 | Schauglas             |    |                  |

٦

## **Bedieneinheit**

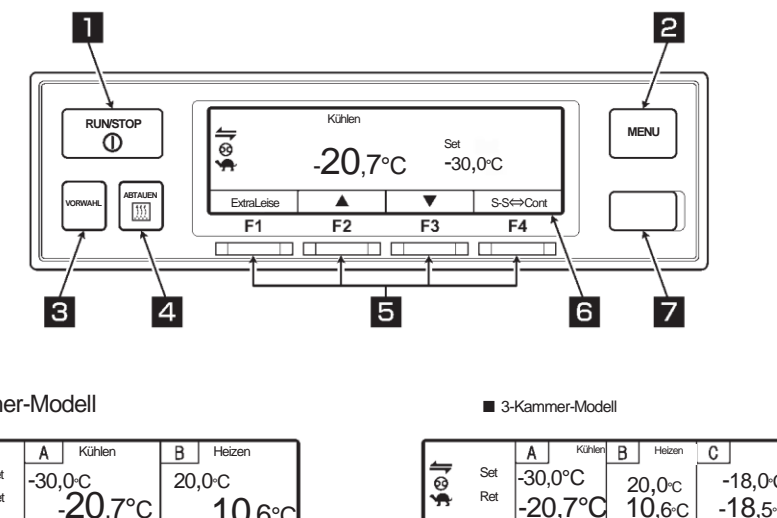

2-Kammer-Modell

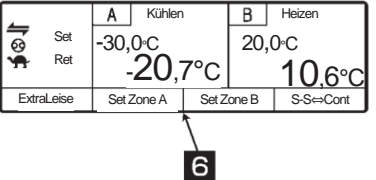

|               | Set        | -30,0°C<br>-20,7°C | 20,0∘c<br>10,6∘c | -18,0∘C<br>- <b>18</b> ,5∘C |
|---------------|------------|--------------------|------------------|-----------------------------|
|               | ExtraLeise | Set Zone A         | Set Zone B       | Set Zone C                  |
|               |            |                    | 6                |                             |
| e Kühlanlage. |            |                    |                  |                             |

| 1 | RUN/STOP-Taste        | Startet und stoppt die Kühlanlage.                                                                                                    |
|---|-----------------------|----------------------------------------------------------------------------------------------------|
| 2 | MENU-Taste            | Wählt den normalen Anzeigebildschirm oder den Menüanzeigebildschirm.<br>Zeigt den Bildschirm an, während die Kühlanlage gestoppt ist. |
| 3 | VORWAHL-Taste         | Wählt den normalen Anzeigebildschirm oder den Anzeigebildschirm für die Vorwahl (Preset).                                             |
| 4 | ABTAUEN-Taste         | Startet den manuellen Abtauvorgang.                                                                                                   |
| 5 | FUNKTION-Taste        | Die Funktionen sind den jeweiligen Einstellungsbildschirmen entsprechend<br>zugewiesen.                                               |
| 6 | LCD                   | Zeigt die Kammerinnentemperatur, die Einstelltemperatur, den Betriebsstatus usw. an.                                                  |
| 7 | USB-Anschluss (Typ B) | Dient zum Lesen/Schreiben von Daten.                                                                                                  |

## **Digitaler Anzeigebereich**

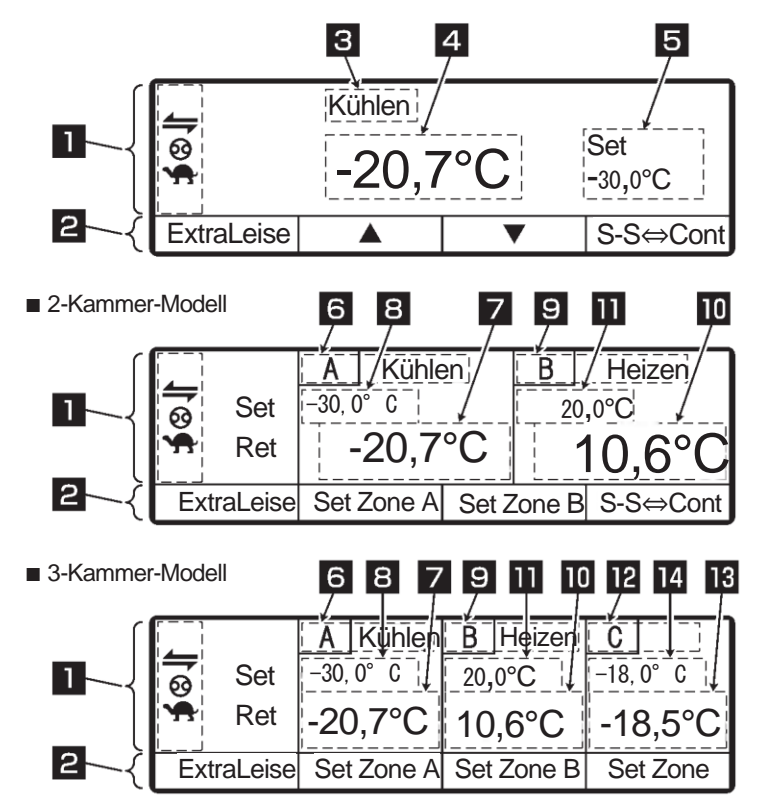

Beschreibung der Anzeigeobjekte auf dem Monitor

1

Der Monitor zeigt die folgenden Elemente an, die den jeweiligen Einstellungszuständen entsprechen. Die Anzeigeobjekte leuchten oder blinken je nach Betrieb der jeweiligen Funktionen. Anormale Anzeige. Leuchtet oder blinkt, wenn ein Fehler auftritt. Anzeige für den Zustand der externen Kommunikation. Leuchtet, wenn die Betriebsverwaltungseingabe, wie z. B. das Fernüberwachungsgerät (usw.), eingeschaltet ist. Zeigt den ON/OFF-Timer an. CUEF Leuchtet, wenn der ON-Timer und der OFF-Timer gleichzeitig eingestellt sind. Zeigt den ON-Timer an. ር በ Leuchtet, wenn der ON-Timer eingestellt ist. Zeigt den OFF-TIMER an. Leuchtet, wenn der OFF-Timer eingestellt ist. Anzeige für den automatischen Start/Stop-Betrieb. 69 Leuchtet, wenn der Automatikbetrieb Start/Stop angewählt ist. Anzeige für die Netzstromversorgung. Leuchtet, wenn die Anlage an die Netzstromversorgung angeschlossen ist. Anzeige für ExtraLeise-Betrieb. Leuchtet, wenn der ExtraLeise-Betrieb ausgewählt ist.

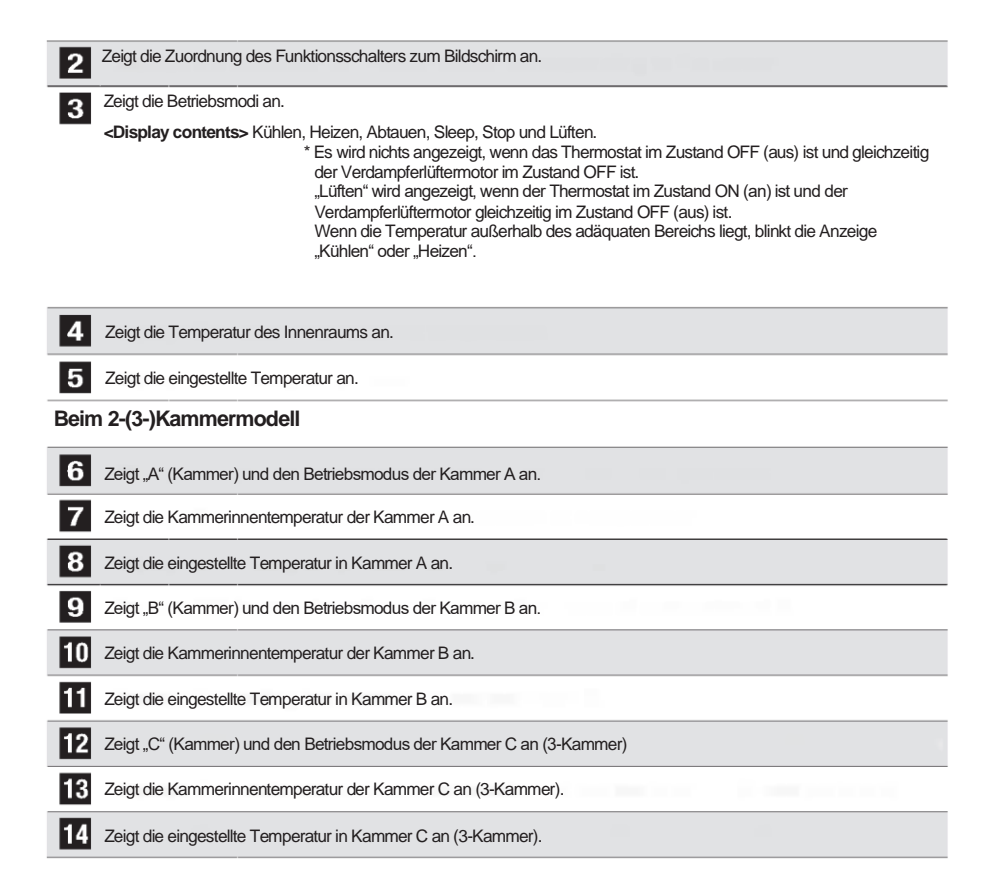

### Schutzvorrichtungen

Diese Kühlanlage ist mit den folgenden Schutzvorrichtungen ausgestattet, um die Sicherheit der Bediener zu gewährleisten.

(a) Hauptschalter

Es kann zu einem Unfall kommen, wenn Dieselmotor oder E-Motor während Arbeiten (wie z. B. Inspektionen) starten. Stellen Sie in einem solchen Fall diesen Schalter auf "OFF" (aus), damit die Sicherheit gewährleistet ist.

(b) Summer vor dem Start

Der Summer ertönt 5 Sekunden vor dem Start des Motors oder E-Motors, um Personen, die in der Nähe arbeiten, den Start des Betriebs anzukündigen.

(c) Frontabdeckung

Die Abdeckung verhindert, dass Bediener während des Betriebs mit drehenden Teilen in Kontakt kommen.

(d) Schalter zur Erkennung der Öffnung der Frontabdeckung Wenn die Frontabdeckung geöffnet wird (beispielsweise zur Inspektion), erkennt dieser Schalter dies und stoppt den Start des Motors oder E-Motors.

(Sehe Seite 60.)

Personen, die mit dieser Kühlanlage umgehen, müssen die Funktionen dieser Schutzvorrichtungen vollständig verstehen, um sie sicher zu verwenden. Deaktivieren Sie diese Schutzvorrichtungen nicht und betreiben Sie die Kühlanlage nicht, wenn die Vorrichtungen deaktiviert sind. Für die Sicherheit ist es von größter Bedeutung, die Funktionen der Schutzeinrichtungen ständig im Normalzustand zu halten.

## 3 Sicherheitsvorkehrungen

In diesem Abschnitt werden die erforderlichen Sicherheitsvorkehrungen erörtert, um Unfälle mit Verletzungs- oder Todesfolge, Sachschäden und Umweltverschmutzung zu verhindern. Lesen und verstehen Sie den Inhalt der Sicherheitsvorkehrungen, bevor Sie mit der Verwendung dieser Kühlanlage beginnen.

## Hinweisschilder bezüglich der Sicherheit

Zeichen und Symbole bezüglich der Sicherheit in dieser Betriebsanleitung und auf den Warnschildern sollen die Aufmerksamkeit der Personen, die mit dieser Kühlanlage umgehen, auf sich ziehen.

#### Hinweisschilder bezüglich der Sicherheit

| Arten           | Beschreibung                                                                                                    |
|-----------------|----------------------------------------------------------------------------------------------------|
| <b>▲</b> GEFAHR | Weist auf eine hohe und unmittelbar bevorstehende potenzielle<br>Gefahrensituation hin, die bei falscher Handhabung zum Tod, zu<br>Verletzungen oder zu schweren Unfällen, wie Schäden an der<br>Kühlanlage, führt. |
|                 | Weist auf eine gefährliche Situation hin, die bei falscher Handhabung<br>zum Tod, zu schweren Verletzungen und zu schweren Unfällen, wie<br>Schäden an der Kühlanlage, führt.                                       |
|                 | Weist auf eine potenziell gefährliche Situation hin, die bei falscher<br>Handhabung zu leichten Verletzungen oder mittelschweren<br>Sachschäden führt.                                                              |

#### Symbole

| Symbole    | Beschreibung                                                                               | Symbole | e Beschreibung                      |
|------------|--------------------------------------------------------------------------------------------|---------|-------------------------------------|
| $\bigcirc$ | Niemals durchführen.                                                                       | 0       | Beachten Sie immer die Anweisungen. |
| 0=0        | Ziehen Sie den Stecker der<br>Stromversorgung aus der Steckdose.                           |         | Niemals Anfassen.                   |
|            | Reparaturen und Demontage dürfen<br>nur von qualifiziertem Personal<br>durchgeführt werden |         |                                     |

#### Anderes Symbol

Weitere Hinweise für die Kühlanlage werden mit dem folgenden Symbol beschrieben.

| Arten | Beschreibung                                                       |
|-------|--------------------------------------------------------------------|
|       | Nützliche Informationen für die Funktion oder Leistung von Geräten |

## Vorsichtsmaßnahmen

### Allgemeine Vorsichtsmaßnahmen

## **GEFAHR**

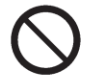

Führen Sie weder Modifikationen noch Spezifikationsänderungen an der Kühlung oder dem Fahrzeug durch. (Dadurch erlischt die Garantie der Kühlanlage.)

Es kann zu einem schweren Unfall kommen, wenn der Kunde die Kühlanlage modifiziert oder die Spezifikation selbst ändert.

### Übermalen Sie nicht die Kunststoffdesignabdeckung. (Dadurch erlischt die Garantie der Kühlanlage.)

Risse könnten in der Design-Abdeckung auftreten, wodurch sie während der Fahrt herunterfallen könnte.

## WARNUNG

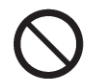

Stellen Sie keine brennbaren Materialien in die Nähe von Schalldämpfer und Auspuffrohr. Parken Sie nicht in Bereichen, in denen sich brennbare Stoffe wie herabfallende Blätter ansammeln können.

Schalldämpfer und das Auspuffrohr heiß sind.

Andernfalls kann es zu einem Brand kommen, da der

### Starten Sie den Dieselmotor nicht in schlecht belüfteten Bereichen, wie beispielsweise Parkgaragen.

Andernfalls kann es zu einer Kohlenmonoxidvergiftung durch Abgase kommen.

### Die Kühlanlage nicht in explosionsfähigen Atmosphären (z. B. an Orten wie Tankstellen) verwenden.

Andernfalls kann es zu einer Explosion oder einem Brand kommen.

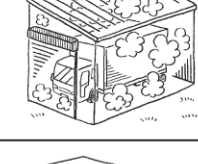

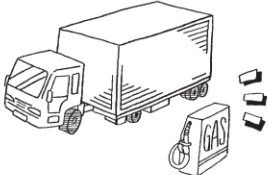

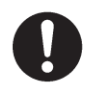

Stellen Sie sicher, dass sich niemand mehr im Container befindet, bevor Sie die Tür schließen.

Wenn die Kühlanlage betrieben wird, während sich noch eine Person im Inneren des Containers befindet, könnte diese Person

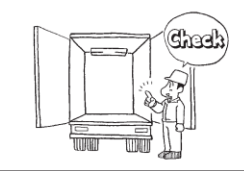

## 

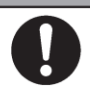

## Achten Sie darauf, die regelmäßigen Inspektionen durchzuführen.

Andernfalls kann es zu Störungen der Kühlanlage oder zu Unfällen kommen.

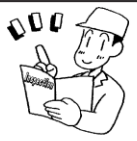

## 

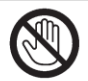

Führen Sie keine Stäbe oder Finger in den Kaltluftauslass oder -einlass ein.

Andernfalls kann es zu Schäden am Gerät oder Verletzungen durch einen Lüfter kommen.

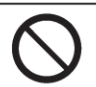

Stützen/Knien Sie sich nicht auf die Kühlanlage, klettern Sie nicht daran hoch und lassen Sie sich nicht daran herunterhängen.

Andernfalls kann es zu Schäden am Gerät oder zu Verletzungen kommen.

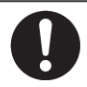

Verwenden Sie die K
 ühlanlage als Ger
 ät f
 ür die Transportk
 ühlung.
 Wenn sie f
 ür andere Zwecke verwendet wird, kann die Qualit
 ät der Ladung beeintr
 ächtigt werden.

Verwenden Sie den angegebenen Kraftstoff sowie das angegebene Motoröl, Kompressoröl und Kühlwasser. (SP Siehe Seite 69.)

Wenn andere Materialien verwendet werden, kann es zu Problemen kommen.

### Während und nach dem Betrieb

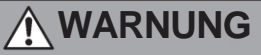

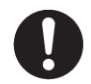

Vergewissern Sie sich, dass die Frontabdeckung der Kondensatoreinheit geschlossen ist, bevor Sie den Betrieb starten.

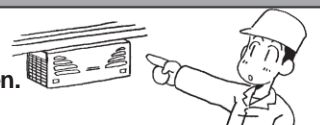

## 

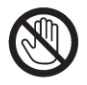

Berühren Sie während des Betriebs oder unmittelbar nach dem Betrieb nicht den Schalldämpfer, das Auspuffrohr oder das Kältemittelrohr.

Andernfalls kann es zu Verbrennungen kommen, da der Schalldämpfer, das Auspuffrohr und das Kältemittelrohr heiß werden.

Öffnen Sie während des Betriebs oder unmittelbar nach dem Betrieb nicht den Kühlerdeckel.

Hochtemperaturdampf kann ausblasen und Verbrennungen verursachen.

## 

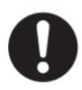

## Betreiben Sie die Kühlanlage nicht, wenn sie bis zur Unterseite der Kondensatoreinheit geflutet ist.

Es könnte zu Problemen führen.

### Inspektion/Reinigung/Reparatur

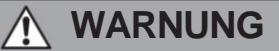

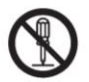

### Nicht selbst auseinanderbauen oder reparieren.

Andernfalls kann es zu Schäden oder einem elektrischen Schlag kommen.

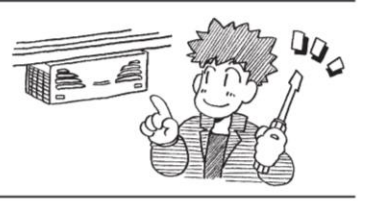

## 

 Wenn Kältemittel und Kompressoröl auslaufen bzw. wenn Sie Frostschutz-Kühlmittel oder Motoröl handhaben, müssen Sie darauf achten, dass sie nicht in Ihre Augen gelangen, dass sie nicht mit Ihrer Haut in Kontakt kommen, dass Sie sie nicht einatmen und dass Sie sie nicht versehentlich trinken. • Andemfalls kann es zu gesundheitlichen Störungen wie Erfrierungen, Sehverlust und Lungenentzündung kommen.

## Waschen Sie die Kühlanlage nicht mit einem Dampf- oder Hochdruckreiniger.

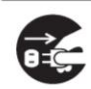

Stoppen Sie bei der Inspektion oder Reinigung der Kühlanlage die Anlage durch Drehen des "Hauptschalters" (Main Switch) auf "OFF" (aus) und ziehen Sie die Batterieklemmen ab sowie den Netzkabelstecker heraus.

Andernfalls kann es aufgrund eines unerwarteten Starts zu Verletzungen oder einem elektrischen Schlag kommen.

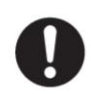

Ziehen Sie die Feststellbremse an und platzieren Sie Radkeile unter die Räder, wenn Sie eine Inspektion oder Reinigung der Kühlanlage durchführen.

 Andernfalls kann sich das Fahrzeug in Bewegung setzen, was zu Verletzungen oder Unfällen führen kann.

### Beladen

## 

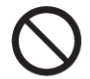

#### Den Container nicht mit flüchtiger oder brennbarer Fracht beladen.

Andernfalls kann es zu einer Explosion oder einem Brand kommen.

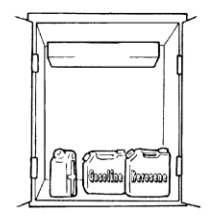

## 

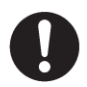

## Die Ladung vorher mit einem anderen Kühlgerät auf die vorgesehene Temperatur abkühlen oder erwärmen.

Wenn die Ladung nicht in der angegebenen Temperatur gehalten wird, kann es zu einer Verschlechterung der Qualität der Ladung aufgrund des Temperaturanstiegs im Inneren des Containers kommen.

### Schützen Sie die Fracht vor Wasser, falls nötig.

Wasser kann aus der Verdampfereinheit tropfen oder spritzen.

### Handhabung von elektrischen Geräten und Netzkabeln

## 

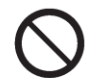

Elektrische Geräte nicht mit Wasser bespritzen oder mit Wasser waschen.

- Berühren Sie niemals elektrische Geräte wie Netzstecker (usw.) mit nassen Händen.
   Betätigen Sie niemals die Schalter mit nassen Händen.
- Modifizieren Sie das Netzkabel nicht, legen Sie keine Ladung darauf und üben Sie keine Kraft darauf aus, indem Sie es mit Gewalt biegen, stark daran ziehen oder verdrehen.
  - Andernfalls kann es zu Stromkreisstörungen, Beschädigungen des Netzkabels oder einem elektrischen Schlag kommen.

| <ul> <li>Verwenden Sie für das Stromkabel eine 4-<br/>adrige Gummischlauchleitung<br/>(Leiterquerschnitt mit 5 mm² oder mehr).<br/>Schließen Sie es nicht an ein<br/>Verlängerungskabel an.</li> <li>(I Siehe Seite 39.)</li> </ul> |  |
|----------------------------------------------------------------------------------------------------|--|
| <ul> <li>Verwenden Sie MENNEKES Part no.6 (400V 32A)<br/>als Netzstecker.</li> </ul>                                                                                                    |  |
| <ul> <li>Ziehen Sie das Netzkabel heraus, indem Sie den<br/>Stecker am Ende des Kabels fassen.</li> </ul>                                                                                                    |  |
| <ul> <li>Überprüfen Sie den Stecker des Netzkabels auf<br/>Staub. Wenn kein Staub zu sehen ist, drücken Sie<br/>ihn fest ein.</li> </ul>                                                                                            |  |
| <ul> <li>Schützen Sie die Steckdose sicher mit einer<br/>Abdeckung, wenn sie nicht benutzt wird. Wenn die<br/>Abdeckung beschädigt ist, reparieren Sie sie<br/>sofort.</li> </ul>                                                   |  |

## 

Andernfalls kann es zu einem elektrischen Schlag oder einem

Brand aufgrund von Hitze, Drahtbruch und Wassereinbruch

000

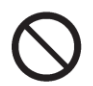

•

(usw.) kommen.

Starten und stoppen Sie den Betrieb nicht, indem Sie den Netzschutzschalter ein- oder ausschalten oder das Netzkabel herausziehen oder einstecken.

 Andernfalls kann es zu Stromkreisstörungen, Beschädigungen des Netzkabels oder einem elektrischen Schlag kommen.

### Wiederanbringen der Kühlanlage

## 

Der Benutzer sollte nicht versuchen, die Kühlanlage an einem anderen Fahrzeug

anzubringen. Wenden Sie sich bei Bedarf an Ihren nächstgelegenen Händler.

Die Kühlanlage kann herunterfallen und durch unsachgemäße Installation oder unzureichende Festigkeit einen schweren Unfall verursachen, wenn die Arbeiten vom Kunden ausgeführt werden.

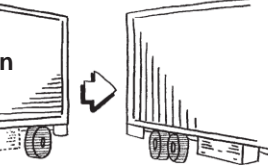

### Modifizierung der Kühlanlage und Spezifikationsänderungen

## 

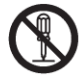

Führen Sie an der Kühlanlage keine Modifikationen durch und ändern Sie die Spezifikation nicht.

> Es kann zu einem schweren Unfall kommen, wenn der Kunde die Kühlanlage modifiziert oder die Spezifikation selbst ändert.

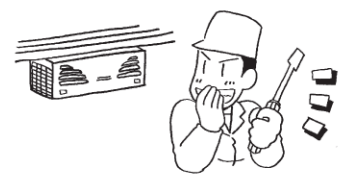

### Stromversorgungsgeräte

## 

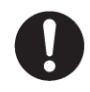

Stellen Sie sicher, dass die Stromversorgungsgeräte, die den Strom an die Kühlanlage liefern sollen, geerdet sind.

Es kann zu einem elektrischen Schlag kommen, wenn die Erdung nicht ordnungsgemäß durchgeführt wird.

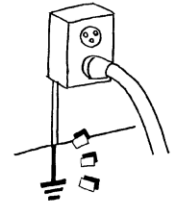

Stellen Sie einen dedizierten Stromkreis und einen Fehlerspannungsschutzschalter zur Verfügung.

Ein elektrischer Schlag oder einen Brand kann verursacht werden, wenn es zu einem Kapazitätsmangel des Stromkreises kommt.

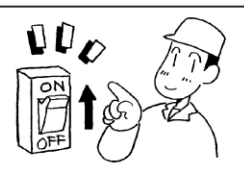

## Notmaßnahme

### (1) Kältemittel

Wenn Kältemittel in Ihre Augen gelangt

Waschen Sie Ihre Augen unverzüglich mit viel fließendem sauberem Wasser für mehr als 15 Minuten. Waschen Sie auch die Rückseite des Augenlids. Konsultieren Sie dann so schnell wie möglich einen Arzt.

#### Wenn Kältemittel in Kontakt mit Ihrer Haut kommt

Ziehen Sie nasse Kleidung, Schuhe und Socken sofort aus, da dies zu Erfrierungen führen kann, wenn Sie das Kältemittel berühren. Waschen Sie den Bereich gut mit viel Wasser. Wenn Sie noch Reizungen verspüren, konsultieren Sie so schnell wie möglich einen Arzt.

#### Beim Einatmen von verdampftem Gas

Wenn jernand eine große Menge Gas eingeatmet hat, müssen Sie diese Person an einen Ort mit frischer Luft bringen; wickeln Sie die Person sofort in eine Decke oder dergleichen ein und halten Sie ihn/sie fest, um ihn/sie warm zu halten. Konsultieren Sie dann so schnell wie möglich einen Arzt. Wenn er/sie nicht oder kaum atmet, lockern Sie seine/ihre Kleidung und führen Sie die Atemspende durch, nachdem Sie sichergegangen sind, dass die Atemwege frei sind. Lassen Sie ihn/sie je nach Umständen Sauerstoff inhalieren und bringen Sie ihn/sie so schnell wie möglich zu einem Arzt.

## Wenn Kälternittel verschluckt wird Kein Erbrechen herbeiführen, sondern konsultieren Sie so schnell wie möglich einen Arzt.

#### \* Vorsichtsmaßnahmen für den Arzt

Die Verwendung von Katecholaminsystem-Medikamenten wie Adrenalin (usw.) kann Herzrhythmusstörungen verursachen. Daher ist es erforderlich, diese nur unter besonderer Berücksichtigung und nur für die lebensrettende Notfallbehandlung zu verwenden.

### (2) Kompressoröl

Wenn Kompressoröl in Ihre Augen gelangt

Waschen Sie Ihre Augen unverzüglich mit viel fließendem sauberem Wasser für mehr als 15 Minuten. Waschen Sie auch die Rückseite des Augenlids. Wenn Sie noch Reizungen verspüren, konsultieren Sie so schnell wie möglich einen Arzt.

Wenn Kompressoröl mit Ihrer Haut in Kontakt kommt
 Waschen Sie den Bereich gut mit viel Wasser und Seife und tragen Sie Pflegecreme darauf
 auf.

Beim Einatmen von verdampftem Gas

Bringen Sie die Person an einen Ort mit frischer Luft, wickeln Sie die Person sofort in eine Decke oder dergleichen ein und halten Sie ihn/sie fest, um ihn/sie warm zu halten. Konsultieren Sie dann einen Arzt, falls dies notwendig ist. Wenn er/sie nicht oder kaum atmet, lockem Sie seine/ihre Kleidung und führen Sie die Atemspende durch, nachdem Sie sichergegangen sind, dass die Atemwege frei sind. Lassen Sie ihn/sie je nach Umständen Sauerstoff inhalieren und bringen Sie ihn/sie so schnell wie möglich zu einem Arzt.

#### Wenn Kompressoröl verschluckt wird

Kein Erbrechen herbeiführen, sondern konsultieren Sie so schnell wie möglich einen Arzt. Wenn der Mund kontaminiert ist, spülen Sie ihn gut mit Wasser aus. (Wenn ein Erbrechen herbeigeführt wird, kann das Öl leicht in den Luftkanal gelangen und hohes Fieber verursachen, wenn es in die Lunge gelangt. Es kann dementsprechend zu einer schwer heilbaren hämorrhagischen Lungenentzündung kommen.)

### (3) Frostschutz-Kühlmittel

#### Wenn Frostschutz-Kühlmittel in Ihre Augen gelangt

Waschen Sie Ihre Augen unverzüglich mit viel fließendem sauberem Wasser für mehr als 15 Minuten. Waschen Sie auch die Rückseite des Augenlids. Konsultieren Sie dann so schnell wie möglich einen Arzt.

#### · Wenn Frostschutz-Kühlmittel mit Ihrer Haut in Berührung kommt

Wischen Sie das Frostschutz-Kühlmittel mit einem Stück Papier oder Tuch von der Haut ab. Waschen Sie den Bereich gut mit viel Wasser und Seife. Wenn visuelle Veränderungen oder Schmerzen bemerkt werden, konsultieren Sie so schnell wie möglich einen Arzt.

#### Beim Einatmen von verdampftem Gas

Wenn jemand viel Gas eingeatmet hat, müssen Sie diese Person an einen Ort mit frischer Luft bringen; wickeln Sie die Person sofort in eine Decke oder dergleichen ein und halten Sie sie/ihn fest, um die Person warm zu halten. Konsultieren Sie dann einen Arzt, falls dies notwendig ist. Wenn er/sie unregelmäßig atmet oder er/sie sich krank fühlt, konsultieren Sie unverzüglich einen Arzt.

#### Wenn Frostschutz-K ühlmittel verschluckt wird

Führen Sie sofort ein Erbrechen herbei und konsultieren Sie so schnell wie möglich einen Arzt. Wenn der Mund kontaminiert ist, spülen Sie ihn gut mit Wasser aus.

### (4) Motoröl

Wenn Motoröl in Ihre Augen gelangt

Waschen Sie Ihre Augen unverzüglich mit viel fließendem sauberem Wasser für mehr als 15 Minuten. Waschen Sie auch die Rückseite des Augenlids. Wenn Sie noch Reizungen verspüren, konsultieren Sie so schnell wie möglich einen Arzt.

- Wenn Motoröl mit Ihrer Haut in Berührung kommt Waschen Sie den Bereich gut mit viel Wasser und Seife.
- Beim Einatmen von verdampftem Gas Bringen Sie die Person an einen Ort mit frischer Luft, wickeln Sie die Person sofort in eine Decke oder dergleichen ein und halten Sie ihn/sie fest, um ihn/sie warm zu halten. Konsultieren Sie dann einen Arzt, falls dies notwendig ist.

#### Wenn Motoröl verschluckt wird Kein Erbrechen herbeiführen, sondern konsultieren Sie so schnell wie möglich einen Arzt. Wenn der Mund kontaminiert ist, spülen Sie ihn gut mit Wasser aus.

## **Umgang mit Warnschildern**

- (a) Wichtige Vorsichtsmaßnahmen sind auf den Warnschildern/-aufklebern angegeben. Betreiben Sie die Kühlanlage nur, wenn Sie die Bedeutung der Warnschilder vollständig verstanden haben. Wenn Sie Schwierigkeiten haben, diese zu verstehen, wenden Sie sich an Ihren nächstgelegenen Händler.
- (b) Halten Sie die Schilder/Aufkleber immer in gut lesbarem Zustand. Die Schilder/Aufkleber niemals abziehen, abreißen, mit Lösungsmitteln abwischen oder übermalen.
- (c) Wenn die Schilder/Aufkleber unleserlich werden, kaufen Sie sie bei Ihrem nächstgelegenen Händler neu und wechseln Sie sie aus.

Verdampfereinheit

Vorderansicht

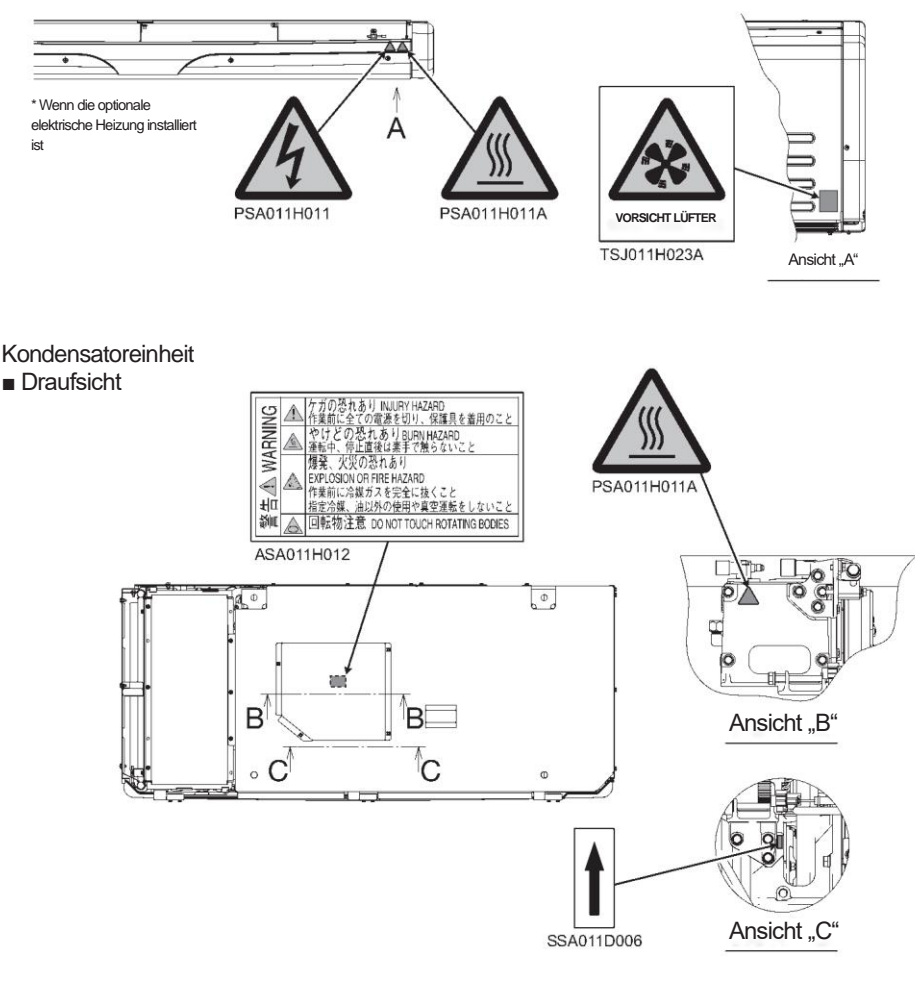

### Vorderansicht

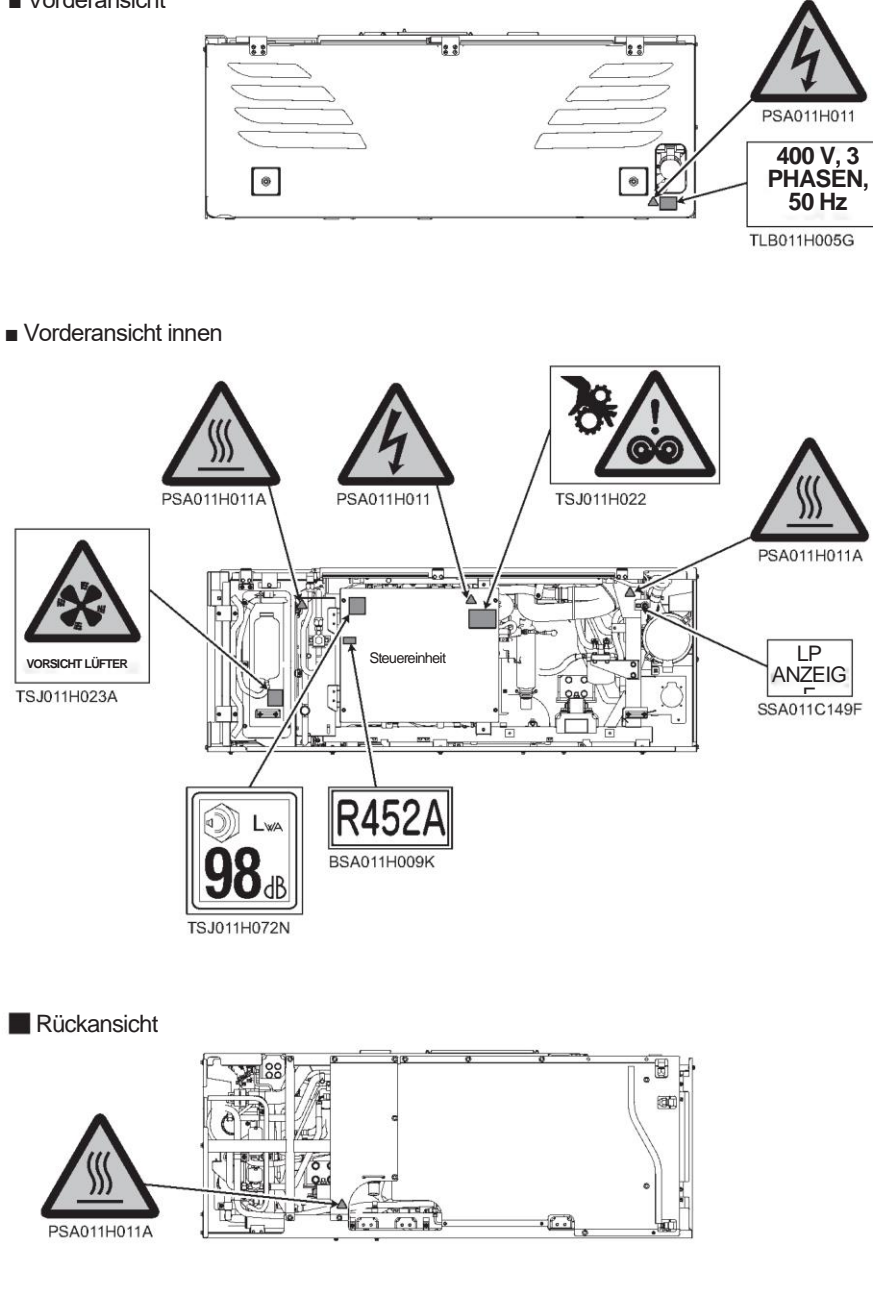

## Verhinderung des Starts während der Inspektionsarbeiten

Wenn mehrere Personen gleichzeitig an der Inspektion arbeiten, ist es notwendig, sie vor Verletzungen durch versehentliche Betriebsstarts zu schützen.

Platzieren Sie in diesem Fall ein Schild mit der Aufschrift "INSPEKTIONSARBEITEN" auf der Bedieneinheit

## Bekleidung und Schutzausrüstung

Tragen Sie geeignete Kleidung und Schutzausrüstung, um Verletzungen zu vermeiden.

- Tragen Sie Kleidung wie lange Ärmel, lange Hosen, Handschuhe und Augenschutz.
- Tragen Sie weder Accessoires wie Halsketten noch eine Krawatte, um ein Verfangen zu verhindern. Fixieren Sie die Hosen-/Ärmelaufschläge sicher.

## Handhabung von Fett und Öl

Bezüglich der Maßnahme zur Handhabung oder Entsorgung des Kraftstoffs, des Motoröls und des Frostschutz-Kältemittels usw., welches für diese Kühlanlage verwendet werden soll, befolgen Sie die auf jedem Produkt angegebenen Vorsichtsmaßnahmen.

Diese Substanzen sind schädlich für den menschlichen Körper oder die Umwelt, wenn sie falsch gehandhabt werden.

## Wenn anormale Zustände festgestellt werden

Siehe "9 Für Notfälle", wenn abnormale Zustände erkannt werden. Bitte wenden Sie sich an Ihren nächstgelegenen Händler, wenn sich die Handhabung als zu schwierig erweist.

## Für Notfälle

Wenden Sie sich sofort an Behörden wie die Polizei oder die Feuerwehr, wenn ein Unfall zu schweren Verletzungen, zum Tod oder zu schweren Sachschäden führen könnte, oder Umweltschäden aufgetreten sind. Wenden Sie sich an Ihren nächstgelegenen Händler, um einen zweiten Unfall zu vermeiden.

## 4 Ersteinstellung

## Anzeige und Funktion des Hauptmenüs

Wenn Sie im Bildschirm "normalen Anzeige" (welcher angezeigt wird, wenn die Kühlanlage gestoppt oder in Betrieb ist) einmal die Taste "MENU" drücken, wechselt die Anzeige in den Bildschirm "Hauptmenü". Mit jedem Drücken der Taste "F2 ( $\blacktriangle$ )" oder "F3 ( $\blacktriangledown$ )" wird die Anzeige so verändert, dass verschiedene Einstellungen vorgenommen werden können. In der folgenden Abbildung ändert die Taste "F2" die Reihenfolge im Uhrzeigersinn, während die Taste "F3" sie gegen den Uhrzeigersinn wechselt.

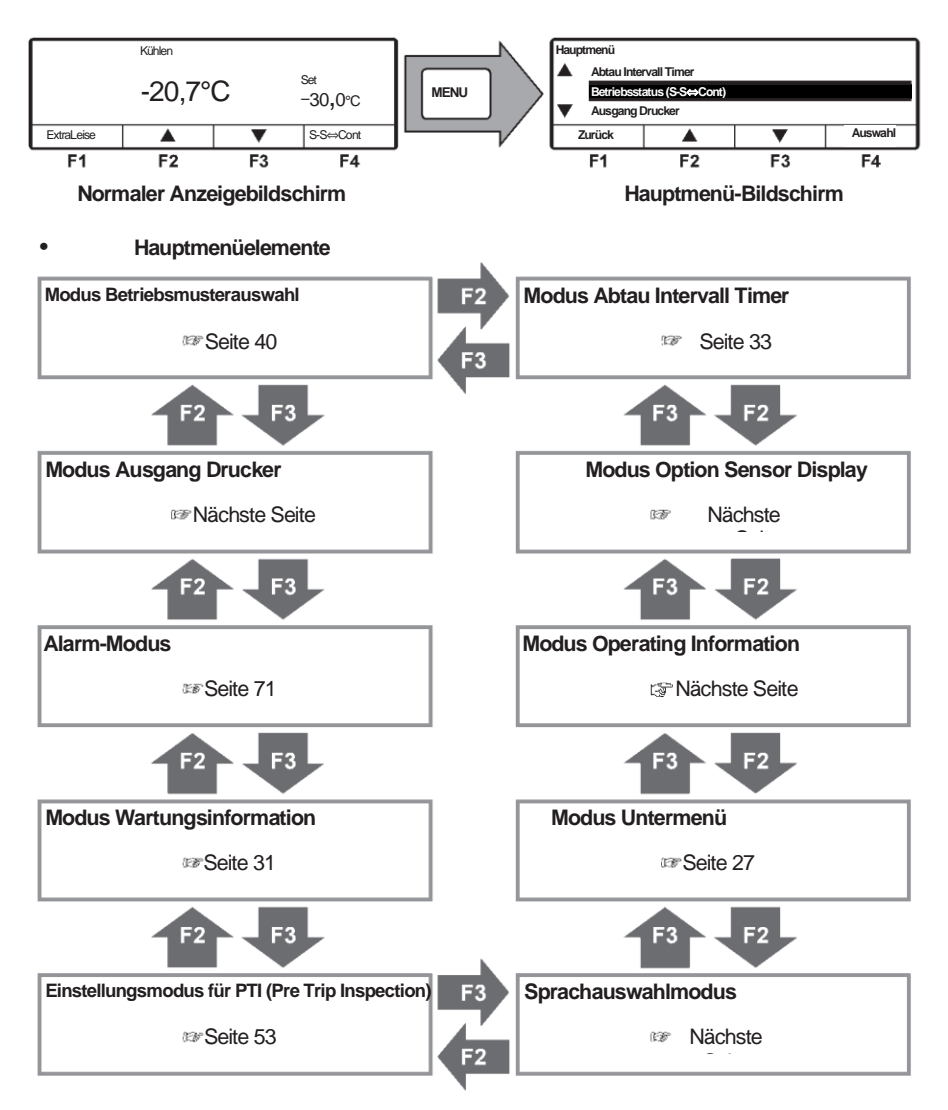

#### 4 Ersteinstellung

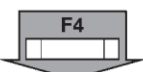

Wenn Sie auf einem der Hauptmenübildschirm auf der vorherigen Seite die Taste "F4 (Auswahl)" drücken, wechselt die Anzeige zu den folgenden Bildschirmen.

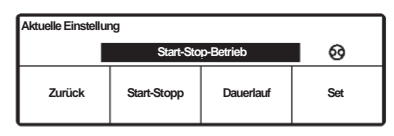

| Modus | Betriebsmusterauswahl |
|-------|-----------------------|
|-------|-----------------------|

Modus zur Auswahl des Betriebsmodus Start/Stop oder Dauerlaufbetrieb (ﷺ Seite 40)

| Ausgang Drucker |         |         |         |
|-----------------|---------|---------|---------|
| Druckzeitra     | um      | 12Std   |         |
| Temp Berei      | ch      | ±30° C  |         |
| Mittl. Tem      | peratur | 0° C    |         |
| Zurück          |         | Wechsel | Nächste |

| Druckerausgang | Einstellungsmodus |
|----------------|-------------------|
|----------------|-------------------|

Das Temperaturdiagramm wird in diesem Modus gedruckt. Stellen Sie einen Drucker zum Drucken des Diagramms bereit.

(Option)

| Alarm  |                   |  |
|--------|-------------------|--|
| E010   | 16 Jan 2019 07:10 |  |
| E016   | 15 Jan 2019 08:15 |  |
| E013   | 30 Nov 2018 10:30 |  |
| Zurück | Löschen           |  |

| Modus | Alarma | nzeige |
|-------|--------|--------|
| mouus | Alumu  | Leige  |

Es werden bis zu 3 Fehlercodes und Datum/Uhrzeit des Auftretens des Alarms angezeigt. Diese werden durch Drücken der Taste "F3 (Löschen)" gelöscht. (ﷺ Seite 71)

| Wartungsinformation                   |       |  |         |
|---------------------------------------|-------|--|---------|
| Betriebsstunden Dieselmotor 1/1520Std |       |  |         |
| Zurück                                | Reset |  | Nächste |

#### Wartungsinformation-Anzeigemodus

In diesem Modus werden die Betriebszeit und die Anzahl der Betriebsvorgänge jedes Geräts angezeigt. (I cer Seite 31)

| Aktuelle Einstellung |                |                  |           |  |
|----------------------|----------------|------------------|-----------|--|
|                      | PTI-Basic (Pre | trip inspection) |           |  |
| Zurück               | Basic (Min)    | Detail (Max)     | PTI Start |  |

### Einstellungsmodus für PTI (Pre Trip Inspection)

Modus zum Einstellen des Selbstdiagnosebetriebs (PTI) (IBP Seite 53)

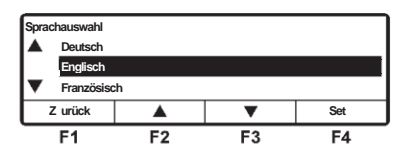

#### Sprachauswahlmodus

Wählt eine Sprache (Englisch, Französisch, Italienisch, Schwedisch oder Deutsch). Drücken Sie die Taste "F2 (▲)" oder "F3 (▼)", um eine Sprache auszuwählen, und finalisieren Sie die Auswahl durch Drücken der Taste "F4 (Set)" ab.

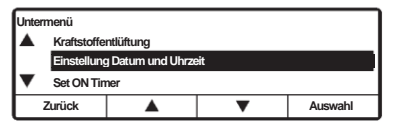

#### Untermenü-Auswahlmodus

In diesem Modus werden Funktionen der Controller-Bedienbarkeit (oder andere) angezeigt und eingestellt. (IPP Seite 27)

| Operating informa<br>HP<br>LP<br>AT                                                         | ation C003<br>2560 kPa<br>150 kPa<br>38° C | TD<br>REV<br>Status | 125°C<br>2150/H<br>Kühlen |
|---------------------------------------------------------------------------------------------|--------------------------------------------|---------------------|---------------------------|
| Zurück                                                                                      |                                            |                     |                           |
| Wenn bei 3-Fach-Spezikationen in den Kammern<br>"Bgekühlt wird und in Kammer Cgestoppt ist. |                                            | Status              | CI CI SI                  |

#### Anzeigemodus Betriebsinformation

In diesem Modus wird der Betriebsstatus angezeigt. Der Status des Dieselmotorbetriebs (hohe Drehzahl; H, niedrige Drehzahl; L) wird am Ende von "Drehzahl (rpm)" angezeigt. Bei 2-Kammer-Spezifikation (bzw. 3-Kammer-Spezifikation) zeigt der "Zustand" 2 Buchstaben wie CI (Kühlen) an. Ht (Heizen), Df (Abtauen), SI (Sleep), FI (Fehler) oder Fn (Lüften), ausgehend von der Kammer A bis B (bis C).

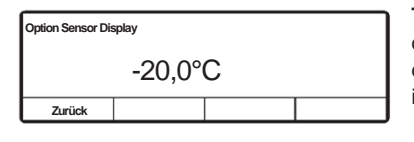

Temperaturanzeige des Optionssensors Wenn der optionale Sensor installiert ist, wird die Sensortemperatur in diesem Modus angezeigt. Wenn kein Optionssensor installiert ist, wird "Lo" angezeigt.

#### Modus Defrost interval timer setting

| Aktuelle Einstellung |   |   |     |
|----------------------|---|---|-----|
| 6, 0Std              |   |   |     |
| Zurück               | • | • | Set |

In diesem Modus wird das Abtauintervall angezeigt und eingestellt. Werkseinstellung ist "6,0Std". Das Intervall kann in Schritten von 1,0 Stunden geändert werden. (ﷺ Seite 33)

## Anzeige und Funktion des Untermenüs

Im "Untermenü" wechselt der Bildschirm bei jedem Drücken der Taste "F2 ( $\blacktriangle$ )" oder "F3 ( $\nabla$ )" in der folgenden Reihenfolge. In der folgenden Abbildung wechselt die Taste "F2" die Sequenz im Uhrzeigersinn, während die Taste "F3" gegen den Uhrzeigersinn wechselt.

#### 

Wenn beim Ändern der Einstellung die Taste "MENU" länger als 1 Sekunde gedrückt wird, kehrt die Anzeige zum normalen Bildschirm zurück, und der geänderte Inhalt wird nicht reflektiert. Der Inhalt der Änderung geht auch dann verloren, wenn die Einstellungsänderung zwischendurch abgebrochen wird.

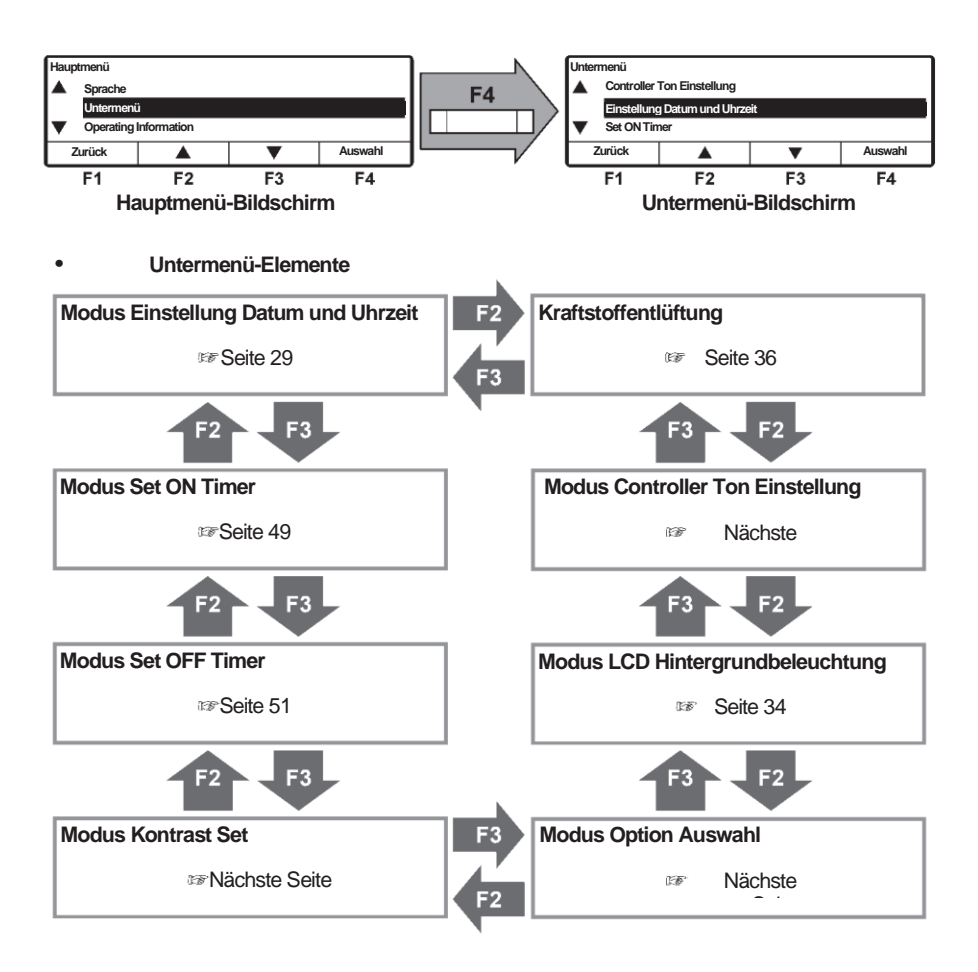

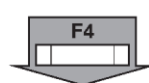

Wenn die Taste "F4 (Auswahl)" auf jedem der Untermenübildschirme auf der vorherigen Seite gedrückt wird, wechselt die Anzeige zu den folgenden Bildschirmen.

| Einstellung Datum und Uhrzeit |       |          |         |  |  |
|-------------------------------|-------|----------|---------|--|--|
| 01                            | Jan 2 | 018 00:0 | 0       |  |  |
| Zurück                        |       |          | Nächste |  |  |

| Set ON Timer |                  |         |     |
|--------------|------------------|---------|-----|
|              | ON Timer inaktiv |         |     |
| Zurück       | Aktiviert        | Inaktiv | Set |

| Set OFF Timer |                   |         |     |
|---------------|-------------------|---------|-----|
|               | OFF Timer inaktiv |         |     |
| Zurück        | Aktiviert         | Inaktiv | Set |

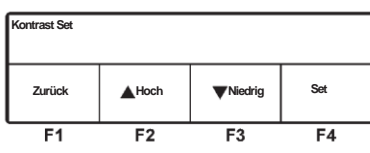

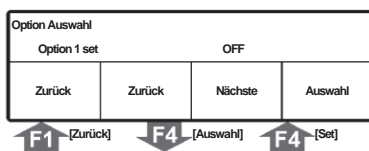

| Option 1 set |    |     |     |
|--------------|----|-----|-----|
| Zurück       | ON | OFF | Set |
| F1           | F2 | F3  | F4  |

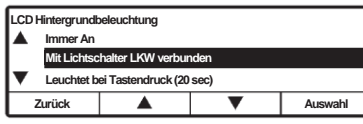

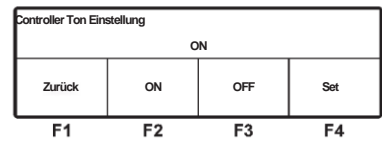

| Kraftstoffentlüftung   |  |     |  |  |
|------------------------|--|-----|--|--|
| ON Restlaufzeit 10 min |  |     |  |  |
|                        |  | OFF |  |  |

### Modus Einstellung Datum und Uhrzeit

In diesem Modus werden Datum, Monat, Jahr und aktuelle Uhrzeit eingestellt. (@ Seite 29)

### Modus Set ON Timer

In diesem Modus wird Datum und Uhrzeit zum automatischen Starten der Kühlanlage eingestellt. (1587 Seite 49)

### Modus Set OFF Timer

Datum und Uhrzeit, um die Kühlanlage automatisch zu stoppen, werden in diesem Modus eingestellt. (@ Seite 51)

### Modus Kontrast Set

In diesem Modus wird der Bildschirmkontrast eingestellt. Verwenden Sie die Taste "F2 ( $\blacktriangle$ )", um den Kontrast zu verstärken, oder die Taste "F3 ( $\blacktriangledown$ )", um den Kontrast zu verringern.

### Modus Option Auswahl/Set

Drücken Sie die Taste "F2 (Zurück)" oder "F3 (Nächste)", um die Optionen 1 bis 8 auszuwählen.

Drücken Sie dann die Taste "F4 (Auswahl)", um in den Einstellungsmodus von Option 1 (~ 8) zu wechseln. Drücken Sie dann die Taste "F2 (ON)" oder "F3 (OFF)", um ON (an) oder OFF (aus) auszuwählen, und drücken Sie die Taste "F4 (Set)", um die Auswahl abzuschließen.

### Modus LCD Hintergrundbeleuchtung

Die LCD-Hintergrundbeleuchtung ist in diesem Modus eingestellt. (Page 34)

### Modus Controller Ton Einstellung

In diesem Modus wird eingestellt, ob der Tastenton ein- oder ausgeschaltet ist.

Wählen Sie ON oder OFF mit der Taste "F2 (ON)" oder "F3 (OFF)" und beenden Sie die Auswahl mit der Taste "F4 (Set)".

### Kraftstoffentlüftung

Modus zum zwangsweisen Zirkulieren von Kraftstoff, um den Dieselmotor mit Kraftstoff zu versorgen und auch um im Kraftstoffsystem eingeschlossene Luft herauszuspülen. ( Seite 36)

## Kalender und Uhrzeit einstellen (Datum, Monat, Jahr)

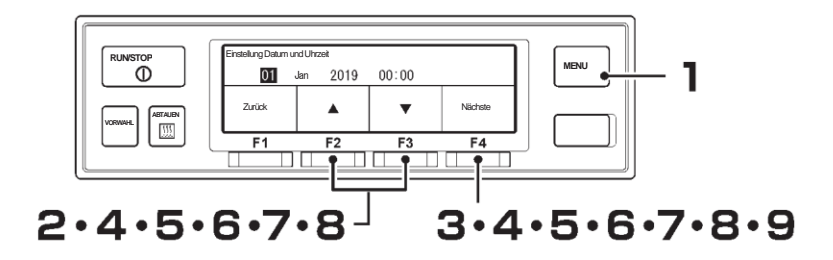

- Drücken Sie die "MENU"-Taste.
  - ⇒ Die Anzeige wechselt in den Bildschirm "Hauptmenü".
- 2 Drücken Sie die Taste "F2 (▲)" oder "F3 (♥)", bis der Bildschirm "Untermenü" angezeigt wird.
- 3 Drücken Sie die Taste "F4 (Auswahl)", um zum Bildschirm "Untermenü" zu wechseln (Abbildung rechts).
- 4 Drücken Sie die Taste "F4 (Auswahl)", um in den Modus "Einstellung Datum und Uhrzeit" zu wechseln (Abbildung rechts).
  - ⇒ Drücken Sie zum Einstellen des aktuellen Datums die Taste "F2 (▲)" oder "F3 (▼)".
- 5 Drücken Sie die Taste "F4 (Nächste)".
  - ⇒ Drücken Sie zum Einstellen des aktuellen Monats die Taste "F2 (▲)" oder "F3 (▼)".

#### Drücken Sie die Taste "F4 (Nächste)".

6

⇒ Drücken Sie zum Einstellen des aktuellen Jahres die Taste "F2 (▲)" oder "F3 (▼)".

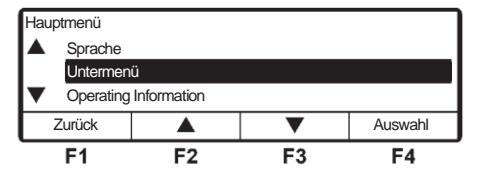

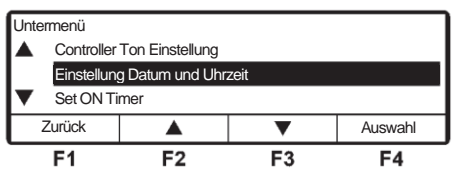

| Einstellung Datum und Uhrzeit |        |          |         |  |
|-------------------------------|--------|----------|---------|--|
| 01                            | Jan 20 | 19 00:00 |         |  |
| Zurück                        |        | •        | Nächste |  |
| F1                            | F2     | F3       | F4      |  |

| Einstellung Datum und Uhrzeit |          |       |        |  |
|-------------------------------|----------|-------|--------|--|
| 23                            | Jan 2019 | 00:00 |        |  |
| Zurück                        |          | ▼     | Nächst |  |
| F1                            | F2       | F3    | F4     |  |

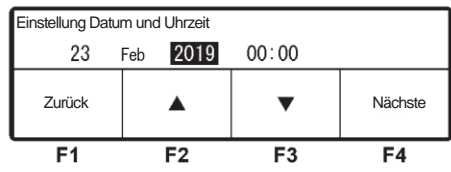

Drücken Sie die Taste "F4 (Nächste)".

 $\Rightarrow$  Drücken Sie zum Einstellen der aktuellen Zeit (Stunde) die Taste "F2 (▲)" oder "F3 (▼)".

### HINWEIS

Die Uhrzeit wird in der 24-Stunden-Skala angezeigt. Für "7 PM" stellen Sie also "19:00" ein.

| ſ | Einstellung Datum und Uhrzeit |     |      |       |         |  |
|---|-------------------------------|-----|------|-------|---------|--|
| I | 23                            | Feb | 2019 | 00:00 |         |  |
|   | Zurück                        |     |      | •     | Nächste |  |
|   | F1                            |     | F2   | F3    | F4      |  |

## 8

### Drücken Sie "F4 (Nächste)".

⇒ Drücken Sie zum Einstellen der aktuellen Zeit (Minuten) die Taste "F2 (▲)" oder "F3 (▼)".

| Einstellung Datum und Uhrzeit |          |       |     |  |
|-------------------------------|----------|-------|-----|--|
| 23                            | Feb 2019 | 09:00 |     |  |
| Zurück                        |          | •     | Set |  |
| F1                            | F2       | F3    | F4  |  |

#### Drücken Sie die Taste "F4 (Set)". 9

⇒ Die Einstellung ist abgeschlossen, und die Anzeige kehrt zum Bildschirm von Schritt 3, "Untermenü", zurück.

## Anzeige der Wartungsinformation

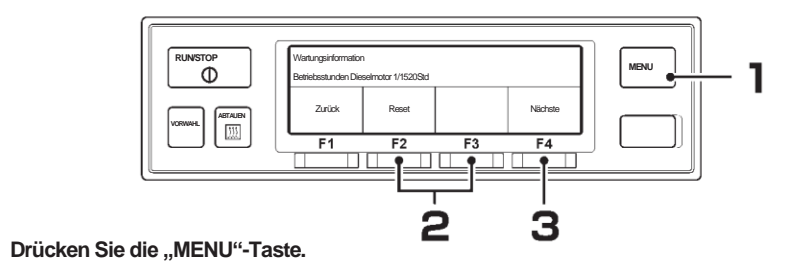

 $\Rightarrow$  Die Anzeige wechselt in den Bildschirm "Hauptmenü".

- O Drücken Sie die Taste
  - "F2 (▲)" oder "F3 (▼)", bis die Anzeige in den Modus

"Wartungsinformationen" wechselt.

3 Drücken Sie die Taste "F4 (Auswahl)". ⇒ "Betriebsstunden Dieselmotor 1" wird angezeigt.

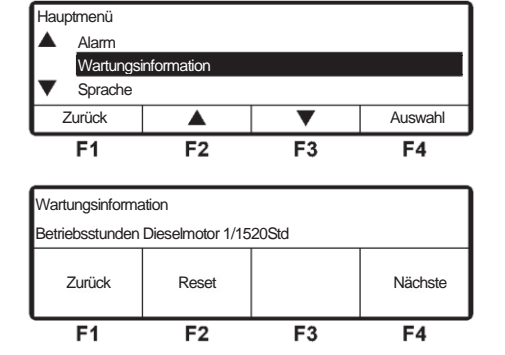

## Anzeige "Wartung erforderlich"

- Wenn die Betriebszeit oder Anzahl der Vorgänge die Wartung-Erforderlich-Zeit an jedem Gerät erreicht, wird dieser Bildschirm (rechte Abbildung) 10 Sekunden nach dem Start des Betriebs der Kühlanlage angezeigt.
- Wenn an irgendwelchen Teilen eine Wartung erforderlich ist, kann diese im Modus Wartungsinformation überprüft werden. (Abbildung rechts)

[Bei Motorölwechsel]

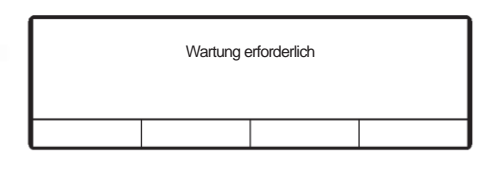

| Wartungsinformation |                                       |    |    |  |  |  |
|---------------------|---------------------------------------|----|----|--|--|--|
| Betriebsstunden     | Betriebsstunden Dieselmotor 1/1520Std |    |    |  |  |  |
| Zurück              | Zurück Reset Nächste                  |    |    |  |  |  |
| F1                  | F2                                    | F3 | F4 |  |  |  |

⇒ Halten Sie die F2-Taste (Reset) 3 Sekunden lang gedrückt, um die Betriebszeit zurückzusetzen.

### 

- Nach Austausch des Motoröls Reset durchführen.
- Wenn "Wartung erforderlich" für andere Punkte angezeigt wird, wenden Sie sich an Ihren nächstgelegenen Händler.
• Wenn Sie die Taste "F4 (Nächste)" drücken, ändert sich die Anzeige zu einem Anzeigeobjekt in der folgenden Tabelle.

|   | Anzeigeobjekt                                           |
|---|---------------------------------------------------------|
| 1 | Betriebsstunden Dieselmotor 1 (Inspektion des Motoröls) |
| 2 | Betriebsstunden Dieselmotor 2                           |
| 3 | Betriebsstunden E-Motor                                 |

# Einstellen des Abtauintervalls

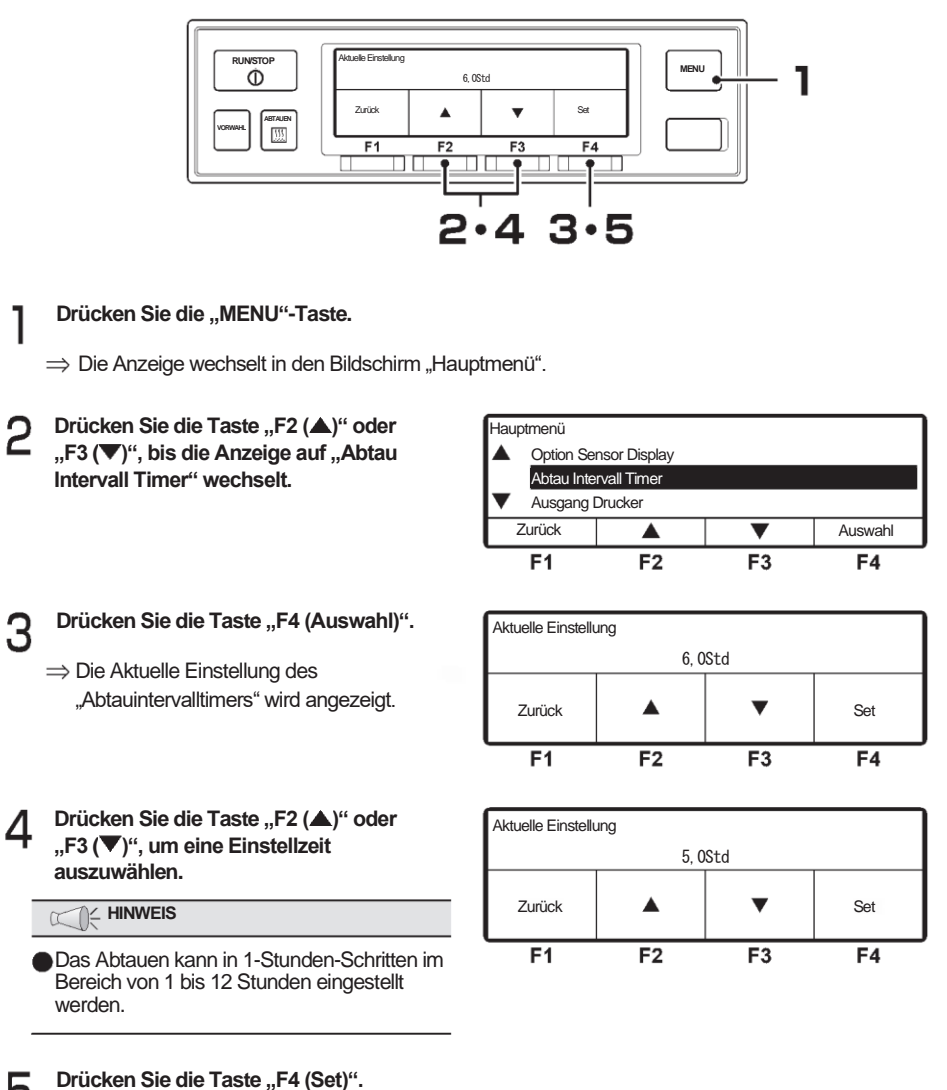

- 5 Drückei
  - ⇒ Die Einstellung ist abgeschlossen und die Anzeige kehrt zum Bildschirm von Schritt 2,
    - "Hauptmenü", zurück.

# Einstellung der LCD-Hintergrundbeleuchtung

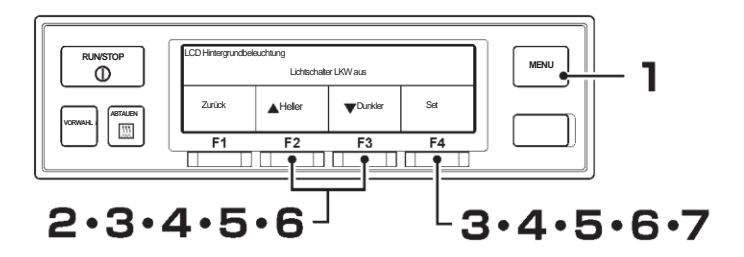

- Drücken Sie die "MENU"-Taste.
- ⇒ Die Anzeige wechselt in den Bildschirm "Hauptmenü".
- 2 Drücken Sie die Taste "F2 (▲)" oder "F3 (▼)", bis die Anzeige auf den Bildschirm "Untermenü" (Abbildung rechts) wechselt.

| Hauptmenü          |                       |    |    |  |  |  |
|--------------------|-----------------------|----|----|--|--|--|
| Sprache            | Sprache               |    |    |  |  |  |
| Untermen           | Untermenü             |    |    |  |  |  |
| Operating          | Operating Information |    |    |  |  |  |
| Zurück 🔺 🔻 Auswahl |                       |    |    |  |  |  |
| F1                 | F2                    | F3 | F4 |  |  |  |

- Brücken Sie die Taste "F4 (Auswahl)", um zum Bildschirm "Untermenü" zu wechseln. Drücken Sie die Taste "F2 (▲)" oder "F3 (♥)", bis die Anzeige auf den Bildschirm "LCD Hintergrundbeleuchtung" wechselt (Abbildung rechts).
- 4

Drücken Sie die Taste "F4 (Auswahl)".

⇒ Drücken Sie die Taste "F2 (▲)" oder "F3 (♥)", um die folgenden Einstellungen der LCD Hintergrundbeleuchtung auszuwählen.

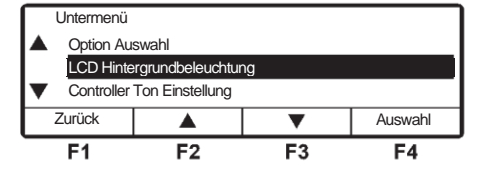

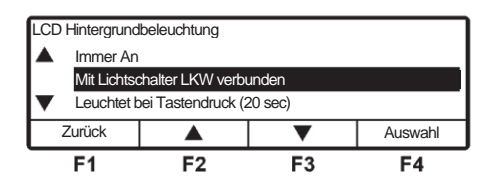

| [Mit Lichtschalter LKW verbunden]   | : Leuchten sind mit der Beleuchtung des Fahrzeugs gekuppelt.   |
|-------------------------------------|----------------------------------------------------------------|
| [Leuchtet bei Tastendruck (20 sec)] | : Leuchtet nur 20 Sekunden lang, wenn die Taste betätigt wird. |
| [Immer Aus]                         | : Schaltet das Licht immer aus.                                |
| [Immer An]                          | : Das Licht ist immer an.                                      |

4 Ersteinstellung

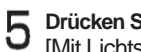

Drücken Sie die Taste "F4 (Auswahl)". [Mit Lichtschalter LKW verbunden]

⇒ Stellen Sie die Helligkeit der LCD-Hintergrundbeleuchtung ein. Drücken Sie bei Fahrzeuglicht in der Position OFF (aus) die Taste "F2 (A Heller)" oder "F3 (▼Dunkler)". ⇒ Schritt 6

[Leuchtet bei Tastendruck (20 sec)]

 $\Rightarrow$  Schritt7

[Immer Aus]

 $\Rightarrow$  Schritt 7

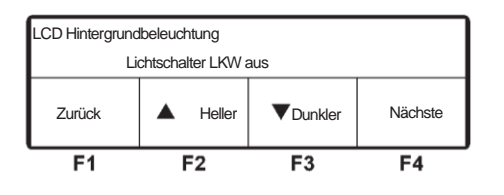

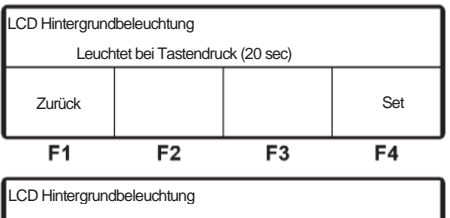

| immer Aus |    |    |     |  |
|-----------|----|----|-----|--|
| Zurück    |    |    | Set |  |
| F1        | F2 | F3 | F4  |  |

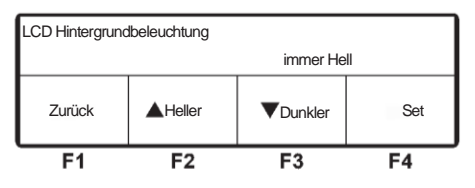

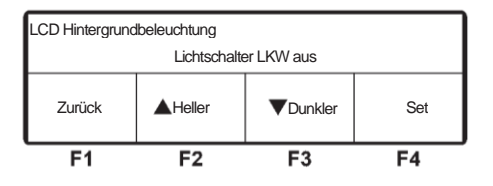

[Immer An]

⇒ Stellen Sie die Helligkeit der LCD-Hintergrundbeleuchtung für "immer An" ein, indem Sie die Taste "F2 (A Heller)" oder "F3 (**V**Dunkler)" drücken. ⇒Schritt 7

### Drücken Sie die Taste "F4 (Nächste)". [Mit Lichtschalter LKW verbunden]

⇒ Stellen Sie die Helligkeit der LCD-Hintergrundbeleuchtung ein. Drücken Sie bei Fahrzeuglicht in der Position ON (an) die Taste "F2 (▲Heller)" oder "F3 (▼ Dunkler").  $\Rightarrow$ Schritt**7**.

## Drücken Sie die Taste "F4 (Set)".

⇒ Die Einstellung ist abgeschlossen und die Anzeige kehrt zum Bildschirm "Untermenü" von Schritt 3 zurück.

Auswahl

F4

Auswahl

F4

# Einstellung der Kraftstoffentlüftung

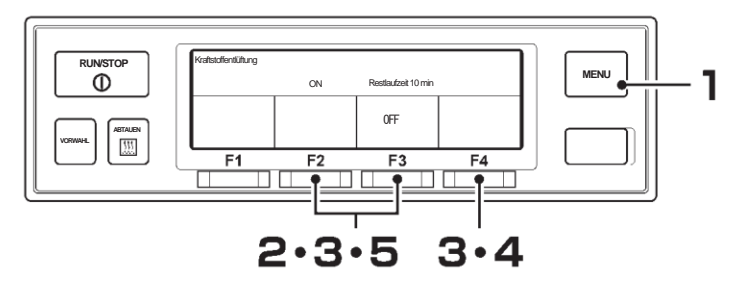

-lauptmenü

Zurück

**F1** 

Untermenü

Zurück

**F1** 

Sprache

Untermenü Operating Information

▲

F2

F2

Controller Ton Einstellung

Kraftstoffentlüftung Einstellung Datum und Uhrzeit F3

▼

F3

- Drücken Sie die "MENU"-Taste.
  - ⇒ Die Anzeige wechselt in den Bildschirm "Hauptmenü".
- 2 Drücken Sie die Taste "F2 (▲)" oder "F3 (▼)", bis die Anzeige auf den Bildschirm "Untermenü" (Abbildung rechts) wechselt.
- 3 Drücken Sie die Taste "F4 (Auswahl)", um zum Bildschirm "Untermenü" zu wechseln. Drücken Sie die Taste "F2 (▲)" oder "F3 (▼)", bis die Anzeige auf den Bildschirm "Kraftstoffentlüftung" (rechte Abbildung) wechselt.
- 4 Drücken Sie die Taste "F4 (Auswahl)", um zum Bildschirm "Kraftstoffentlüftung" zu wechseln (Abbildung rechts).

Drücken Sie die Taste "F2 (ON)".

10 Minuten später beendet und die Anzeige kehrt zur normalen

⇒Die Restlaufzeit (in Minuten) wird angezeigt. Die Kraftstoffentlüftung wird

- Kraftstoffentlüftung
   OFF

   Zurück
   ON

   F1
   F2
   F3
   F4
- Kraftstoffentlüftung
   ON
   Restlaufzeit 10 min

   OFF
   OFF

   F1
   F2
   F3
   F4

Bildschirmanzeige zurück. Um die Kraftstoffentlüftung zu unterbrechen, drücken Sie die Taste "F3 (OFF)", um auf den Bildschirm "Kraftstoffentlüftung" von Schritt **4** zurückzuschalten.

## HINWEIS

Wenn der Kraftstoff aufgebraucht ist, könnte Luft in das Kraftstoffsystem (wie etwa in den Kraftstoffschlauch usw.) eindringen, sodass sich der Dieselmotor eventuell nicht mehr starten lässt. Lassen Sie in diesem Fall die Luft mithilfe der Kraftstoffentlüftung ab, bevor Sie den Dieselmotor starten.

# 5 Betrieb

# 🔥 WARNUNG

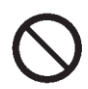

Betreiben Sie die Kühlanlage nicht an einem Ort, an dem die Gefahr besteht, dass brennbares Gas austritt.

• Anderenfalls kann ein Brand entstehen.

Berühren Sie die elektrischen Geräte wie Netzstecker usw. nicht mit nassen Händen.

• Andernfalls könnte es zu einem Stromschlag kommen.

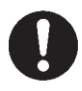

Betreiben Sie die Kühlanlage mit E-Motorantrieb, wenn Sie sie in Innenräumen betreiben. Wenn sie mit Dieselmotorantrieb betrieben wird, muss der Ort gut belüftet sein.

• Andernfalls kann es zu einem Sauerstoffmangel durch Abgase kommen.

#### HINWEIS

Stellen Sie sicher, dass Sie vor dem Betrieb den Selbstdiagnosebetrieb (PTI-Betrieb) durchführen.

# Eingeschaltet

Kondensatoreinheit

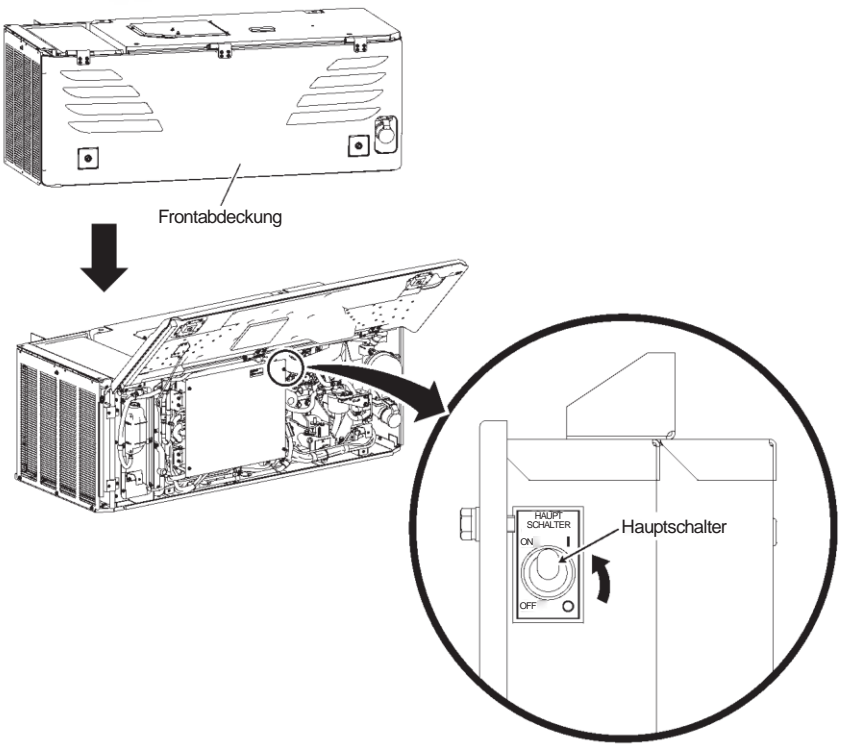

- Öffnen Sie die Frontabdeckung der Kondensatoreinheit. (S Siehe Seite 60.)
- 2 Drehen Sie den "Hauptschalter", der sich auf der rechten Seite des Schaltkastens befindet, auf "ON".
- Schließen Sie die Frontabdeckung. (S Siehe Seite 60.)

## Umschalten des Antriebs

Die Kühlanlage schaltet zwischen dem Dieselmotorantrieb und dem E-Motorantrieb um, indem sie zu Beginn des Betriebs automatisch erkennt, ob es an die Netzstromversorgung angeschlossen ist oder nicht.

## **Betrieb mit dem Dieselmotor**

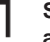

Stellen Sie sicher, dass die Netzstromversorgung nicht an die Kühlanlage angeschlossen ist.

#### 

Der Dieselmotor startet nicht, wenn die Netzstromversorgung an die K
ühlanlage angeschlossen ist. Die Anlage wird mit dem E-Motor betrieben.

### **Betrieb mit dem E-Motor**

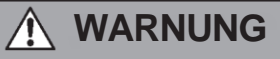

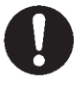

Verwenden Sie für das Stromkabel eine 4-adrige Gummischlauchleitung (Leiterquerschnitt mit 5 mm oder mehr). Schließen Sie es nicht an ein Verlängerungskabel an. Verwenden Sie MENNEKES Part no.6 (400V 32A) als Netzstecker.

 Andernfalls kann es zu einem elektrischen Schlag oder einem Brand aufgrund von Hitze und Drahtbruch kommen.

# 

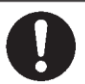

# Verwenden Sie 3-phasiges AC400V 50Hz für die Stromversorgung.

Es kann zu Schäden an der Kühlanlage oder zu einem Brand führen, wenn eine andere Stromversorgung verwendet wird.

### Schließen Sie die Steckdose der

Kühlanlage an die Netzstromversorgung an. (Die Spezifikation des

Stromversorgungssystems S finden Sie auf Seite 69.)

Kühlen -20,7°C Set -30,0°C ExtraLeise ▲ ▼ S-S⇔Cont

 $\Rightarrow$  Symbolleuchten für die Netzstromversorgung.

### Anzeige Betrieb in Wartestellung

Wenn die Netzstromversorgung angeschlossen wird, während der Dieselmotorantrieb läuft, hält die Kühlanlage ihren Betrieb an (Abbildung rechts). Verwenden Sie eine der beiden Energieversorgungen

wie oben beschrieben für die Kühlanlagenantriebsquelle.

| Antriebsquellenauswahl-unangemessen<br>Betrieb in Wartestellung |  |  |  |  |
|-----------------------------------------------------------------|--|--|--|--|
|                                                                 |  |  |  |  |

# Auswahl des Betriebsmusters

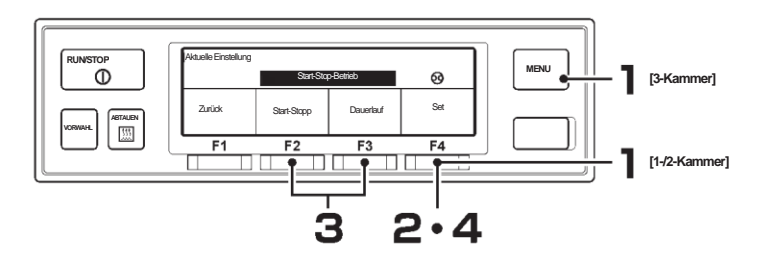

### [1-/2-Kammer-Modell]

#### Drücken Sie auf dem normalen Bildschirm (Abbildung unten) die Taste "F4 (S-S⇔Cont)".

⇒ Die Anzeige wechselt in den Modus-Bildschirm von Schritt 2 unten. Die weiteren Schritte sind für 1-/2-/3-Kammer-Spezifikationen gleich.

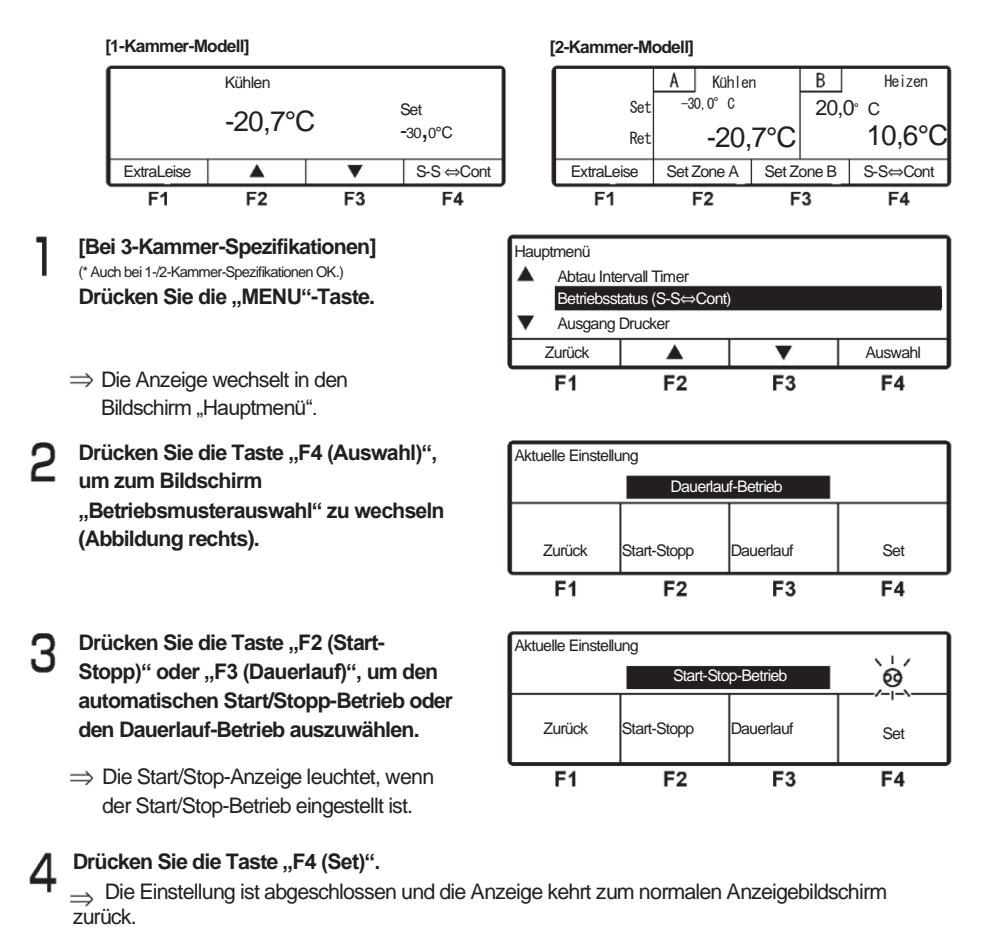

| Curob     |                                                                                                    |                                                                                                    |
|-----------|----------------------------------------------------------------------------------------------------|----------------------------------------------------------------------------------------------------|
|           |                                                                                                    |                                                                                                    |
| $\square$ | HINWEIS                                                                                                    |                                                                                                    |
|           | Was ist der automatis<br>Die Kammerinnenten<br>das Thermostat währ<br>wird, oder indem das<br>geschaltet wird. Der a<br>Strom) als der Dauer<br>Kammerinnentemper<br>größeren Toleranz be | sche Start/Stop-Betrieb?<br>nperatur wird im Bereich der eingestellten Temperatur gehalten, indem<br>rend des Dieselmotorantriebs auf ON (ein) oder OFF* (aus) geschaltet<br>Thermostat während des E-Motorantriebs auf ON (ein) oder OFF (aus)<br>automatische Start/Stop-Betrieb verbraucht weniger Kraftstoff (bzw.<br>lauf-Betrieb, weist jedoch eine große Abweichung bei der<br>ratur auf. Dieses Betriebsmuster eignet sich für Ladungen mit einer<br>ei der Kontrolltemperatur. |
|           | * Thermostat OFF:                                                                                                    | Der Vorgang, bei dem der Dieselmotor (bzw. E-Motor) automatisch stoppt,<br>nachdem die Kammerinnentemperatur die eingestellte Temperatur erreicht<br>hat. (Da der Controller aktiv ist, startet er automatisch neu.)                                                                                                    |
|           | Thermostat ON:                                                                                                    | Der Vorgang, bei dem der Betrieb automatisch wieder startet, wenn die<br>Kammerinnentemperatur bei Thermostat im Zustand "OFF" über den<br>festgelegten Bereich der Einstelltemperatur hinausgeht.                                                                                                    |
|           | Einstelltemperatur                                                                                                    | Automatischer Start/Stop-Betrieb                                                                                                    |
|           | Niedri                                                                                                    | g                                                                                                    |
|           |                                                                                                    | Run Stop Run Stop Run Stop                                                                                                    |
|           |                                                                                                    | Zeit                                                                                                    |
|           | Was ist der Dauerlau                                                                                                    | f-Betrieb?<br>tot above Fin, order Ausochalten (ON/OFF) des Thermostets, Die                                                                                                    |
|           | Kammerinnentemper                                                                                                    | atur wird durch automatische Anpassung der Kälteleistung und Ein-                                                                                                    |
|           | /Ausschalten der elek                                                                                                    | tromagnetischen Kupplung des Kompressors im Bereich der eingestellten                                                                                                    |

/Ausschalten der elektromagnetischen Kupplung des Kompressors im Bereich der eingestellten Temperatur gehalten. Da bei diesem Vorgang die Kammerinnentemperatur sehr nahe an der Einstelltemperatur gehalten werden kann, eignet sie sich für Fälle wie gekühlte Transporte, die eine strenge Qualitätskontrolle erfordern.

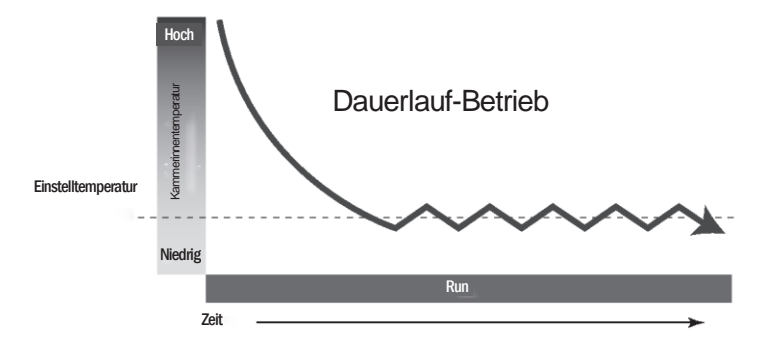

## Starten des Betriebs

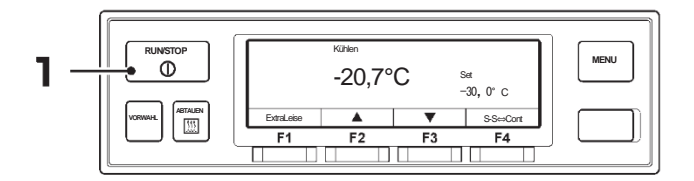

# 

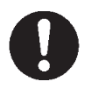

Vergewissern Sie sich, dass die Frontabdeckung der Kondensatoreinheit geschlossen ist, bevor Sie den Betrieb starten.

 Es kann zu Unfällen kommen, wenn ein Betrieb bei geöffneter Abdeckung versucht wird.

#### Drücken Sie die Taste [RUN/STOP]. (Die Kühlanlage wird auf "ON" gestellt.)

 $\Rightarrow\,$  Auf dem LCD-Display werden die Kammerinnentemperatur und die Einstelltemperatur angezeigt.

Das Symbol für die Netzstromversorgung leuchtet, wenn die Anlage vom E-Motor angetrieben wird.

Der Warnsummer ertönt, bevor der Dieselmotor oder der E-Motor zu laufen beginnt.

⇒ Der Betrieb startet mit dem ausgewählten Antrieb (Dieselmotor oder E-Motor) und dem ausgewählten Betriebsmuster (automatischer Start/Stop-Betrieb oder Dauerlauf-Betrieb).

#### HINWEIS

Die K
ühlanlage startet nicht, w
ährend die Frontabdeckung der Kondensatoreinheit ge
öffnet ist, da die Sicherheitsvorrichtung ausgel
öst wird. (Fehlercode E030 wird angezeigt. Wenn Sie die Frontabdeckung schlie
ßen, startet die Anlage den Betrieb automatisch.)

Der Betrieb kann eventuell nicht gestartet werden, wenn die Kammerinnentemperatur nahe an der eingestellten Temperatur liegt, wenn der automatische Start/Stop-Betrieb ausgewählt ist.

# **Stoppen des Betriebs**

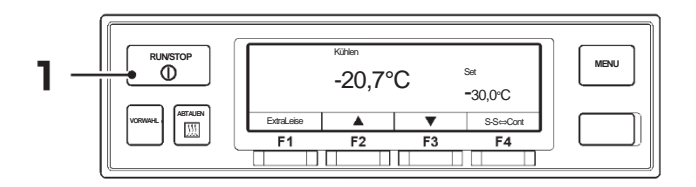

## Normalstopp

- Drücken Sie die Taste [RUN/STOP]. (Die Kühlanlage wird auf "OFF" gestellt.)
  - ⇒ Die K\u00fchlanlage stoppt den Betrieb automatisch nach Durchf\u00fchrung des Ger\u00e4teschutzbetriebs f\u00fcr 10 bis 20 Sekunden. (W\u00e4hrend des Ger\u00e4teschutzbetriebs wird "Betrieb wird beendet ..." auf dem LCD-Display angezeigt.)
  - $\Rightarrow$  Wenn alle Schritte des Betriebsstopps abgeschlossen sind, wird der Controller automatisch ausgeschaltet.

### 

Wenn der E-Motorbetrieb gestoppt wird, ertönt der Summer und "Netzstecker ziehen" wird auf dem LCD-Display angezeigt, damit das Herausziehen des Netzsteckers aus der Netzsteckdose nicht vergessen wird.

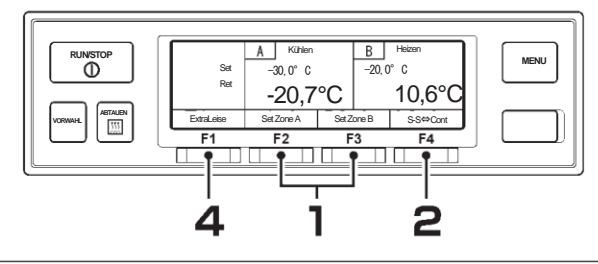

## Aussetzen (Sleep) des Kammerbetriebs (2-/3-Kammermodell)

Drücken Sie auf dem normalen Bildschirm (rechte Abbildung) die Taste "F2 (Set Zone A)" oder "F3 (Set Zone B)", um die Kammer auszuwählen, dessen Betrieb ausgesetzt ist. [3-Fach-Modell] Drücken Sie auf dem normalen Bildschirm (rechte Abbildung) die Taste "F2 (Set Zone A)" oder "F3 (Set Zone B)" oder "F4 (Set Zone C)", um die Kammer auszuwählen, dessen Betrieb ausgesetzt ist.

|                          | A Kühlen                         |                     | В                     | ł                 | leizen                              |
|--------------------------|----------------------------------|---------------------|-----------------------|-------------------|-------------------------------------|
| Set                      | -30,0°C                          |                     | 20,0°C                |                   |                                     |
| Ret                      | -20,7°C                          |                     |                       | 10                | ,6°C                                |
| ExtraLeise               | Set Zone A                       | Set Z               | ione B S              |                   | S⇔Cont                              |
| F1                       | F2                               | F                   | 3                     |                   | F4                                  |
|                          | A Kühlen                         | BH                  | oizon                 | C                 |                                     |
|                          |                                  |                     | CIZCII                | ப                 |                                     |
| Set                      | -30,0°C                          | 20,0                | )°C                   | -18               | 8,0°C                               |
| Set<br>Ret               | -30,0°C<br>-20,7°C               | 20,0<br>10          | )°C<br>),6°C          | -18<br>-18        | 8,0°C<br>8,5°C                      |
| Set<br>Ret<br>ExtraLeise | -30,0°C<br>-20,7°C<br>Set Zone A | 20,0<br>10<br>Set Z | )°C<br>),6°C<br>one B | -18<br>-18<br>Set | 8,0°C<br>8,5°C<br><sup>Zone C</sup> |

### Drücken Sie die Taste "F4 (Sleep)".

→ Wenn der Betrieb in der ausgewählten Kammer (dem Bildschirm von Schritt 3) ausgesetzt ist, drücken Sie die Taste "F4 (Betrieb)".

# 3 "Sleep" wird angezeigt.

⇒ Wenn die Taste "F4 (Betrieb)" gedrückt wird, erlischt die Anzeige von "Sleep". (Der Bildschirm von Schritt 2)

#### Drücken Sie die Taste "F1 (Zurück)". Δ

⇒ Der Betrieb/das Aussetzen ist in der ausgewählten Kammer abgeschlossen, und die Anzeige kehrt zum normalen Bildschirm zurück.

### [3-Kammer]

### ∩∠ HINWEIS

Es ist nicht möglich, den Betrieb in allen Kammern auszusetzen.

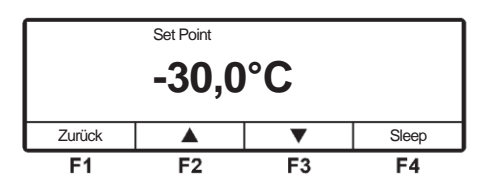

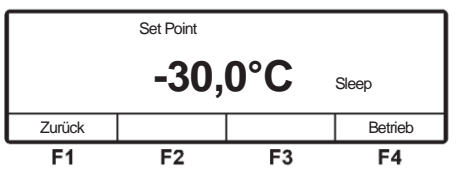

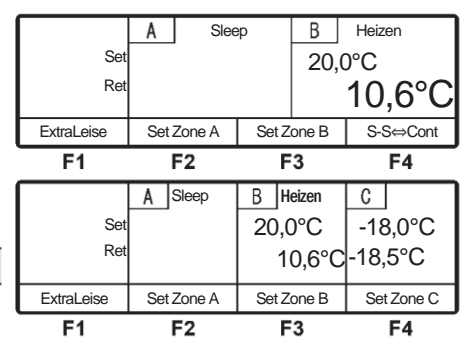

# Einstellen der Temperatur

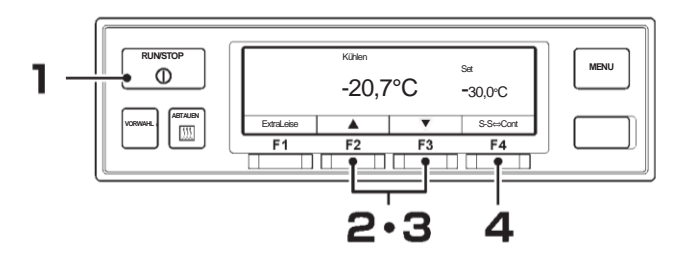

- Starten Sie den Betrieb der Kühlanlage. (137 Seite 42)
- 2 [Bei einem 2-Kammer-Modell] Drücken Sie auf dem normalen Bildschirm (Abbildung rechts) die Taste "F2 (Set Zone A)" oder "F3 (Set Zone B)".

[Bei einem 3-Kammer-Modell] Drücken Sie auf dem normalen Bildschirm (Abbildung rechts) die Taste "F2 (Set Zone A)" oder "F3 (Set Zone B)" oder "F4 (Set Zone C)".

| Set        | -30,0°C                        | <i>;</i>    | 20,0°C                |                   |             |
|------------|--------------------------------|-------------|-----------------------|-------------------|-------------|
| Ret        | -20,7°C                        |             | 10,6°C                |                   | ,6°C        |
| ExtraLeise | Set Zone A                     | Set Z       | one B                 | S-S               | S⇔Cont      |
| F1         | F2                             | F           | 3                     |                   | F4          |
| Set<br>Ret | A Kühlen<br>-30,0°C<br>-20,7°C | B H<br>20,0 | leizen<br>)°C<br>,6°C | 0<br>-18,<br>-18, | 0°C<br>5 °c |
| ExtraLeise | Set Zone A                     | Set Z       | one B                 | Set               | Zone C      |
| F1         | F2                             | F           | 3                     |                   | F4          |

Kühlen

A

В

Heizen

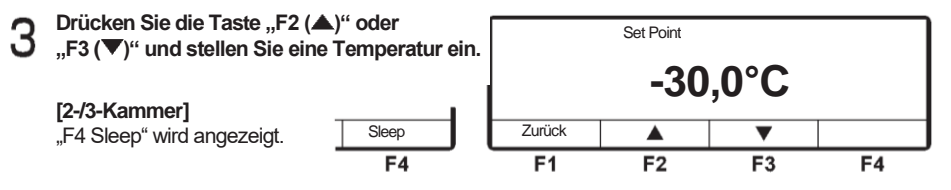

HINWEIS

Δ

Bei jedem Druck auf die Taste "F2" wird der Wert um 0,5 erhöht, während der Wert bei jedem Druck auf die Taste "F3" um 0,5 abnimmt. Wenn die Taste gedrückt gehalten wird, ändert sich der Wert kontinuierlich.

### Drücken Sie die Taste "F4 (Set)".

⇒ Die Einstellung ist abgeschlossen und die Anzeige kehrt zum normalen Anzeigebildschirm zurück.

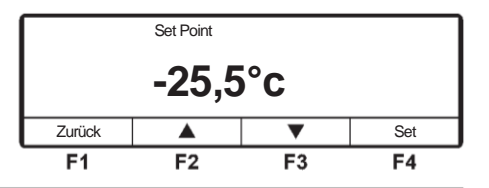

#### HINWEIS

Die Funktion "Vorwahl" (Preset) ist vorgesehen, damit Sie aus 4 bereits voreingestellten Einstelltemperaturen auswählen können. (Nächste Seite)

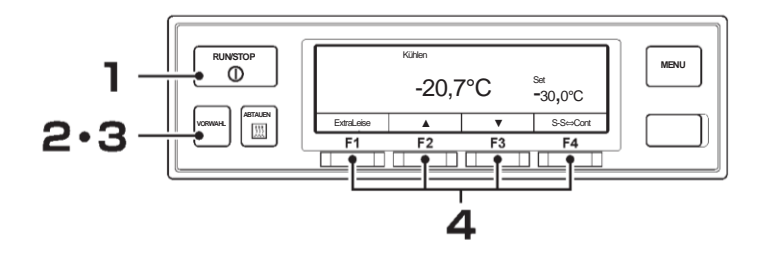

## Einstellen der Vorwahltemperatur

- Starten Sie die Kühlanlage. (1287 Seite 42)
- 2 [Bei einem 2-/3-Kammer-Modell] Drücken Sie die Taste "Vorwahl".
  - ⇒ Drücken Sie im Modus "Temperaturvorwahl" (rechte Abbildung) "F2 (Zone A)" oder "F3 (Zone B)" oder "F4 (Zone C)" (nur 3-Kammer-Modell), um die Kammer auszuwählen, deren Einstelltemperatur geändert wird.

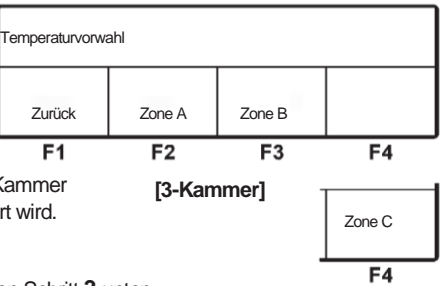

⇒ Die Anzeige wechselt zum Modus-Bildschirm von Schritt 3 unten. Die weitere Vorgehensweise ist die gleiche wie bei dem 1-Kammer-Modell.

- Bei einem 1-Kammer-Modell] Drücken Sie die Taste "Vorwahl".
  - ⇒ Die Anzeige wechselt in den Bildschirm Vorwahl-Einstellungen. Die rechte Abbildung zeigt die Werkseinstellungen.

| Aktuelle Einstellung |           |          |        |  |  |
|----------------------|-----------|----------|--------|--|--|
| –30, 0° C            |           |          |        |  |  |
| −25, 0° C            | −18, 0° C | −5, 0° C | 5, 0°C |  |  |
| F1                   | F2        | F3       | F4     |  |  |

Drücken Sie die Taste "F1 (~ F4)".

Δ

⇒ Die gewünschte voreingestellte Temperatur wird eingestellt und die Anzeige kehrt zum normalen Anzeigebildschirm zurück.

 [Registrierung der aktuellen Einstelltemperatur als Vorwahl] Halten Sie die Taste "F1 (~ F4)" 3 Sekunden lang gedrückt.

| Aktuelle Einstellung |                                      |  |  |  |  |  |
|----------------------|--------------------------------------|--|--|--|--|--|
| Set -25, 0° C        |                                      |  |  |  |  |  |
| '−25, 0° C           | -25, 0° C -18, 0° C -5, 0° C 5, 0° C |  |  |  |  |  |
| F1 F2 F3 F4          |                                      |  |  |  |  |  |

| Aktuelle Einstellung |                                    |    |    |  |  |  |
|----------------------|------------------------------------|----|----|--|--|--|
| -30, 0° C            | -30, 0° C18, 0° C -5, 0° C 5, 0° C |    |    |  |  |  |
| F1                   | F2                                 | F3 | F4 |  |  |  |

⇒ Die Vorwahltemperatur ist registriert F1 und die Anzeige kehrt zum normalen Anzeigebildschirm zurück.

# ExtraLeise-Betrieb (nur für Dieselmotorantrieb)

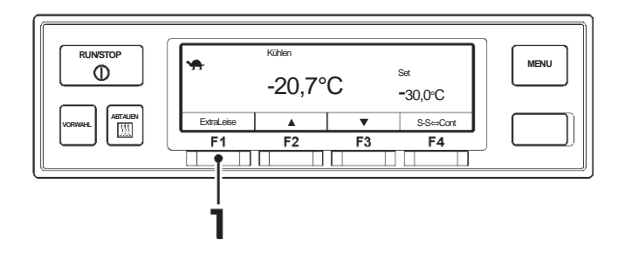

### Drücken Sie die Taste "F1 (ExtraLeise)".

⇒ Sie wechselt in den ExtraLeise-Betrieb und ein durch einen weiteren Druck auf die Taste kehrt sie in den Normalbetrieb zurück.

Wenn der Flüsterbetrieb aktiviert ist, leuchtet die Kontrollleuchte \*\* (ExtraLeise-Symbol) auf dem LCD-Display.

Wenn der Berieb gestoppt wird, wenn der ExtraLeise-Betrieb ausgewählt ist, wird die Einstellung zurückgesetzt. Wenn Sie den ExtraLeise-Betrieb benötigen, müssen Sie bei jedem Start des Betriebs die Taste "F1 (ExtraLeise)" drücken.

: HINWEIS

Der ExtraLeise-Betrieb ist die Funktion, den Dieselmotor nur mit langsamer Drehzahl zu betreiben. Verwenden Sie diese Funktion, wenn es notwendig ist, das Geräusch des Anlagenbetriebs während der Stillstandszeit des Fahrzeugs (usw.) vorübergehend zu unterdrücken.

Die Einstellung kann so geändert werden, dass die ExtraLeise-Betriebseinstellung nicht zurückgesetzt wird, auch wenn die Kühlanlage den Betrieb gestoppt hat. Wenn Sie diese Einstellung benötigen, wenden Sie sich an Ihren nächstgelegenen Händler.

# Manueller Abtauvorgang

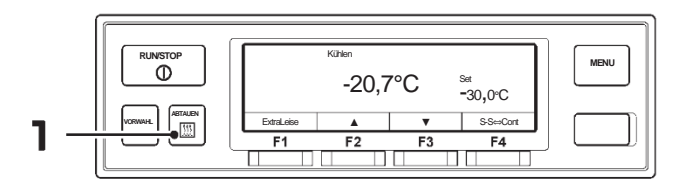

### Starten des manuellen Abtauvorgangs

Drücken Sie während des Kühlbetriebs die "ABTAUEN"-Taste einmal.

⇒ Der Abtauvorgang beginnt.

HINWEIS

Der Abtauvorgang wird eventuell nicht starten, wenn die Kammerinnentemperatur höher ist.

### Beenden des manuellen Abtauvorgangs

Wenn der Abtauvorgang abgeschlossen ist, kehrt sie zum Kühlvorgang zurück. Wenn es notwendig ist, den Abtauvorgang zu unterbrechen und zum Kühlvorgang zurückzukehren, drücken Sie die Taste "ABTAUEN" erneut. Wenn die Taste "RUN/STOP" auf "OFF" gestellt wird, unterbricht dies den Abtauvorgang und stoppt den Betrieb der Kühlanlage.

**HINWEIS** 

Der manuelle Abtauvorgang kann auch während des Thermostat-OFF-Stopps durchgeführt

- werden. Während des Betriebsstopps und des Heizvorgangs kann der manuelle Abtauvorgang nicht durchgeführt werden.
- Während des automatischen Abtauvorgangs kann er nicht unterbrochen werden, selbst wenn die "Abtauen-Taste" gedrückt wird.

# **Einstellen des ON-Timers**

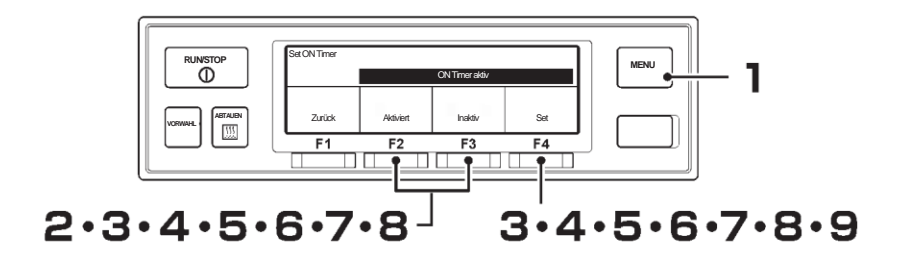

- Drücken Sie die "MENU"-Taste.
- ⇒ Die Anzeige wechselt in den Bildschirm "Hauptmenü".
- 2 Drücken Sie die Taste "F2 (▲)" oder "F3 (♥)", bis die Anzeige auf den Bildschirm "Untermenü" (Abbildung rechts) wechselt.
- 3 Drücken Sie die Taste "F4 (Auswahl)", um zum Bildschirm "Untermenü" zu wechseln. Drücken Sie die Taste "F2 (▲)" oder "F3 (▼)", bis die Anzeige auf den Bildschirm "Set ON Timer" (Abbildung rechts) wechselt.
- 4 Drücken Sie die Taste "F4 (Auswahl)", um in den Modus "ON Timer aktiv" zu wechseln (Abbildung rechts).
  - ⇒ Wenn "Aktiviert" durch Drücken der Taste "F2 (Aktiviert)" ausgewählt wird, fahren Sie mit Schritt 5 fort.

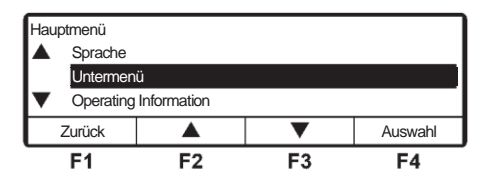

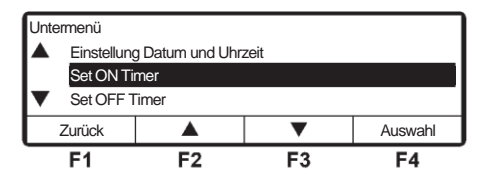

| Set ON timer |                |         |     |
|--------------|----------------|---------|-----|
|              | ON Timer aktiv |         |     |
| Zurück       | Aktiviert      | Inaktiv | Set |
| F1           | F2             | F3      | F4  |

⇒ Wenn "Inaktiv" durch Drücken der Taste "F3 (Inaktiv)" ausgewählt wurde und die Taste "F4 (Set)" gedrückt wird, kehrt die Anzeige zum Bildschirm von Schritt 3 zurück.

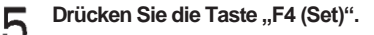

⇒ Drücken Sie die Taste "F2 (▲)" oder "F3 (♥)" und stellen Sie die Zeit (Datum) des Set ON Timers ein.

| Set ON Timer |     |       |         |         |
|--------------|-----|-------|---------|---------|
| 21           | 0kt | 20:25 | Start B | letrieb |
| Zurück       |     |       | ▼       | Nächste |
| F1           |     | F2    | F3      | F4      |

Start Betrieb

Nächste

F4

▼

F3

# 6

### Drücken Sie die Taste "F4 (Nächste)".

⇒ Drücken Sie die Taste "F2 (▲)" oder "F3 (▼)" und stellen Sie die Zeit (Monat) des Set ON Timers ein.

| Set ON Timer |     |         |               |         |
|--------------|-----|---------|---------------|---------|
| 22           | OKT | 20:25   | Start Betrieb |         |
| Zurück       |     | <b></b> | ▼             | Nächste |
| F1           | F   | F2      | F3            | F4      |

23:25

F2

0kt

Set ON Timer 22

Zurück

F1

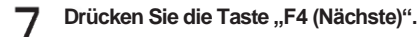

⇒ Drücken Sie die Taste "F2 (▲)" oder "F3 (♥)" und stellen Sie die Zeit (Stunde) des Set ON Timers ein.

| _ |       |            |  |
|---|-------|------------|--|
| - | D1    | LUD DA/ELO |  |
| ~ | 111   | HINVYEIS   |  |
|   | 100-E |            |  |

Die Uhrzeit wird in der 24-Stunden-Skala angezeigt. Für "7 PM" stellen Sie also "19:00" ein.

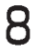

g

#### Drücken Sie die Taste "F4 (Nächste)".

⇒ Drücken Sie die Taste "F2 (▲)" oder "F3 (▼)" und stellen Sie die Zeit (Minute) des Set ON Timers ein.

| Set ON Timer |                         |         |         |
|--------------|-------------------------|---------|---------|
| 22           | 0kt 23: <mark>30</mark> | Start E | Betrieb |
| Zurück       |                         | ►       | Set     |
| F1           | F2                      | F3      | F4      |

#### Drücken Sie die Taste "F4 (Set)".

⇒ Die Einstellung ist abgeschlossen und die Anzeige kehrt zum Bildschirm von Schritt 3, "Untermenü", zurück.

#### 

Wenn Sie die Anlage mit dem ON-Timer (Einschaltzeitgeber) über eine Netzstromversorgung betreiben wollen, vergewissern Sie sich, dass die Netzstromversorgung an die Kühlanlage angeschlossen ist.

Beachten Sie, dass die Kühlanlage den Betrieb automatisch zum Einstellzeitpunkt startet, wenn der ON-Timer eingestellt ist.

# **Einstellen des OFF-Timers**

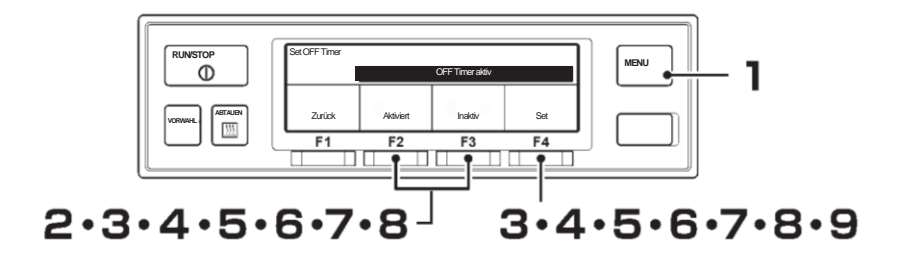

- Drücken Sie die "MENU"-Taste.
- ⇒ Die Anzeige wechselt in den Bildschirm "Hauptmenü".
- 2 Drücken Sie die Taste "F2 (▲)" oder "F3 (▼)", bis die Anzeige auf den Bildschirm "Untermenü" (Abbildung rechts) wechselt.
- 3 Drücken Sie die Taste "F4 (Auswahl)", um zum Bildschirm "Untermenü" zu wechseln. Drücken Sie die Taste "F2 (▲)" oder "F3 (▼)", bis die Anzeige auf den Bildschirm "Set OFF Timer" (Abbildung rechts) wechselt.
- 4 Drücken Sie die Taste "F4 (Auswahl)", um in den Modus "Set OFF Timer" zu wechseln (Abbildung rechts).
  - ⇒ Wenn "Aktiviert" durch Drücken der Taste "F2 (Aktiviert)" ausgewählt wird, fahren Sie mit Schritt 5 fort.

Hauptmenü Sprache Untermenü Operating Information Zurück ▲ ▼ Auswahl F1 F2 F3 F4

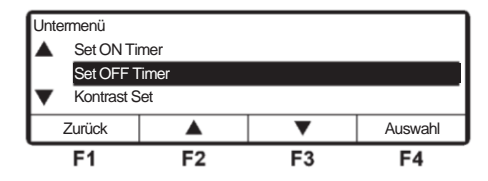

| Set OFF Timer |           |                 |     |
|---------------|-----------|-----------------|-----|
|               |           | OFF Timer aktiv |     |
| Zurück        | Aktiviert | Inaktiv         | Set |
| F1            | F2        | F3              | F4  |

⇒ Wenn "Inaktiv" durch Drücken der Taste "F3 (Inaktiv)" ausgewählt wurde und die Taste "F4 (Set)" gedrückt wird, kehrt die Anzeige zum Bildschirm von Schritt 3 zurück.

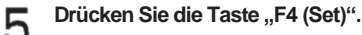

⇒ Drücken Sie die Taste "F2 (▲)" oder "F3 (♥)" und stellen Sie die Zeit (Datum) des Set OFF Timer ein.

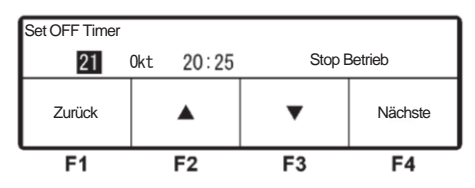

Stop Betrieb

V

F3

Nächste

F4

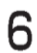

### Drücken Sie die Taste "F4 (Nächste)".

⇒ Drücken Sie die Taste "F2 (▲)" oder "F3 (♥)" und stellen Sie die Zeit (Monat) des Set OFF Timers ein.

| Set OFF Timer |           |        |         |
|---------------|-----------|--------|---------|
| 22            | 0kt 20:25 | Stop E | Betrieb |
| Zurück        |           | •      | Nächste |
| F1            | F2        | F3     | F4      |

23:25

F2

Set OFF Timer

Zurück

F1

22 Okt

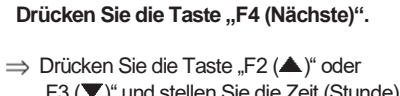

"F3 (▼)" und stellen Sie die Zeit (Stunde) des Set OFF Timers ein.

#### 

Die Uhrzeit wird in der 24-Stunden-Skala angezeigt. Für "7 PM" stellen Sie also "19:00" ein.

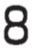

9

#### Drücken Sie die Taste "F4 (Nächste)".

⇒ Drücken Sie die Taste "F2 (▲)" oder "F3 (▼)" und stellen Sie die Zeit (Minute) des Set OFF Timers ein.

| Set OFF Timer |     |                     |              |     |
|---------------|-----|---------------------|--------------|-----|
| 22            | 0kt | 23: <mark>30</mark> | Stop Betrieb |     |
| Zurück        |     |                     | •            | Set |
| F1            |     | F2                  | F3           | F4  |

#### Drücken Sie die Taste "F4 (Set)".

Die Einstellung ist abgeschlossen und die Anzeige kehrt zum Bildschirm von Schritt 3, "Untermenü", zurück.

### 

Beachten Sie, dass die Kühlanlage den Betrieb automatisch zum Einstellzeitpunkt stoppt, wenn der OFF-Timer eingestellt ist.

# Selbstdiagnosebetrieb (PTI-Betrieb)

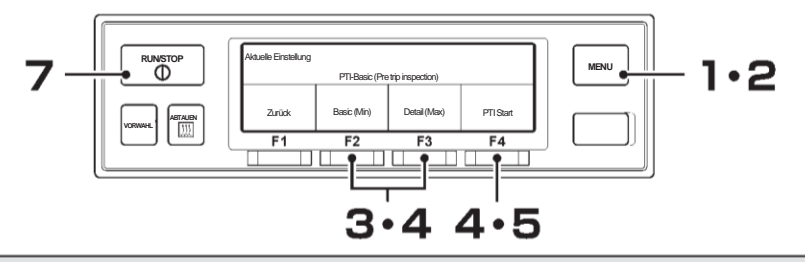

#### 

Führen Sie vor Inbetriebnahme unbedingt immer die Selbstdiagnose durch.

Die Inspektion der Netzstromversorgung wird übersprungen, wenn die Stromversorgung nicht angeschlossen ist.

### Starten des Betriebs

Drücken Sie die Taste "MENU", wenn die Kühlanlage gestoppt ist. ⇒ Die Bedieneinheit wird aktiviert und die Anzeige wechselt in den "Normalbildschirm".

#### HINWEIS

Fahren Sie mit Prozedur 2 fort, während die Kühlanlage in Betrieb ist.

### Drücken Sie die "MENU"-Taste.

- ⇒ Die Anzeige wechselt in das "Hauptmenü".
- Brücken Sie die Taste "F2 (▲)" oder "F3 (▼)",
   bis der Bildschirm "PTI (Pre trip inspection)" angezeigt wird.
- 4 Drücken Sie die Taste "F4 (Auswahl)", um in den Modus "PTI-Auswahl" zu wechseln (Abbildung rechts).
  - ⇒ Drücken Sie die Taste "F2 [Basic (Main)]" oder "F3 [Detail (Main)]", um PTI (Pre trip inspection) (Inspektion vor der Fahrt) auszuwählen.

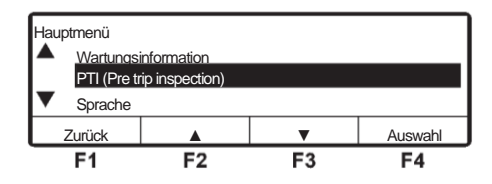

| Aktuelle Einstellung            |                                           |    |    |  |  |  |
|---------------------------------|-------------------------------------------|----|----|--|--|--|
| PTI-Basic (Pre trip inspection) |                                           |    |    |  |  |  |
| Zurück                          | Zurück Basic (Min) Detail (Max) PTI Start |    |    |  |  |  |
| F1                              | F2                                        | F3 | F4 |  |  |  |

# [Basic (Min)] Einfacher Selbstdiagnosebetrieb (Basic) [Detail (Max)] Detaillierter Selbstdiagnosebetrieb (Detail)

(Im Kühl- und Abtaubetrieb)

### 

Der Selbstdiagnosebetrieb dauert von Anfang bis Ende bei "Basic (Min)" ca. 5 Minuten oder bei "Detail (Max)" 30 Minuten (es kann je nach eingestellter Temperatur und Außenlufttemperatur etwas länger dauem).

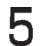

### Drücken Sie die Taste "F4 (PTI Start)".

⇒ Wenn die Taste "F4 (PTI Start)" während des Betriebs gedrückt wird, stoppt die Kühlanlage vorübergehend.

| Überprüfung läuft               |  |  |  |  |  |  |
|---------------------------------|--|--|--|--|--|--|
| PTI-Basic (Pre trip inspection) |  |  |  |  |  |  |

- $\Rightarrow$  Um den PTI-Betrieb zu unterbrechen, drücken Sie die Taste "F4 (Abbruch)".
- ⇒ Wenn die Diagnose abgeschlossen ist, stoppt der Dieselmotor und das Ergebnis der Diagnose wird angezeigt.

## Beenden des Vorgangs, wenn keine Defekte festgestellt werden

Wenn kein anormaler Zustand erkannt wurde, wird "Erfolgreich" angezeigt.

| PTI-Basic (Pre trip inspection) |  |  |  |  |  |  |
|---------------------------------|--|--|--|--|--|--|
| Erfolgreich                     |  |  |  |  |  |  |
|                                 |  |  |  |  |  |  |
| Zurück                          |  |  |  |  |  |  |

7 Drücken Sie die Taste "RUN/STOP", um ihn auf "OFF" zu stellen.

 $\Rightarrow$  Der Controller stoppt.

Führen Sie die gleichen Verfahren durch, wenn Sie den PTI-Betrieb während der Inspektion stoppen.

### Wenn anormale Zustände festgestellt werden

"Fehler", "Schritt Nr." und der Fehlercode, der dem anormalen Zustand entspricht, werden angezeigt. Wenn mehrere Auffälligkeiten auftreten, werden die Anzeigeinhalte wechseln und alle 2 Sekunden angezeigt. Überprüfen Sie den Alarmcode (Siehe Seiten von 75 bis

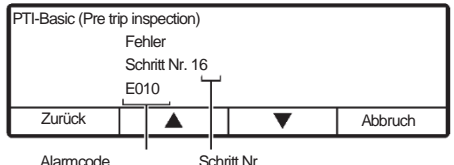

Alarmcode Schritt Nr. 77) und führen Sie eine ordnungsgemäße Fehlerbehandlung durch oder wenden Sie sich an Ihren nächstgelegenen Händler.

# Vorbereitung vor dem Beladen

# A VORSICHT

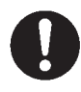

Vor dem Beladen das Innere des Containers auf die geeignete Einstellungstemperatur für den Transport von Ladungen abkühlen oder erwärmen. Ladungen müssen vorher mit einem anderen Kühlgerät auf die angegebene Temperatur abgekühlt oder aufgeheizt werden.

Ladungen müssen vorher mit einem anderen Kühlgerät auf die angegebene Temperatur abgekühlt oder aufgeheizt werden.

- **9** Reinigen Sie das Innere des Containers.
- Führen Sie die Inspektion der Kühlanlage und der Aufbauten\* durch.
   (S Siehe Seite 58.)
   \*Erkundigen Sie sich beim Karosseriehersteller nach den zu pr
  üfenden Gegenst
  änden.
- 4 Stellen Sie die richtige Temperatur für den Transport der Ladung ein und kühlen Sie oder erwärmen Sie das Innere des Containers auf die eingestellte Temperatur. (Im Siehe Seite 45.)

#### HINWEIS

Die Temperatur im Inneren des geschlossenen Containers kann unter der prallen Sonne 60 °C erreichen. Das Beladen eines solchen Containers führt zu Beschädigungen oder Qualitätsverschlechterungen. Stellen Sie sicher, dass Sie vor dem Beladen das Innere des Containers auf die eingestellte Temperatur abkühlen.

Wenn er kaum abkühlt, wenden Sie sich vor dem Beladen an Ihren nächstgelegenen Händler.

# **Be- und Entladen**

### Beladevorgang

Stoppen Sie den Kühlbetrieb. (S Siehe Seite 43.)

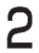

Laden Sie die Fracht in den Container.

Lassen Sie einen Freiraum zwischen der Ladung und der Innenwand des Containers, wie in der folgenden Abbildung gezeigt, damit kühle Luft zirkulieren kann.

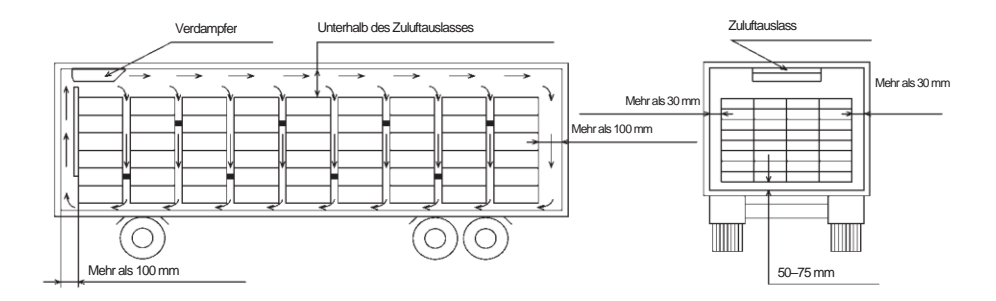

Halten Sie die obere Schicht der Ladung so flach wie möglich.

# A VORSICHT

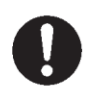

Schützen Sie die Fracht vor Wasser, falls nötig.

Wasser kann aus der Verdampfereinheit tropfen oder spritzen.

Wenn Fracht transportiert wird, die vor Wasserschäden geschützt werden muss, bedecken Sie die unter der Verdampfereinheit oder in der Nähe ihres Auslasses platzierte Ladung mit einer wasserdichten Folie.

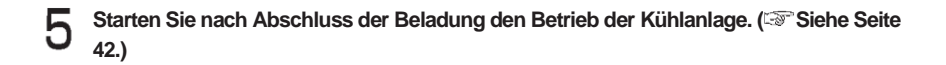

# Entladung

Stoppen Sie den Kühlbetrieb. (1977 Siehe Seite 43.)

2 Entladen Sie die Fracht.

### 

- Wenn die K
  ühlanlage w
  ährend des Be- oder Entladens betrieben wird, bildet und sammelt sich Frost auf der Verdampferspule.
- Da die Kammerinnentemperatur ansteigt (oder in kalten Wintern abfällt), während die Tür offen gehalten wird, laden oder entladen Sie sie so schnell wie möglich.

Ein Vorhang kann verhindern, dass beim Be- oder Entladen Umgebungsluft eindringt oder die Luft im Inneren entweicht.

# 7 Inspektion

# Vorkehrungen für die Inspektion

Führen Sie vor dem Betrieb immer die folgenden Inspektionen durch, um Schäden an der Kühlanlage zu vermeiden.

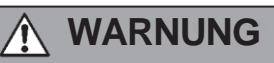

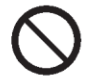

Betreiben Sie die Kühlanlage nicht an einem Ort, an dem brennbares Gas austreten könnte.

• Fall es zu einem Gasaustritt kommen sollte, sammelt es sich in der Nähe der Kühlanlage und könnte dort Feuer fangen.

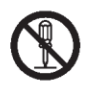

Die an der Frontabdeckung der Kondensatoreinheit installierte Schutzvorrichtung darf nicht verändert oder entfernt werden.

• Es kann zu Verletzungen führen, wenn die Kühlanlage bei geöffneter Frontabdeckung der Kondensatoreinheit betrieben wird.

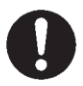

Führen Sie tägliche und regelmäßige Inspektionen durch.

Andernfalls kann es zu Störungen der Kühlanlage oder zu Unfällen kommen.

Bei der Durchführung der Inspektion in Innenräumen muss der Bereich gut belüftet werden.

• Andernfalls kann es zu einem Sauerstoffmangel durch Abgase kommen.

# 

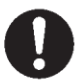

Verwenden Sie 3-phasiges AC400V 50Hz für die Stromversorgung.

Es kann zu Schäden an der Kühlanlage oder zu einem Brand führen, wenn eine andere Stromversorgung verwendet werden würde.

Bei Arbeiten an erhöhten Bereichen mithilfe einer Trittleiter ist ausreichend auf sicheren Stand zu achten.

• Wenn Sie daneben treten, könnten Sie herunterfallen und sich verletzen.

# Wenn eine Leckage des Kältemittels festgestellt wird, wenden Sie sich sofort an Ihren nächstgelegenen Händler.

• Andernfalls kann es zur Erblindung oder zu Erfrierungen kommen.

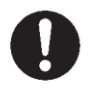

Stoppen Sie den Betrieb und warten Sie, bis der Dieselmotor und andere Geräte abgekühlt sind, bevor Sie die Inspektion durchführen.

 Da der Dieselmotor, die Abgasleitung, die Kältemittelleitung oder dergleichen sehr heiß werden, kann es zu Verbrennungen kommen, wenn Sie sie berühren.

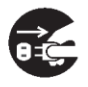

Stellen Sie bei der Inspektion den "Hauptschalter" auf "OFF" (aus), um die Kühlanlage zu stoppen, und ziehen Sie die Batterieklemmen ab und den Netzkabelstecker heraus.

 Andernfalls kann es aufgrund eines unerwarteten Starts zu Verletzungen oder einem elektrischen Schlag kommen.

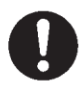

# Ziehen Sie bei der Inspektion die Feststellbremse an und platzieren Sie Radkeile unter die Räder.

• Wenn sich das Fahrzeug bewegt, kann es zu Verletzungen oder Unfällen kommen.

# Öffnen der Frontabdeckung der Kondensatoreinheit

Die Frontabdeckung der Kondensatoreinheit, welche bei der Inspektion geöffnet und geschlossen wird, kann mit einem Werkzeug geöffnet und geschlossen werden.

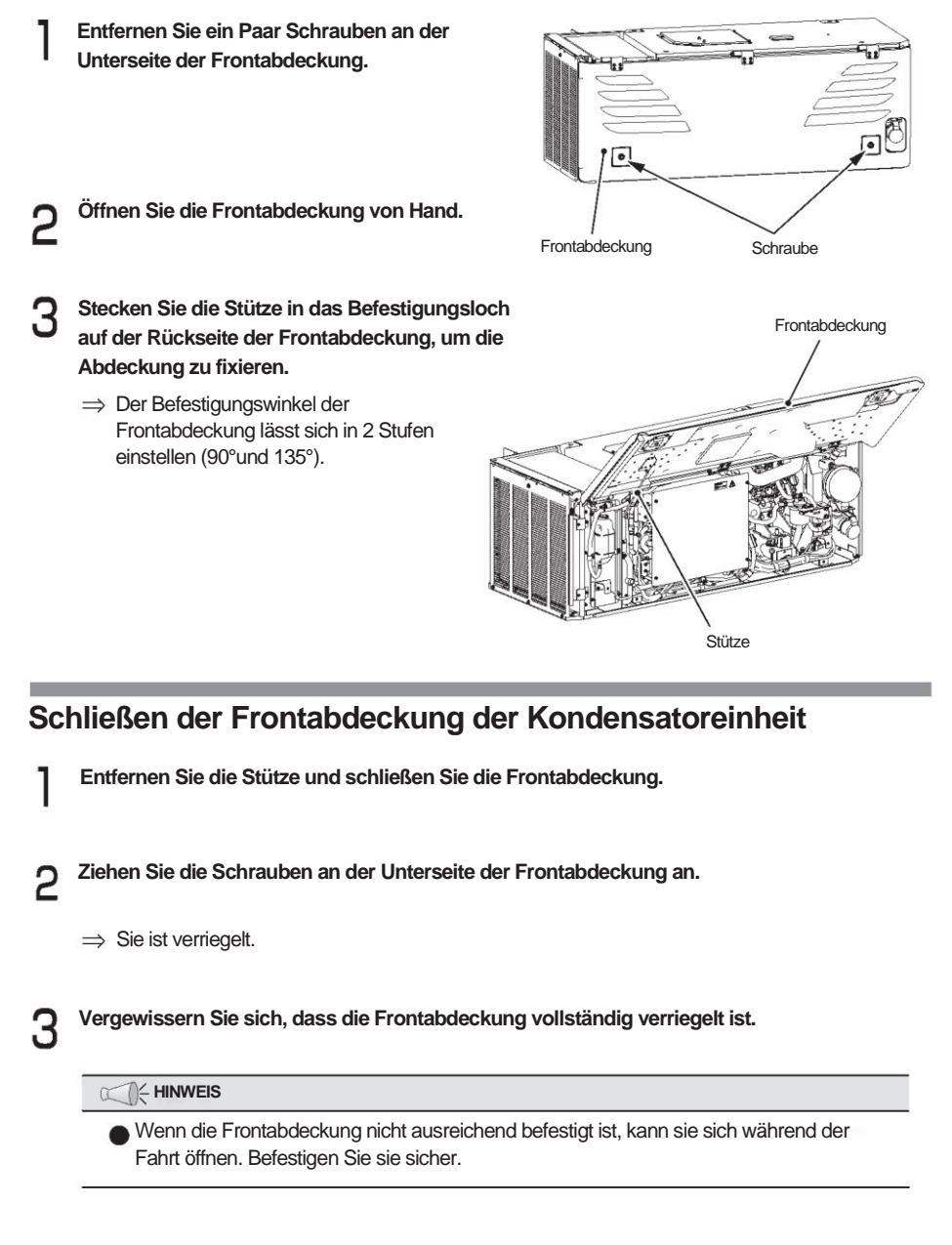

# **Tägliche Inspektion**

# Überprüfung der Kühlwassermenge

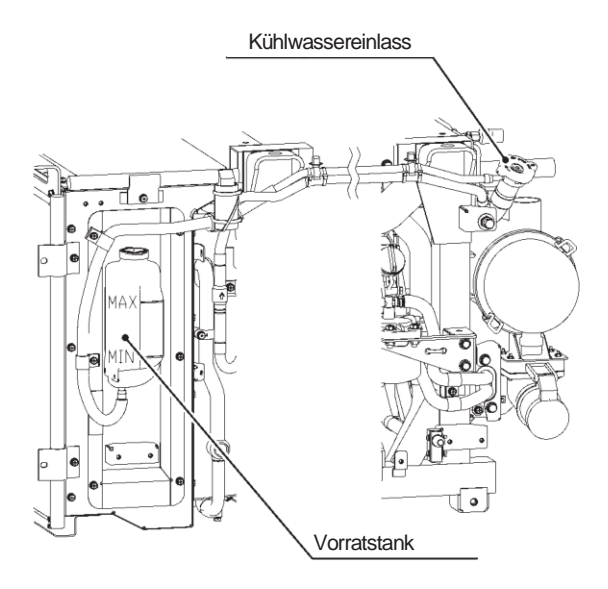

#### 

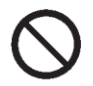

Führen Sie kurz nach dem Abstellen des Dieselmotors keine Inspektion oder Nachfüllung des Kühlwassers durch.

Hochtemperaturdampf kann ausblasen und Verbrennungen/Hitzeschäden verursachen.

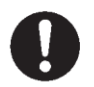

Verwenden Sie das vorgesehene Frostschutz-Kühlmittel.

Andernfalls kann es zu Problemen kommen.

Überprüfen Sie, ob der Flüssigkeitsstand im Vorratsbehälter zwischen "MAX" und "MIN" liegt.

Wenn der Flüssigkeitsstand niedriger als "MIN" ist, füllen Sie das dafür vorgesehene Frostschutz-Kühlmittel auf den Wert "MAX" nach.

(Seite 69 für das bezeichnete Frostschutz-Kühlmittel.)

## Inspektion von beweglichen Bereichen

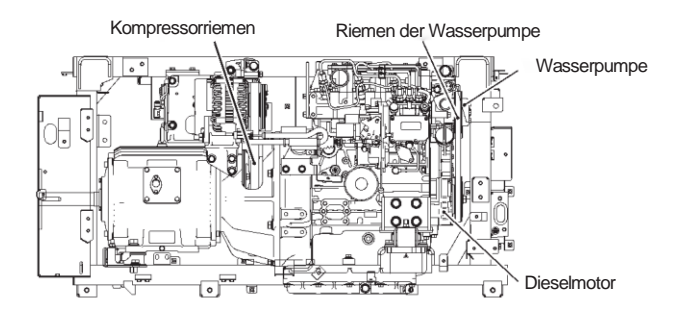

Detail Kompressorriemen

Detail Riemen der Wasserpumpe

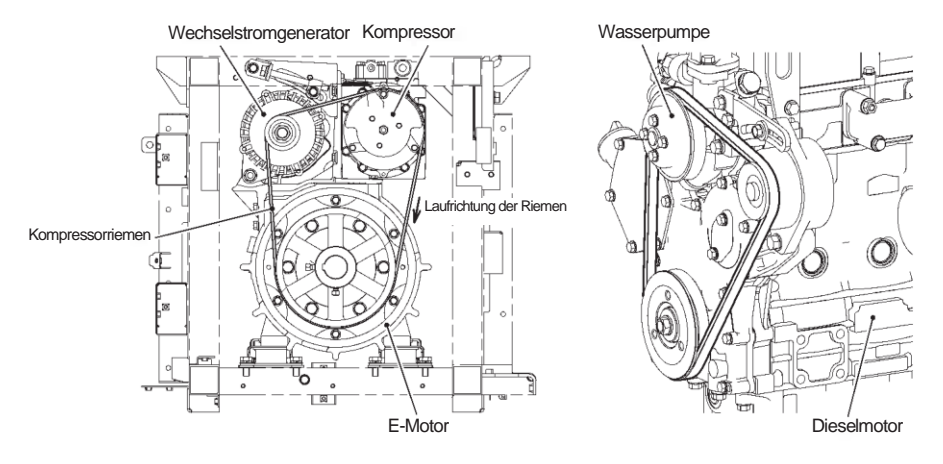

Uberprüfen Sie den Kompressorriemen und den Riemen der Wasserpumpe visuell auf Defekte wie Kratzer, Risse oder einseitigem Verschleiß (usw.)

Überprüfen Sie, ob beweglichen Bereiche und andere Teile sich gegenseitig behindern.

#### 

Wenn es einen anormalen Zustand oder eine Lockerung der Riemen gibt, wenden Sie sich sicher an Ihren nächstgelegenen Händler.

## Prüfung der Motorölmenge

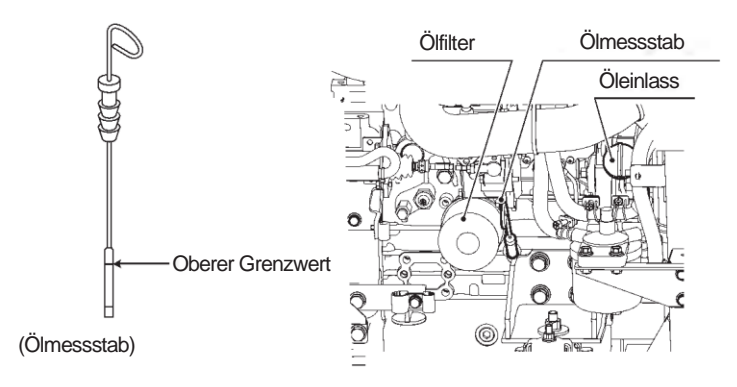

# 

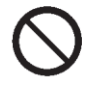

# Führen Sie kurz nach dem Abstellen des Dieselmotors keine Inspektion oder Nachfüllung von Motoröl durch.

• Da das Motoröl sehr heiß wird, kann es zu Verbrennungen/Hitzeschäden kommen.

### Füllen Sie nicht zu viel Motoröl nach.

 Der Dieselmotor könnte aufgrund einer abnormalen Verbrennung des Öls u. U. nicht mehr gestoppt werden, oder es könnte weißer Rauch oder Öl aus dem Auspuffrohr kommen.

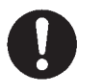

### Benutzen Sie das dafür vorgesehene Motoröl.

Andernfalls kann es zu Problemen kommen.

### Beim Nachfüllen verschüttetes Motoröl gut abwischen.

- Wenn das Öl warm wird, kann es einen Brand verursachen.
- Überprüfen Sie, ob sich der Flüssigkeitsstand des Motoröls in der Nähe der oberen Grenze des Ölmessstabs befindet.
  - \* Ziehen Sie die Schraube des Ölmessstabs fest an zur Überprüfung.
- Wenn die Menge des Motoröls nicht ausreicht, füllen Sie über den Öleinlass das vorgesehene Motoröl nach, ohne die obere Grenze zu überschreiten.
  [Siehe Seite 69 für das vorgesehene Motoröl.]

#### HINWEIS

Wenn beim Start des Betriebs auf der Bedieneinheit "Wartung erforderlich" angezeigt wird und die "Betriebsstunden Dieselmotor 1" im Wartungsinformationsmodus 1.000 Stunden überschreitet haben, ist es Zeit, das Motoröl zu wechseln. Wenden Sie sich an Ihren nächstgelegenen Händler und bitten Sie ihn, das Öl und den Ölfilter zu wechseln. Setzen Sie die Gesamtzeit nach dem Motorölwechsel zurück. (🐨 Siehe Seiten 31 bis 32.)

## Prüfung der Motorkraftstoffmenge

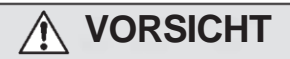

Benutzen Sie den dafür vorgesehenen Motorkraftstoff.

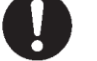

Andernfalls kann es zu Schäden am Dieselmotor kommen.

- Überprüfen Sie die Kraftstoffmenge immer mit dem Kraftstoffstandsanzeiger, um zu vermeiden, dass während des Transports Kraftstoffmangel auftritt.
- 2 Wenn nicht genügend Kraftstoff im Tank ist, tanken Sie ihn auf. [37] Siehe Seite 69 für den vorgesehenen

Kraftstoff.]

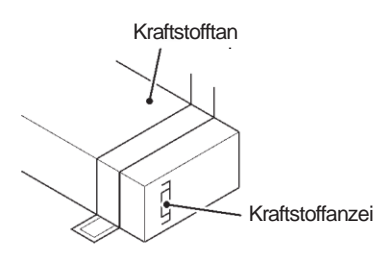

## HINWEIS

Stoppen Sie den Betrieb mit dem "Betriebsschalter" beim Tanken.

Wenn der Kraftstoff aufgebraucht wurde, wählen Sie den Modus "Kraftstoffentlüftung" ( siehe 36 Seite), um den Dieselmotor mit Kraftstoff zu versorgen und vor dem Start des Betriebs auch Luft aus dem Kraftstoffsystem zu spülen.

## Überprüfung von Leckage und Verdrahtungszustand

Überprüfen Sie, ob kein Kühlwasser, Motoröl oder Motorkraftstoff aus den Tanks, Leitungen oder Verbindungsteilen austritt.

- > Prüfen Sie, ob das mit der Batterie verbundene Kabel nicht beschädigt ist.
- 3 Wenn abnormale Zustände festgestellt werden, wenden Sie sich an Ihren nächstgelegenen Händler.

7 Inspektion

### Kühlwasserleitung und Motorkraftstoffleitung in der Kondensatoreinheit

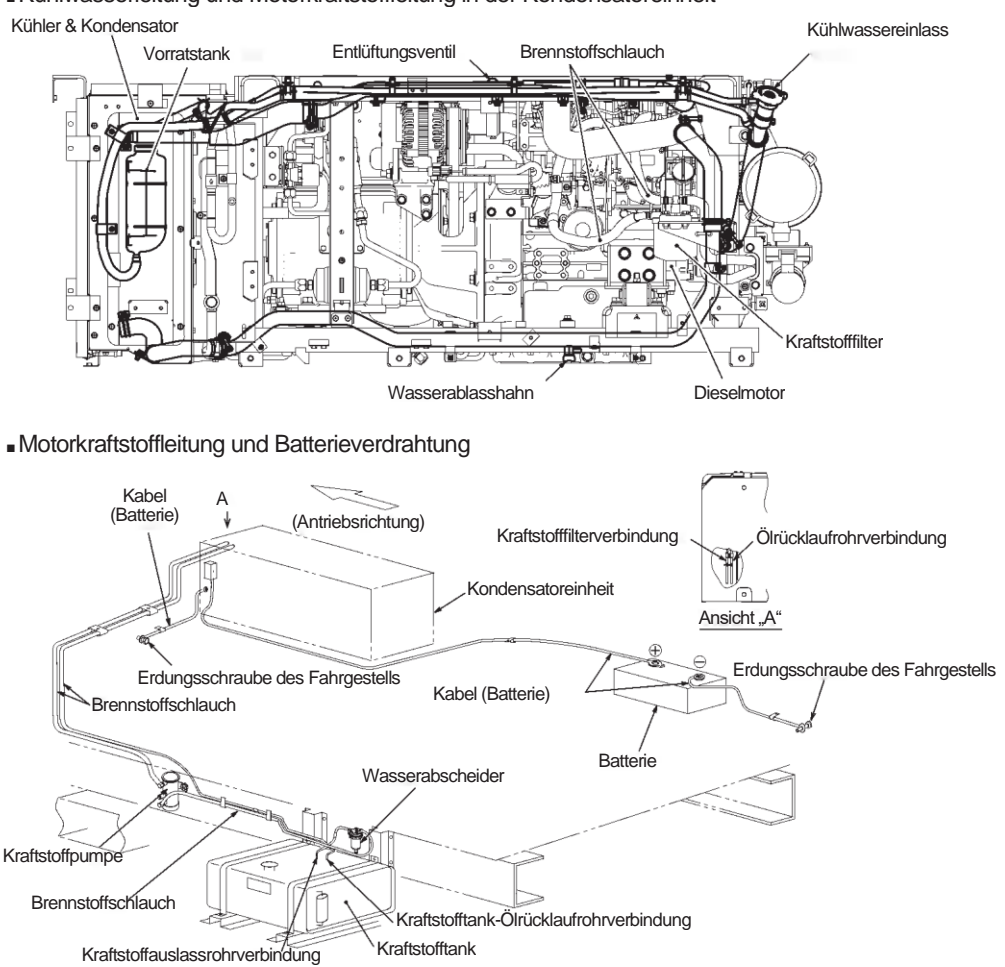

## Inspektion der Kondensatorspule

Überprüfen Sie die Spule auf Staub-Verschmutzung.

Wenn die Spule verschmutzt ist, waschen Sie sie mit einer weichen Bürste und Wasser.

### HINWEIS

Eine verschmutzte Spule kann die K
ühlleistung beeintr
ächtigen oder zu Fehlfunktionen von Schutzvorrichtungen f
ühren, was den Betrieb der K
ühlanlage beeintr
ächtigen oder verhindern k
önnte. Reinigen Sie die Spule in regelm
äßigen Abst
änden.

# **Regelmäßige Inspektion**

Die Einhaltung der im Wartungslogbuch aufgeführten Wartungsintervalle ist vom Betreiber sicher zu stellen, die durchgeführten Inspektionen sind vom autorisierten Servicepartner in diesem Wartungsbuch bzw. anhand der aktuellen Wartungspläne zu dokumentieren. Das Einhalten der Wartungsintervalle ist Grundlage der Gewährleistung. Autorisierte Servicepartner haben Zugriff auf die aktuellen MTTE-Wartungspläne und sind angehalten diese zu verwenden.

Prüfen Sie den Inhalt der Inspektion mit dem nach der regelmäßigen Inspektion vorgelegten Prüfblatt.

# Klimaklasse

- Die Klimaklasse dieser Kühlanlage ist wie folgt.
- Klimaklasse 4 (Umgebungstemperatur 32±2 °C bei 55 % RH)

# Angaben zu anwendbaren Ölen und Kühlwasser

|                                         |                              | Typ/Bezeichnung                                            | Kapazität                                                                                               |
|-----------------------------------------|------------------------------|------------------------------------------------------------|----------------------------------------------------------------------------------------------------|
| Mo                                      | otorkraftstoff               | Dieselkraftstoff<br>(Bei sehr kaltem Winter: Winterdiesel) | -                                                                                                    |
| Motoröl Typ API-Klasse CE oder höher 10 |                              | Typ API-Klasse CE oder höher 10W-30                        | 9,5 L                                                                                                   |
| Kompressoröl                            |                              | Diamond Freeze MA32R                                       | 1,25 L<br>[Einzelspezifikation<br>(TU1250/1100/900SAE)]<br>1,40 L<br>[Multi-Spezifikation (TU1250SAEM)] |
| asser                                   | Frostschutz-<br>Kühlmittel * | Fuso Diesel Long Life Coolant                              | 4,6 L                                                                                                   |
| Kühlw                                   | Wasser                       | Weiches Wasser mit weniger<br>Verunreinigungen             | (inkl. Reservoir)                                                                                       |

\*Verwenden Sie das Frostschutzmittel mit den folgenden Konzentrationen entsprechend der niedrigsten Umgebungstemperatur der Region.

| Frostschutz-Kühlmittel-<br>Konzentration (Gew %) | 30  | 35  | 40  | 45  | 50  | 55  | 60  |
|--------------------------------------------------|-----|-----|-----|-----|-----|-----|-----|
| Frostschutz-Kühlmittel-<br>Menge (I)             | 1,4 | 1,6 | 1,8 | 2,1 | 2,3 | 2,5 | 2,8 |
| Unterste<br>Umgebungstemperatur (°C)             | -10 | -15 | -20 | -25 | -30 | -35 | -40 |

\*Voreinstellung: Frostschutzkühlmittelmittelkonzentration: 50 Gew.- %

#### HINWEIS

Passen Sie die Konzentration des Frostschutz-Kühlmittels entsprechend der erwarteten niedrigsten Umgebungstemperatur an.

Wenn es inadäquat angepasst wurde, kann das Kühlwasser gefrieren und eine Beschädigung am Kühler oder am Dieselmotors verursachen.

Da das Kühlwasser ein Industrieabfall ist, beachten Sie die geltenden Gesetze und Vorschriften in Ihrem Land, um es zu entsorgen.

## Stromversorgungssystem

(50 Hz)

| Spezifikation der Stromversorgung (für E-Motorantrieb) |                               |                                                       |                                        |                                        |                        |  |
|--------------------------------------------------------|-------------------------------|-------------------------------------------------------|----------------------------------------|----------------------------------------|------------------------|--|
| Leistung der<br>Stromversorgung<br>(kVA)               | Schütz                        |                                                       | Spannungsschwan                        | Spannungsabfall                        | Asymmetrie             |  |
|                                                        | Kompakter Leistungsschalter   |                                                       |                                        |                                        |                        |  |
|                                                        | Kapazität des<br>Schützes (A) | Nennkapazität des<br>Überstromschutzsc<br>halters (A) | kungen                                 | bei Start                              | zwischen den<br>Phasen |  |
| 20                                                     | 50                            | 50                                                    | Innerhalb von 10 %<br>der Nennspannung | Innerhalb von 15 %<br>der Nennspannung | Innerhalb von 3 %      |  |
### Bei längerem Betrieb bei niedriger Container-Innentemperatur:

Wenn die Kühlanlage über einen längeren Zeitraum mit einer Container-Innentemperatur von unter 10 °C betrieben wird, wächst Eis auf der Ablaufwanne (usw.) Stoppen Sie den Betrieb der Kühlanlage ein- oder zweimal pro Woche und öffnen Sie die Tür an der Fahrzeugkarosserie, um die Innentemperatur des Containers auf die normale Temperatur zu bringen und entstandenes Eis zu schmelzen.

## 

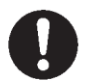

Stellen Sie das Fahrzeug an einem flachen Ort ab und betreiben Sie die Kühlanlage.

 Andernfalls kann der Verdampfer nicht mehr ablaufen und Wasser läuft in den Container aus, wodurch Ladungen mit Wasser beschädigt werden.

### Bei längerem Stillstand der Kühlanlage:

Um Probleme durch längeren Stillstand zu vermeiden, betreiben Sie die Kühlanlage alle 3 bis 4 Tage für 15 Minuten.

## 9 Für Notfälle

## Alarmanzeige

Wenn ein Fehler auftritt, leuchtet oder blinkt die Anormale Anzeige Alarmoode Alarminhalt Warnleuchte für abnormale Zustände Aauf dem LCD (die Hintergrundbeleuchtung leuchtet A E010 HP abnormal hoch oder blinkt). Überprüfen Sie den Alarmcode, der auf der -20,7°C -30.0°C rechten Seite des Warnsymbols angezeigt wird. (Handelt es sich um einen Lichtfehler, wird der Alarminhalt auf der rechten Seite des Alarmcodes nicht angezeigt.) Wenn auf dem LCD kein Fehlercode angezeigt wird, dann wechseln Sie zur Alarmanzeige, wie unten beschrieben, und überprüfen Sie den Alarminhalt.

## Umschalten "Normalanzeige" und "Alarmanzeige"

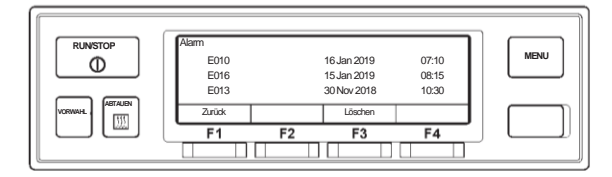

### Umschalten von "Normalanzeige" zu "Alarmanzeigemodus"

Drücken Sie jeweils einmal auf die [MENU]-Taste, die [F3(▼)]-Taste und die [F4(Auswahl)]-Taste. (Die Anzeige kehrt 20 Sekunden später auf den "Normalbildschirm" zurück.)

### Umschalten von "Alarmanzeigemodus" zu "Normalanzeige"

Drücken Sie in der erweiterten Anzeige des "Alarmanzeigemodus" die Taste [F1(Zurück)] 2-mal (der Bildschirm wechselt nach 20 Sekunden zu "Normalanzeige" bei nur 1-mal Drücken) oder halten Sie die [MENU]-Taste gedrückt.

## Gegenmaßnahmen

Den Inhalt jedes Alarmcodes und die dazu passenden Gegenmaßnahmen finden Sie in der "Liste der Alarmcodes".

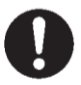

#### Befolgen Sie unbedingt die Anweisungen dieser Bedienungsanleitung für die Gegenmaßnahmen der Probleme.

 Andernfalls kann es aufgrund eines unerwarteten Starts zu Verletzungen oder einem elektrischen Schlag kommen.

#### Austausch der Sicherung

## **⚠ VORSICHT**

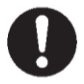

#### Benutzen Sie die dafür vorgesehene Sicherung.

 Wenn andere Sicherungen verwendet werden, kann es zu einem Brand oder einem elektrischen Schlag kommen.

Stoppen Sie den Betrieb der Kühlanlage sicher mit dem "Betriebsschalter" und stellen Sie den "Hauptschalter" auf "OFF" (aus), ziehen Sie dann die Batterieklemme ab und den Netzkabelstecker heraus, um die Sicherung zu wechseln.

 Andernfalls kann es aufgrund eines unerwarteten Starts zu Verletzungen oder einem elektrischen Schlag kommen.

Sicherungen sind im Steuerkasten der Kondensatoreinheit montiert.

Einzelspezifikation (TU1250SAE, TU1100SAE, TU900SAE)

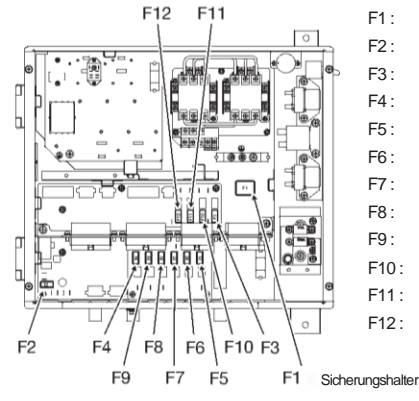

- F1: 20 A (Betriebsschaltung) ist mit dem Sicherungshalter befestigt.
- F2: 15 A (Relaisschaltung)
- F3: 10 A (elektromagnetische Kupplung des Kompressors)
- F4: 10 A (Ablaufschlauchheizung A)
- F5: 15 A (Verdampferlüftermotor 1)
- F6: 15 A (Verdampferlüftermotor 2)
- F7: 15 A (Verdampferlüftermotor 3)
- F8: 15 A (Verdampferlüftermotor 4)
- F9: 30 A (Drehzahlspule)
- F10: 10 A (Output während des Betriebs)
- F11: 10 A (Output bei Auftreten eines Fehlers)
- F12: 10 A (Output bei Abweichung von adäquater Temperatur)

#### Multi-Spezifikation (TU1250SAEM)

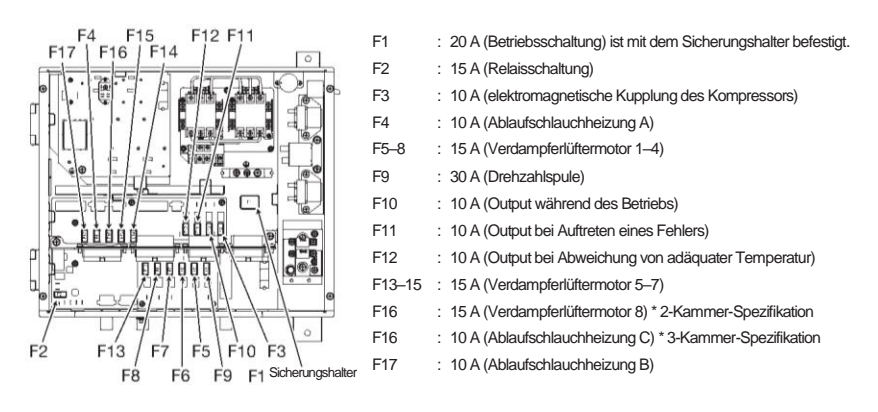

### Wenn Sie sich an Ihren nächstgelegenen Händler wenden

Wenn Sie Ihren nächstgelegenen Händler wegen der während des Betriebs der Kühlanlage aufgetretenen Probleme kontaktieren, geben Sie ihm die folgenden Informationen:

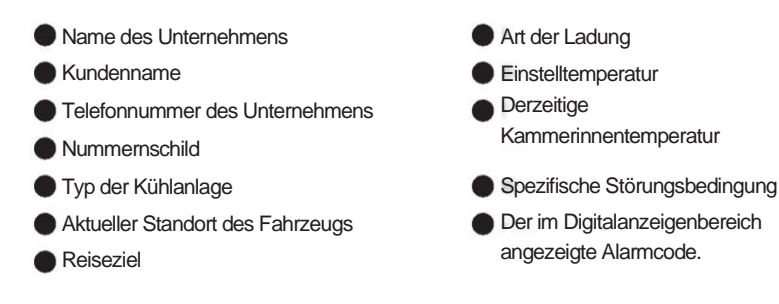

## Wiederaufnahme des Betriebs nach einem Not-Aus

Wenn in der Liste der Alarmcodes in der Spalte für die Einheitsbedingung ein Hinweis "Automatische Betriebswiederaufnahme" steht, wird der Betrieb fortgesetzt, sobald die erforderlichen Bedingungen erfüllt sind. Wenn ein Hinweis "Anlage stoppt" in derselben Spalte steht, starten Sie den Betrieb wie üblich, nachdem Sie die Ursachen der Probleme beseitigt haben.

Wiederaufnahme des Betriebs nach einem Not-Aus

Drücken Sie an der Bedieneinheit die Taste [RUN/STOP], um die Anlage zu stoppen. (Vergewissern Sie sich, dass die LCD-Anzeige ausgeschaltet ist.)

Drücken Sie die [RUN/STOP]-Taste erneut, um den Betrieb der Anlage fortzusetzen.

## 

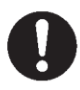

Wenn die Anlage sofort nach Wiederaufnahme des Betriebs wegen der gleichen Störung stoppt, stoppen Sie den Betrieb und wenden Sie sich an Ihren nächstgelegenen Händler.

• Andernfalls kann es zu schweren Schäden oder Unfällen kommen.

## Liste der Alarmcodes

| Alarmcode | Störung                         | Gegenmaßnahme                                                                                                    | Alamleuchte                                              | Anlagenzustand                                                                                  |
|-----------|---------------------------------|----------------------------------------------------------------------------------------------------|----------------------------------------------------------|-------------------------------------------------------------------------------------------------|
| E003      | Magnetkupplung Sicherung defekt | Sicherung F3 ist durchgebrannt. Sicherung F3 (10 A) im Steuerkasten austauschen.<br>Wenn nach dem Austausch weiterhin Probleme auftreten, wenden Sie sich an einen<br>Händler.                                                                                                    | An                                                       | Anlage stoppt.                                                                                  |
| E004      | Drehzahlspule Sicherung defekt  | Sicherung F9 ist durchgebrannt. Sicherung F9 (30 A) im Steuerkasten austauschen.<br>Wenn nach dem Austausch weiterhin Probleme auftreten, wenden Sie sich an einen<br>Händler.                                                                                                    | Blinkt                                                   | Anlage bleibt in Betrieb.<br>(Notbetrieb mit Begrenzung auf<br>niedrige Motordrehzahl)          |
| E006      | Hauptstrom Sicherung defekt     | Sicherung F2 ist durchgebrannt. Sicherung F2 (15 A) im Steuerkasten austauschen.<br>Wenn nach dem Austausch weiterhin Probleme auftreten, wenden Sie sich an einen<br>Händler.                                                                                                    | An                                                       | Anlage stoppt.                                                                                  |
| E009      | Netzversorgung gestört          | Netzstromversorgung ist fehlerhaft oder getrennt. Stromzufuhr prüfen.                                                                                                    | Blinkt                                                   | Anlage stoppt. (Automatische<br>Betriebswiederaufnahme)                                         |
| E010      | HP abnormal hoch                | <ul> <li>Hochdruckschalter hat ausgelöst.</li> <li>(1) Öffnen Sie die Frontabdeckung und überprüfen Sie den Lüfterantrieb des<br/>Kondensators auf Anomalien.</li> <li>(2) Prüfen Sie, ob die Kondensatorspule stark verschmutzt ist. Wenn ja, reinigen Sie<br/>sie mit Wasser.</li> <li>(Hochdruckreinigungen sind untersagt.)</li> </ul> | An                                                       | Anlage stoppt.                                                                                  |
| E013      | TD abnormal hoch                | Kälternitteltemperatur an der Kompressordruckseite hat die Schutztemperatur erreicht. Wenden<br>Sie sich an einen Händler.                                                                                                    | Blinkt                                                   | Anlage stoppt. (Automatische<br>Betriebswiederaufnahme)                                         |
| E014      | Kältemittelmangel               | Die Kältemittelmenge ist extrem gering. Bitten Sie einen Händler um Inspektion.                                                                                                    | An                                                       | Anlage stoppt.                                                                                  |
| E016      | LPT Fehler                      | Der Kältemitteldruck auf der Kompressonsaugseite ist auf den Schutzdruck gesunken oder der<br>Niederdrucksensor ist fehlerhalt. Bitten Sie einen Händler um Inspektion.                                                                                                    | An                                                       | Anlage stoppt.                                                                                  |
| E017      | HPT Fehler                      | Der Hochdrucksensor ist fehlerhaft. Bitten Sie einen Händler um Inspektion.                                                                                                    | Blinkt                                                   | Anlage stoppt.                                                                                  |
| E021      | Wassertemp zu hoch              | Motorwassentemperaturschalter hat ausgelöst. Überprüfen Sie die Wassenmenge im<br>Vorratstank und füllen Sie gegebenenfalls Wasser nach. Überprüfen und reinigen Sie auch den<br>Kühler (Wärmetauscher liegt rechts, wenn man der Kühlanlage zugewandt ist).                                                                               | An                                                       | Anlage stoppt.                                                                                  |
| E023      | Motordrehzahl zu niedrig        | Die Motordrehzahl ist extrem niedrig. Bitten Sie einen Händler um Inspektion                                                                                                    | An                                                       | Anlage stoppt. (Die<br>automatische<br>Betriebswiederaufnahme<br>wiederholt sich bis zu 9 Mal.) |
| E024      | Startversuch fehlerhaft         | Überprüfen Sie den Kraftstofftank, um festzustellen, ob Kraftstoff in Reserve ist. Wenn<br>Kraftstoff in Reserve ist, überprüfen Sie die Batterie.                                                                                                    | An                                                       | Anlage stoppt.                                                                                  |
| E027      | Motordrehzahl zu hoch           | Die Motordrehzahl ist weit über den Einstellwert hinaus angestiegen. Bitten Sie einen Händler um Inspektion.                                                                                                    | An                                                       | Anlage stoppt.                                                                                  |
| E030      | Anlagentür offen                | Frontabdeckung der Kondensatoreinheit ist offen. Schließen Sie die Abdeckung<br>vollständig.                                                                                                    | Blinkt                                                   | Anlage stoppt. (Automatische<br>Betriebswiederaufnahme)                                         |
| E031      | OCR ausgelöst                   | Motor-Überstromschutzvorrichtung hat ausgelöst. Bitten Sie einen Händler um<br>Inspektion.                                                                                                    | An                                                       | Anlage stoppt. (Die<br>automatische<br>Betriebswiederaufnahme<br>wiederholt sich bis zu 2 Mal.) |
| E032      | Ladespannung zu gering          | Das Stromerzeugungssignal vom Wechselstromgenerator wird nicht erkannt. Wenn<br>der Anlagenbetrieb aufgrund dieses Fehlers gestoppt wurde, bitten Sie einen Händler<br>um Inspektion.                                                                                                    | Blinkend (oder<br>An mit<br>Batteriespannun<br>gsabfall) | Anlage bleibt in Betrieb. (Anlage<br>stoppt, wenn die<br>Batteriespannung niedrig ist.)         |
| E033      | HTS ausgelöst (Option)          | Schutzvorrichtung der Elektroheizung hat ausgelöst. Bitten Sie einen Händler um<br>Inspektion.                                                                                                    | Blinkt                                                   | Anlage stoppt.<br>(Automatische<br>Betriebswiederaufnahm<br>e)                                  |
| E036      | ECS Temp abnormal hoch          | Die Überhitzungsschutzvorrichtung der Motorkupplung hat ausgelöst. Bitten Sie einen Händler<br>um Inspektion.                                                                                                    | An                                                       | Anlage* stoppt.                                                                                 |

\*Dieser Alarm kann nicht zurückgesetzt werden, da er zu einem Brand führen kann. Wenn dieser Alarm aufgetreten ist, wenden Sie sich an einen Händler.

| Alarmcode | Störung                         | Gegenmaßnahme                                                                                                    | Alamleuchte | Anlagenzustand                                                                                    |
|-----------|---------------------------------|----------------------------------------------------------------------------------------------------|-------------|---------------------------------------------------------------------------------------------------|
| E050      | TH Sensor Fehler                | Der Rücklufttemperatursensor A (A, B oder C für die Multi-Spezifikation) ist getrennt<br>oder kurzgeschlossen. Bitten Sie einen Händler um Inspektion.                                                                                                    | Blinkt      | Anlage bleibt in Betrieb.                                                                         |
| E054      | Drehzahlspule Fehler            | Der Dieselmotor kann aufgrund eines Fehlers an der Drehzahlspule nicht mit hoher<br>Drehzahl betrieben werden.<br>Bitten Sie einen Händler um Inspektion.                                                                                                    | Blinkt      | Anlage bleibt in Betrieb.                                                                         |
| E060      | HPS Fehler                      | Der Hochdruckschalter ist ausgefallen. Bitten Sie einen Händler um Inspektion.                                                                                                    | Blinkt      | Anlage stoppt. (Automatische<br>Betriebswiederaufnahme)                                           |
| E063      | TD Sensor Fehler                | Der Druckgastemperatursensor ist getrennt oder kurzgeschlossen. Bitten Sie einen Händler um<br>Inspektion.                                                                                                    | Blinkt      | Anlage bleibt in Betrieb.                                                                         |
| E070      | OPS Fehler                      | Motoröldruckschalter ist ausgefallen. Bitten Sie einen Händler um Inspektion.                                                                                                    | An          | Anlage stoppt.                                                                                    |
| E081      | OCR Fehler                      | Motor-Überstromschutzvorrichtung ist ausgefallen. Bitten Sie einen Händler um<br>Inspektion.                                                                                                    | An          | Anlage stoppt.                                                                                    |
| E099      | Controller-Kommunikationsfehler | Controller kann nicht richtig kommunizieren. Bitten Sie einen Händler um Inspektion.                                                                                                    | An          | Anlage stoppt. (Die<br>automatische<br>Betrielsswiederaufinahme<br>wiederholt sich bis zu 9 Mal.) |
| E202      | Phase R/L1 fehlerhaft           | Bei der 3-Phasen-Netzstromversorgung ist die L1-Phase offen (kein Strom), (Wenn die L2- oder<br>L3-Phase offen ist, tritt kein Fehler auf, aber der E-Motor dreht sich nicht.) Bitten Sie um<br>Inspektion der Stromversorgung.                                      | Blinkt      | Anlage bleibt in Betrieb.                                                                         |
| E204      | DCS Sicherung defekt            | Sicherung F10, 11 oder 12 ist durchgebrannt.<br>Tauschen Sie die Sicherung F10, 11 oder 12 (10 A) im Schaltkasten aus. Wenn nach<br>dem Austausch dieselben Probleme auftreten, wenden Sie sich an einen Händler.                                                    | Blinkt      | Anlage bleibt in Betrieb.                                                                         |
| E205      | Ablaufheiz Sicherung defekt     | Scherung F4 (F4, F16 oder F17 für die Multi-Spezifikation) ist durchgebrannt.<br>Ersetzen Sie die durchgebrannte Sicherung (10 A) im Schaltkasten. Wenn das<br>Problem auch nach dem Austausch bestehen bleibt, bitten Sie Ihren Kundendienst<br>um eine Inspektion. | Blinkt      | Anlage bleibt in Betrieb.                                                                         |
| E210      | Pump down Fehler                | Während des Selbstdiagnosebetriebs (PTI-Betrieb) wurde ein Abpumpfehler<br>festgestellt.                                                                                                    | An          | Anlage stoppt.                                                                                    |
| E221      | Kleine Drehzahl fehlerhaft      | Die niedrige Motordrehzahl weicht weitgehend von der Nenndrehzahl ab.<br>Bitten Sie einen Händler um Inspektion.                                                                                                    | Blinkt      | Anlage bleibt in Betrieb.                                                                         |
| E222      | Große Drehzahl fehlerhaft       | Die hohe Motordrehzahl weicht weitgehend von der Nenndrehzahl ab.<br>Bitten Sie einen Händler um Inspektion.                                                                                                    | Blinkt      | Anlage bleibt in Betrieb.                                                                         |
| E223      | Motor Fehler                    | Motor bleibt häufig stehen. Prüfen Sie, ob Kraftstoff im Kraftstofftank vorhanden ist.<br>Wenn Kraftstoff vorhanden ist, fragen Sie einen Händler nach einer Inspektion.                                                                                             | An          | Anlage stoppt.                                                                                    |
| E250      | EVT Sensor Fehler               | Der Verdampferauslasstemperatursensor A (A, B oder C für die Multi-Spezifikation)<br>ist getrennt oder kurzgeschlossen. Bitten Sie einen Händler um Inspektion                                                                                                    | Blinkt      | Anlage bleibt in Betrieb.                                                                         |
| E252      | THD Sensor Fehler               | Der Zulufttemperatursensor A (A, B oder C für die Multi-<br>Spezifikation) ist getrennt oder kurzgeschlossen. Bitten Sie einen<br>Händler um Inspektion                                                                                                    | Blinkt      | Anlage bleibt in Betrieb.                                                                         |
| E256      | ATS Sensor Fehler               | Umgebungslufttemperatursensor ist getrennt oder kurzgeschlossen. Bitten Sie einen Händler<br>um Inspektion.                                                                                                    | Blinkt      | Anlage bleibt in Betrieb.                                                                         |
| E260      | Defrostventil fehlerhaft        | Das Abtau-Magnetventil SV2 (SV2-M für die Multi-Spezifikation) ist<br>ausgefallen.<br>Bitten Sie einen Händler um Inspektion.                                                                                                    | An          | Anlage stoppt.                                                                                    |

| Alarmcode | Störung                                                    | Gegenmaßnahme                                                                                                    | Alarmleuchte      | Anlagenzustand                                                 |
|-----------|------------------------------------------------------------|----------------------------------------------------------------------------------------------------|-------------------|----------------------------------------------------------------|
| E261      | Defrostventil fehlerhaft (Zone X)<br>(Multi-Spezifikation) | Das Abtau-Magnetventil (SV2-A, -B oder -C) ist ausgefallen.<br>Wenden Sie sich für eine Inspektion an Ihren Kundendienstmitarbeiter.                                                                                                   | An                | Anlage stoppt.                                                 |
| E264      | SV KD-Eingang Fehler                                       | Das Kondensatoreinlassmagnetventil (SV4) ist ausgefallen. Bitten Sie einen Händler<br>um Inspektion.                                                                                                    | An                | Anlage stoppt.                                                 |
| E265      | SV Bypass Fehler                                           | Das Flüssigkeits-Bypass-Magnetventil (SV5) ist ausgefallen. Bitten Sie einen Händler<br>um Inspektion.                                                                                                    | Ein oder blinkend | Anlage bleibt in Betrieb. (Betrieb<br>stoppt bei PTI.)         |
| E266      | EEV Fehler                                                 | Das elektronische Expansionsventil EEV-A (EEV-A, B oder C für die<br>Multi-Spezifikation) ist ausgefallen.<br>Bitten Sie einen Händler um Inspektion.                                                                                  | An                | Anlage stoppt.                                                 |
| E267      | SV DR Fehler                                               | Fehler am Sammler-Magnetventil (SV7). Wenden Sie sich für eine<br>Inspektion an Ihren Kundendienstmitarbeiter.                                                                                                    | Blinkt            | Anlage bleibt in Betrieb.                                      |
| E268      | Buzzer Fehler                                              | Die externe Summerschaltung ist kurzgeschlossen. Bitten Sie einen Händler um<br>Inspektion.                                                                                                    | Ein oder blinkend | Anlage stoppt.<br>(Der Vorgang wird teilweise<br>fortgesetzt.) |
| E269      | Abstellmagnet- und Relais-Fehler                           | Die Abstellmagnetschaltung ist unterbrochen oder kurzgeschlossen. Bitten Sie einen<br>Händler um Inspektion.                                                                                                    | An                | Anlage stoppt.                                                 |
| E270      | Anlasser Relais Schaltung Fehler                           | Die Antriebsspulenschaltung des Anlasserrelais (SR) ist unterbrochen oder<br>kurzgeschlossen. Bitten Sie einen Händler um Inspektion.                                                                                                  | An                | Anlage stoppt.                                                 |
| E271      | ARMO Schaltung Fehler                                      | Antriebsspulenschaltung des Motorrelais (ARMO) ist getrennt oder kurzgeschlossen.<br>Bitten Sie einen Händler um Inspektion.                                                                                                    | An                | Anlage stoppt.                                                 |
| E272      | Glow relais schaltung Fehler                               | Die Antriebsspulenschaltung des Vorheizrelais (ARPH) ist getrennt oder<br>kurzgeschlossen. Bitten Sie einen Händler um Inspektion.                                                                                                    | An                | Anlage stoppt.                                                 |
| E273      | Relais E-Heiz Fehler (Option)                              | Der Antriebsspulenscheitung des elektrischen Verdampferheizungsreiais A (A, B oder C für die<br>Multi-Spezifikation) ist getrennt oder kurzgeschlossen.<br>Bitten Sie einen Händler um Inspektion.                                     | Blinkt            | Anlage bleibt in Betrieb.                                      |
| E274      | Kraftstoffförderpumpe Fehler                               | Die Kraftstoffpumpe ist ausgefallen. Bitten Sie einen Händler um Inspektion.                                                                                                    | An                | Anlage stoppt.                                                 |
| E275      | ECS Fehler                                                 | Der Motorkupplungstemperatursensor ist getrennt oder kurzgeschlossen.<br>Bitten Sie einen Händler um Inspektion.                                                                                                    | Blinkt            | Anlage bleibt in Betrieb.                                      |
| E280      | Batteriespannung zu gering                                 | Die Batteriespannung ist gesunken. Ersetzen Sie die Batterie, falls sie schon älter ist.                                                                                                    | Ein oder blinkend | Anlage stoppt.<br>(Der Vorgang wird teilweise<br>fortgesetzt.) |
| E281      | Verdampferlüfter Sicherung defekt                          | Eine der Sicherungen F5, 6, 7 oder 8 (bzw. 13, 14, 15 oder 16) ist durchgebrannt.<br>Ersetzen Sie die durchgebrannte Sicherung (15 A) im Schatkasten.<br>Wenn nach dem Austausch Probleme auftreten, wenden Sie sich an einen Händler. | Blinkt            | Anlage bleibt in Betrieb.                                      |
| E282      | SV Eco Fehler                                              | Das Economizer-Magnetventil (SV8) ist ausgefallen. Bitten Sie einen Händler um<br>Inspektion.                                                                                                    | Blinkt            | Anlage bleibt in Betrieb.                                      |
| E283      | SV HW Fehler (Option)                                      | Das Warmwassermagnetventil WSV-A (WSV-A, -B oder -C für die Multi-<br>Spezifikation) ist ausgefallen. Bitten Sie Ihren Kundendienstmitarbeiter um Reparatur.                                                                           | Blinkt            | Anlage bleibt in Betrieb.                                      |
| E284      | Wasserpumpe Fehler                                         | Das Warmwasserpumpenrelais ist ausgefallen. Wenden Sie sich für eine Inspektion<br>an Ihren Kundendienstmitarbeiter.                                                                                                    | Blinkt            | Anlage bleibt in Betrieb.                                      |

# 10 Spezifikation

| Element                        |                                             | Modell             | TU1250SAE                                                                                                    |                                                                                                    |                              |                 |                   |
|--------------------------------|---------------------------------------------|--------------------|----------------------------------------------------------------------------------------------------|----------------------------------------------------------------------------------------------------|------------------------------|-----------------|-------------------|
|                                | Konditionen                                 |                    | °C                                                                                                    | Umgebungstemperatur 30                                                                                                    |                              |                 |                   |
| Kühlleistung                   |                                             |                    |                                                                                                    | Rücklufttemperatur -20                                                                                                    | Rücklufttemperatur 0         |                 |                   |
|                                | Dieselmotorantrieb                          |                    | 14/                                                                                                    | 6741                                                                                                    | 11601                        |                 |                   |
|                                | E-Motorantrieb                              |                    |                                                                                                    | 5070                                                                                                    | 9243                         |                 |                   |
| 6unqa6i                        | Kammerinnentemperatur                       |                    | °C                                                                                                    | -35~30                                                                                                    |                              |                 |                   |
| Arbeitsun                      | Umgebungstemperatur                         |                    |                                                                                                    | -20~40                                                                                                    |                              |                 |                   |
| an-                            | Kondensatoreinheit                          | Kondensatoreinheit |                                                                                                    | 1589x6                                                                                                    | 09x695                       |                 |                   |
| Aribi                          | Verdampfereinheit                           | BXHXI              | 111111                                                                                                    | 2000x2                                                                                                    | 00x744                       |                 |                   |
| vicht<br>Nage                  | Kondensato                                  | reinheit           | ka                                                                                                    | 42                                                                                                    | 25                           |                 |                   |
| Gew<br>der Ar                  | Verdampfereinheit                           |                    | ĸg                                                                                                    | 5                                                                                                    | 4                            |                 |                   |
|                                | Antriebssyste                               | m                  |                                                                                                    | Dedizierter Dieselmoto                                                                                                    | r (Diesel) und E-Motor       |                 |                   |
|                                | Betriebssyste                               | m                  |                                                                                                    | Auswahl automatisches Start/Stop- und                                                                                                    | Dauerlauf-Betrieb            |                 |                   |
|                                | Mode                                        |                    |                                                                                                    | 3TNV76 (4-Takt wassergekü                                                                                                    | hlter vertikaler Diesel)     |                 |                   |
|                                | Hubrau                                      | ım                 | cm <sup>3</sup>                                                                                                    | 11                                                                                                    | 16                           |                 |                   |
| Dieselmotor                    | Kraftstoffverbrauch im<br>Dauerlauf-Betrieb |                    | ℓ/h                                                                                                    | 2,8 (außen 30 °C/Kammerinneres 0 °C, hohe Drehz<br>bei Versand)                                                                                                    |                              |                 |                   |
|                                | Ölkapazität                                 |                    | l                                                                                                    | 9,5 (Öltyp: Klasse CE der API-Klassifizierung oder höhe<br>10W-30)                                                                                                    |                              |                 |                   |
|                                | Kraftstoff                                  |                    |                                                                                                    | Diesel (Bei kaltem Winter: Winterdiesel)                                                                                                    |                              |                 |                   |
|                                | Nennleistung / Drehzahl                     |                    | kW/min                                                                                                    | Hohe Drehzahl: 12,5/2100, niedrige                                                                                                    | Drehzahl: 9,0/1650 oder mehr |                 |                   |
|                                | Modell                                      |                    |                                                                                                    | CSA130E (offer                                                                                                    | , 3D-Scroll-Typ)             |                 |                   |
| essor                          | Drehzahl                                    |                    | min⁻¹                                                                                                    | Hohe Drehzahl: 3650, niedrige Dreh                                                                                                    | zahl: 2850, E-Motor: 2550    |                 |                   |
| Kampi                          | Füllvolumen des Kompressoröls               |                    | l                                                                                                    | 1,25 (JXTG Nippon Oil & Energy MA32R, ester series)                                                                                                    |                              |                 |                   |
| ď.                             | ъ                                           |                    | Тур                                                                                                    |                                                                                                    |                              | Aluminium-Lamel | len & Kupferrohre |
| Verdampd                       | Lüfter                                      | r                  |                                                                                                    | Ø 222 mm Turbolüfter & bürstenloser Gleichstrommotor x4 Stk.                                                                                                    |                              |                 |                   |
| abr                            | Тур                                         |                    |                                                                                                    | Aluminium                                                                                                    | n Multiflow                  |                 |                   |
| Kondensi                       | Lüfter                                      | r                  |                                                                                                    | Ø 440 mm Prop                                                                                                    | ellerlüfter x1 Stk.          |                 |                   |
| y-Motor                        | Stromverso                                  | orgung             |                                                                                                    | 3-phasig AC                                                                                                    | 400V 50Hz                    |                 |                   |
| Standb                         | Leistur                                     | ng                 | kW                                                                                                    | 5,5                                                                                                    |                              |                 |                   |
|                                | Schallleistungsp                            | egel               | dB                                                                                                    | 98                                                                                                    |                              |                 |                   |
|                                | Kältemittelfüllvolu                         | umen               | kg                                                                                                    | 4,6 (R452A)                                                                                                    |                              |                 |                   |
| Kammerinnentemperaturkontrolle |                                             |                    | Elektronisches Thermostat                                                                                                    |                                                                                                    |                              |                 |                   |
| Betriebssteuerung              |                                             |                    | Mikrocomputercontroller                                                                                                    |                                                                                                    |                              |                 |                   |
| Abtauvorrichtung               |                                             |                    | Heißgasabtautyp (automa                                                                                                    | ischer Timer und manuell)                                                                                                    |                              |                 |                   |
| Schutzvorrichtung              |                                             |                    | Hochdruckschalter, Motoröldruckscha<br>Schmelzsicherungsschraube, Moto<br>Sicherung, Gleichstromkreis-Schmelz<br>geöffnete Frontabdeckung, automatisch<br>Stromversorgung und Motorkupplungste | alter, Motorwassertemperaturschalter,<br>rüberstromrelais, Gleichstromkreis-<br>ssicherung, Erkennungsschalter für<br>ne Phasenumkehrschutz-Schaltung der<br>emperatursensor |                              |                 |                   |

| Element Modell TU1250SAEM          |                                          |          |                                                         |                                                                   |                   |                   |                     |
|------------------------------------|------------------------------------------|----------|---------------------------------------------------------|-------------------------------------------------------------------|-------------------|-------------------|---------------------|
|                                    |                                          |          |                                                         | TMEVX                                                             |                   |                   |                     |
| verdamprereinneit-iviodeli         |                                          |          | -L                                                      | -MW                                                               | -M                | -S                |                     |
| 2 <sup>o</sup> Umgebungstemperatur |                                          | °C       | 30                                                      |                                                                   |                   |                   |                     |
| hlleistu                           | ତୁ ନୁ<br>ଅଧିୟାମ୍ପtemperatur 0 °C         |          | w                                                       | 11080                                                             | 9635              | 8638              | 7392                |
| ÿ                                  | Rücklufttemperatur -20 °C                |          |                                                         | 6624                                                              | 5628              | 5290              | 4700                |
| Kammerinnentemperatur              |                                          | °C       | -35~30                                                  |                                                                   |                   |                   |                     |
| Arbeits                            | Umgebungstemperatur                      |          |                                                         |                                                                   | -20               | ~40               |                     |
| F                                  | Kondensatoreinheit                       |          | 1                                                       |                                                                   | 1589x6            | 09x695            |                     |
| Anlagen-<br>Abmessung              | Verdampfereinheit                        | BxHxT    | mm                                                      | 2000x 200x<br>743                                                 | 1450x 200x<br>743 | 1000x 200x<br>743 | 760x<br>200x<br>743 |
| wicht<br>nlage                     | Kondensatoreinheit                       |          | ka                                                      | 435                                                               |                   |                   |                     |
| Gev<br>der A                       | Verdampfereinheit                        |          | l <sup>Ng</sup>                                         | 50                                                                | 37                | 31                | 25                  |
| Antriebssystem                     |                                          |          | Dedizierter Teilmotor (Diesel) und E-Motor              |                                                                   |                   |                   |                     |
| Betriebssystem                     |                                          |          | Auswahl automatisches Start/Stop- und Dauerlauf-Betrieb |                                                                   |                   |                   |                     |
|                                    | Modell                                   |          |                                                         | 3TNV76 (4                                                         | 1-Takt wasserg    | ekühlter vertika  | aler Diesel)        |
| to                                 | Hubraum                                  |          | Cm <sup>3</sup>                                         |                                                                   | 11                | 16                |                     |
| om                                 | Kraftstoffverbrauch im Dauerlauf-Betrieb |          | ℓ/h                                                     | 2,8 (außen 30 °C/Kammerinneres 0 °C, hohe Drehzahl, bei Versand)  |                   |                   |                     |
| iese                               | Ölkapazität                              |          | l                                                       | 9,5 (Öltyp: Klasse CE der API-Klassifizierung oder höher, 10W-30) |                   |                   |                     |
| ā                                  | Kraftstoff                               |          |                                                         | Diesel (Bei kaltem Winter: Winterdiesel)                          |                   |                   |                     |
|                                    | Nennleistung / Drehzahl                  |          | kW/min                                                  | Hohe Drehzahl: 12,5/2100, niedrige Drehzahl: 9,0/1650 oder mehr   |                   |                   |                     |
|                                    | Model                                    | I        |                                                         | CSA130E (offen, 3D-Scroll-Typ)                                    |                   |                   |                     |
| ressol                             | Drehza                                   | hl       | min <sup>-1</sup>                                       | Hohe Drehzahl: 3650, niedrige Drehzahl: 2850, E-Motor: 2550       |                   |                   |                     |
| Komp                               | Füllvolumen des Kompre                   | essoröls | l                                                       | 1,40 (JXTG Nippon Oil & Energy MA32R, ester series)               |                   |                   |                     |
| L                                  | Тур                                      |          |                                                         | Aluminium-Lamellen & Kupferrohre                                  |                   |                   | hre                 |
| bfe                                |                                          | Тур      |                                                         | Turbo                                                             |                   |                   |                     |
| dan                                | Lüfter                                   | O.D.     | mm                                                      |                                                                   | 22                | 22                |                     |
| Vero                               |                                          | Anzahl   |                                                         | 4                                                                 | 3                 | 3                 | 2                   |
|                                    | Lüftermotor                              |          |                                                         | Gleichstrom bürstenlos                                            |                   |                   |                     |
| sation                             | Тур                                      |          |                                                         | Aluminium Multiflow                                               |                   |                   |                     |
| Konden                             | Lüfter                                   | •        |                                                         | Ø 440 mm Propellerlüfter x1 Stk.                                  |                   |                   | tk.                 |
| oy-Mator                           | Stromverso                               | orgung   |                                                         | 3-phasig AC 400V 50Hz                                             |                   |                   |                     |
| Standt                             | Leistung                                 |          | kW                                                      | 5,5                                                               |                   |                   |                     |

| Element                                 | Modell | TU1250SAEM                                                                                                    |  |
|-----------------------------------------|--------|----------------------------------------------------------------------------------------------------|--|
| Schallleistungspegel                    | dB     | 98                                                                                                    |  |
| Kältemittelfüllvolumen                  | kg     | 4,6 ~ 6,0 (R452A)                                                                                                    |  |
| Kammerinnentemperaturkontrolle          |        | Elektronisches Thermostat                                                                                                    |  |
| Betriebssteuerung                       |        | Mikrocomputercontroller                                                                                                    |  |
| Abtauvorrichtung                        |        | Heißgasabtautyp (automatischer Timer und manuell)                                                                                                    |  |
| Hoch<br>Schu<br>Sichu<br>geöff<br>Stror |        | Hochdruckschalter, Motoröldruckschalter, Motorwassertemperaturschalter,<br>Schmetzsicherungsschraube, Motorüberstromrelais, Gleichstromkreis-<br>Sicherung, Gleichstromkreis-Schmetzsicherung, Erkennungsschalter für<br>geöffnete Frontabdeckung, automatische Phasenumkehrschutz-Schaltung de<br>Stromversorgung und Motorkupplungstemperatursensor |  |

Das Gefriervermögen ist für den Einzelvorgang bestimmt.
 Die Menge des Kältemittels variiert je nach Kombination des Verdampfers

| Element                        |                                             | Modell          | TU1100SAE                                                                                                    |                                                                                                    |  |  |
|--------------------------------|---------------------------------------------|-----------------|----------------------------------------------------------------------------------------------------|----------------------------------------------------------------------------------------------------|--|--|
|                                |                                             | °C              | Umgebungstemperatur 30                                                                                                    |                                                                                                    |  |  |
| Kühlleistung                   | Konditionen                                 |                 | Rücklufttemperatur -20                                                                                                    | Rücklufttemperatur 0                                                                                                    |  |  |
|                                | Dieselmotorantrieb                          | w               | 5647                                                                                                    | 10421                                                                                                    |  |  |
|                                | E-Motorantrieb                              |                 | 3967                                                                                                    | 7883                                                                                                    |  |  |
| Bungebu                        | Kammerinnentemperatur                       | °C              | -30~                                                                                                    | -30                                                                                                    |  |  |
| Arbeitsun                      | Umgebungstemperatur                         | C               | -20~40                                                                                                    |                                                                                                    |  |  |
| lugen-                         | Kondensatoreinheit                          | mm              | 1589x60                                                                                                    | )9x695                                                                                                    |  |  |
| Anla                           | Verdampfereinheit                           |                 | 2000x200x744                                                                                                    |                                                                                                    |  |  |
| vicht<br>nlage                 | Kondensatoreinheit                          | ka              | 42                                                                                                    | 0                                                                                                    |  |  |
| Gev<br>der A                   | Verdampfereinheit                           | ĸġ              | 54                                                                                                    | 1                                                                                                    |  |  |
|                                | Antriebssystem                              |                 | Dedizierter Dieselmoto                                                                                                    | r (Diesel) und E-Motor                                                                                                    |  |  |
|                                | Betriebssystem                              |                 | Auswahl automatisches Start/                                                                                                    | Stop- und Dauerlauf-Betrieb                                                                                                    |  |  |
|                                | Modell                                      |                 | 3TNV76 (4-Takt wasserge                                                                                                    | ekühlter vertikaler Diesel)                                                                                                    |  |  |
|                                | Hubraum                                     | cm <sup>3</sup> | 11 <sup>-</sup>                                                                                                    | 16                                                                                                    |  |  |
| Dieselmotor                    | Kraftstoffverbrauch im<br>Dauerlauf-Betrieb | ℓ/h             | 2,8 (außen 30 °C/Kammerinneres 0 °C, hohe Dreh<br>bei Versand)                                                                                                    |                                                                                                    |  |  |
|                                | Ölkapazität                                 | l               | 9,5 (Öltyp: Klasse CE der API-Klassifizierung oder höl<br>10W-30)                                                                                                    |                                                                                                    |  |  |
|                                | Kraftstoff                                  |                 | Diesel (Bei kaltem W                                                                                                    | /inter: Winterdiesel)                                                                                                    |  |  |
|                                | Nennleistung / Drehzahl                     | kW/min          | Hohe Drehzahl: 12,5/2100, niedriç                                                                                                    | je Drehzahl: 9,0/1650 oder mehr                                                                                                    |  |  |
|                                | Modell                                      |                 | CSA130 (offen, 3D-Scroll-Typ)                                                                                                    |                                                                                                    |  |  |
| lessor                         | Drehzahl                                    | min⁻¹           | Hohe Drehzahl: 3650, niedrige Drehzahl: 2850, E-Motor: 2550                                                                                                    |                                                                                                    |  |  |
| Kampi                          | Füllvolumen des Kompressoröls               | l               | 1,25 (JXTG Nippon Oil & Energy MA32R, ester series)                                                                                                    |                                                                                                    |  |  |
| ų                              | Тур                                         |                 | Aluminium-Lamell                                                                                                    | en & Kupferrohre                                                                                                    |  |  |
| Verdamp                        | Lüfter                                      |                 | Ø 222 mm Turbolüfter & bürsten                                                                                                    | loser Gleichstrommotor x4 Stk.                                                                                                    |  |  |
| abr                            | Тур                                         |                 | Aluminium                                                                                                    | Multiflow                                                                                                    |  |  |
| Kondens                        | Lüfter                                      |                 | Ø 440 mm Prope                                                                                                    | ellerlüfter x1 Stk.                                                                                                    |  |  |
| sy-Mator                       | Stromversorgung                             |                 | 3-phasig AC                                                                                                    | 3-phasig AC 400V 50Hz                                                                                                    |  |  |
| Standt                         | Leistung                                    | kW              | 5,5                                                                                                    |                                                                                                    |  |  |
|                                | Schallleistungspegel                        | dB              | 98                                                                                                    |                                                                                                    |  |  |
|                                | Kältemittelfüllvolumen                      | kg              | 3,9 (R452A)                                                                                                    |                                                                                                    |  |  |
| Kammerinnentemperaturkontrolle |                                             |                 | Elektronisches Thermostat                                                                                                    |                                                                                                    |  |  |
| Betriebssteuerung              |                                             |                 | Mikrocomputercontroller                                                                                                    |                                                                                                    |  |  |
| Abtauvorrichtung               |                                             |                 | Heißgasabtautyp (automati                                                                                                    | scher Timer und manuell)                                                                                                    |  |  |
| Schutzvorrichtung              |                                             |                 | Hochdruckschalter, Motoröldruckscha<br>Schmelzsicherungsschraube, Motor<br>Sicherung, Gleichstromkreis-Schmel<br>geöffnete Frontabdeckung, automatisch<br>Stromversorgung und Motor | lter, Motorwassertemperaturschalter,<br>überstromrelais, Gleichstromkreis-<br>zsicherung, Erkennungsschalter für<br>e Phasenumkehrschutz-Schaltung der<br>upplungstemperatursensor |  |  |

| Eleme                          | ent                                         | Modell            | TU900SAE                                                                                                    |                                                                                                    |  |
|--------------------------------|---------------------------------------------|-------------------|----------------------------------------------------------------------------------------------------|----------------------------------------------------------------------------------------------------|--|
|                                |                                             |                   | Umgebungstemperatur 30                                                                                                    |                                                                                                    |  |
| leistung                       | Konditionen                                 | °C                | Rücklufttemperatur -20                                                                                                    | Rücklufttemperatur 0                                                                                                    |  |
| Kühl                           | Dieselmotorantrieb                          | 147               | 5478                                                                                                    | 9683                                                                                                    |  |
|                                | E-Motorantrieb                              | VV                | 3829                                                                                                    | 7490                                                                                                    |  |
| 6unqa6i                        | Kammerinnentemperatur                       | °C                | -30~30                                                                                                    |                                                                                                    |  |
| Arbeitsun                      | Umgebungstemperatur                         |                   | -20                                                                                                    | ~40                                                                                                    |  |
| uebuns                         | Kondensatoreinheit                          | mm                | 1589x609x695                                                                                                    |                                                                                                    |  |
| Anlag                          | Verdampfereinheit                           |                   | 1450x2                                                                                                    | 1450x200x744                                                                                                    |  |
| vicht<br>nlage                 | Kondensatoreinheit                          | ka                | 42                                                                                                    | 20                                                                                                    |  |
| Gev<br>der Al                  | Verdampfereinheit                           | ĸġ                | 4                                                                                                    | 1                                                                                                    |  |
|                                | Antriebssystem                              |                   | Dedizierter Dieselmoto                                                                                                    | or (Diesel) und E-Motor                                                                                                    |  |
|                                | Betriebssystem                              |                   | Auswahl automatisches Start/Stop- und                                                                                                    | l Dauerlauf-Betrieb                                                                                                    |  |
|                                | Modell                                      |                   | 3TNV76 (4-Takt wassergekü                                                                                                    | ihlter vertikaler Diesel)                                                                                                    |  |
|                                | Hubraum                                     | Cm <sup>3</sup>   | 11                                                                                                    | 16                                                                                                    |  |
| motor                          | Kraftstoffverbrauch im<br>Dauerlauf-Betrieb | ℓ/h               | 2,8 (außen 30 °C/Kammerinneres 0 °C, hohe Drehz<br>bei Versand)                                                                                                    |                                                                                                    |  |
| Diesel                         | Ölkapazität                                 | l                 | 9,5 (Öltyp: Klasse CE der API-Klassifizierung oder höhe<br>10W-30)                                                                                                    |                                                                                                    |  |
|                                | Kraftstoff                                  |                   | Diesel (Bei kaltern V                                                                                                    | Vinter: Winterdiesel)                                                                                                    |  |
|                                | Nennleistung / Drehzahl                     | kW/min            | Hohe Drehzahl: 12,5/2100, niedri                                                                                                    | ge Drehzahl: 9,0/1650 oder mehr                                                                                                    |  |
|                                | Modell                                      |                   | CSA130 (offen                                                                                                    | , 3D-Scroll-Typ)                                                                                                    |  |
| lessor                         | Drehzahl                                    | min <sup>-1</sup> | Hohe Drehzahl: 3650, niedrige                                                                                                    | Drehzahl: 2850, E-Motor: 2550                                                                                                    |  |
| Kampi                          | Füllvolumen des Kompressoröls               | l                 | 1,25 (JXTG Nippon Oil & E                                                                                                    | 25 (JXTG Nippon Oil & Energy MA32R, ester series)                                                                                                    |  |
| đ                              | Тур                                         |                   | Aluminium-Lamellen & Kupferrohre                                                                                                    |                                                                                                    |  |
| Verdamp                        | Lüfter                                      |                   | Ø 222 mm Turbolüfter & bürste                                                                                                    | nloser Gleichstrommotor x3 Stk.                                                                                                    |  |
| ąpi                            | Тур                                         |                   | Aluminiun                                                                                                    | n Multiflow                                                                                                    |  |
| Kondensi                       | Lüfter                                      |                   | Ø 440 mm Prop                                                                                                    | ellerlüfter x1 Stk.                                                                                                    |  |
| y-Mator                        | Stromversorgung                             |                   | 3-phasig AC                                                                                                    | 400V 50Hz                                                                                                    |  |
| Standb                         | Leistung                                    | kW                | 5,5                                                                                                    |                                                                                                    |  |
|                                | Schallleistungspegel                        | dB                | 98                                                                                                    |                                                                                                    |  |
|                                | Kältemittelfüllvolumen                      | kg                | 3,9 (R452A)                                                                                                    |                                                                                                    |  |
| Kammerinnentemperaturkontrolle |                                             |                   | Elektronische                                                                                                    | es Thermostat                                                                                                    |  |
| Betriebssteuerung              |                                             |                   | Mikrocompu                                                                                                    | itercontroller                                                                                                    |  |
| Abtauvorrichtung               |                                             |                   | Heißgasabtautyp (automatischer Tir                                                                                                    | ner und manuell)                                                                                                    |  |
| Schutzvorrichtung              |                                             |                   | Hochdruckschalter, Motoröldrucksch<br>Schmelzsicherungsschraube, Moto<br>Sicherung, Gleichstromkreis-Schmel<br>geöffnete Frontabdeckung, automatisc<br>Stromversorgung und Motorkupplungst | alter, Motorwassertemperaturschalter,<br>rüberstromrelais, Gleichstromkreis-<br>zsicherung, Erkennungsschalter für<br>ne Phasenumkehrschutz-Schaltung der<br>emperatursensor |  |

## Aufteilung der Kammern A, B

**Einstiegsbeispiel** 

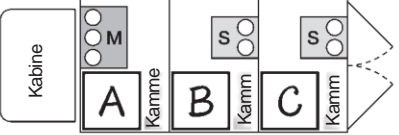

Bei Aufteilung in 2 Kammern

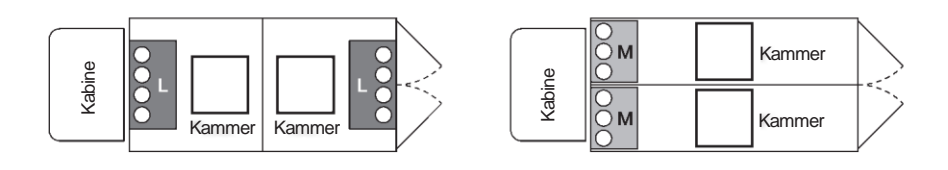

## Bei Aufteilung in 3 Kammern

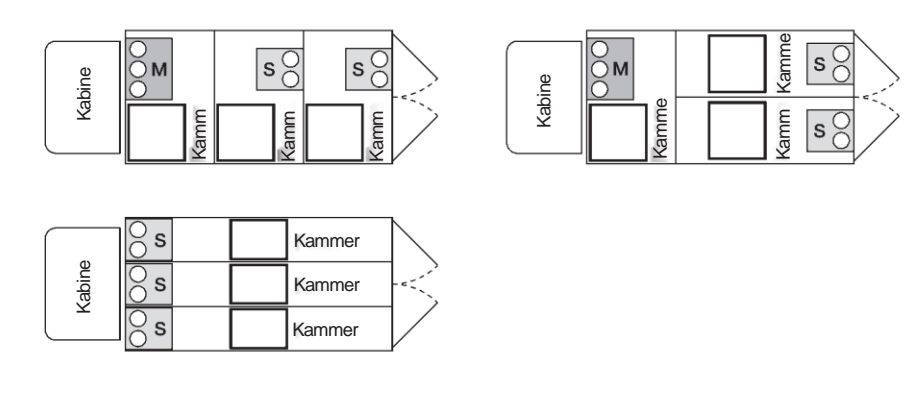

Wenn sich Ihre Kammeraufteilung von der oben genannten unterscheidet, teilen Sie bitte den Raum auf und geben Sie die Räume A, B und C an.

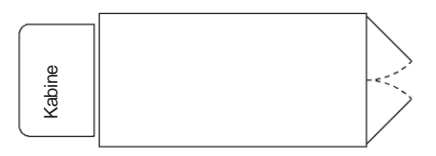

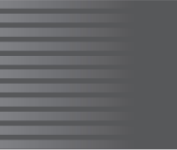

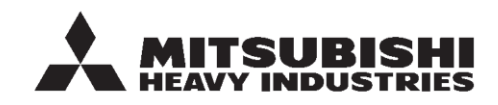

#### MITSUBISHI HEAVY INDUSTRIES THERMAL SYSTEMS, LTD.

ABTEILUNG TRANSPORTKÜHLANLAGEN

3-1, ASAHI, NISHIBIWAJIMA-CHO, KIYOSU, AICHI, 452-8561, JAPAN Telefon: +81-52-503-9312

#### MITSUBISHI HEAVY INDUSTRIES THERMAL TRANSPORT EUROPE GmbH

HANNOVERSCHE STRASSE 49 49084 OSNABRÜCK Tel.: +49(0) 541 80005 URL: https://mhi-tte.com